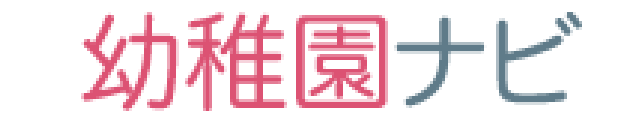

## 事務局向け説明会資料 (地区協会含む)

## 2019/8/27

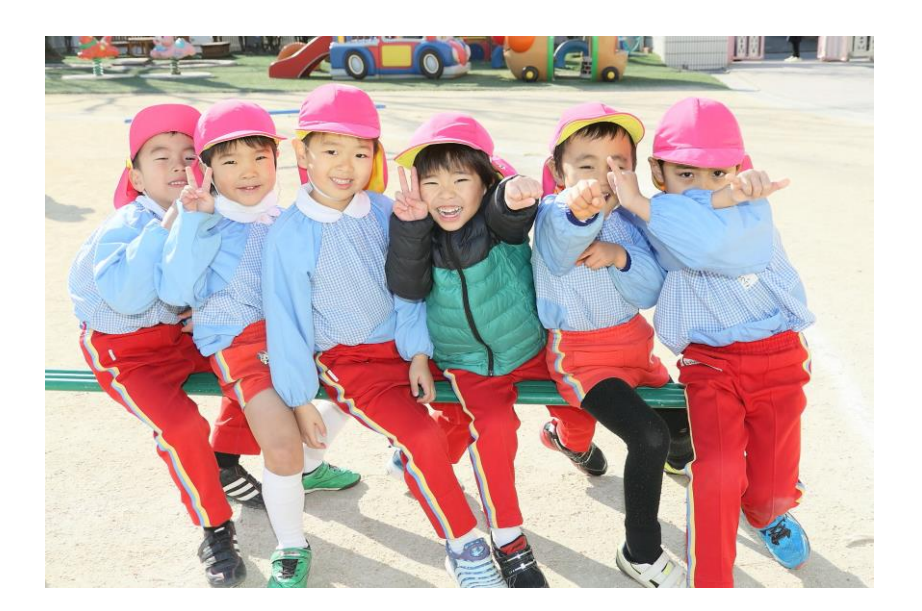

# 幼稚園ナビ

# 説明会内容

## (1)研修機能 研修作成(研修スタンプ発行研修) 研修管理(申込者管理、研修スタンプ関係 書類発行、当日受付方法、出欠チェック) 一斉メール配信 (2)免許更新講習機能 免許更新講習作成 免許更新講習管理(受講者管理) 機構への連絡方法(受講生、採点結果) (3)管理画面アカウント管理(作成、権限割当)

地区協会のログイン

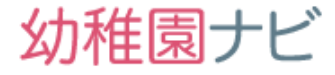

 組織アカウントのURLからログインIDとパスワードでログインできます。URLは 以下のとおりです。

https://navi.youchien.com/association

幼稚園ナビ 都道府県団体事務局管理画面

ログインID:

地区協会ログインID

パスワード:

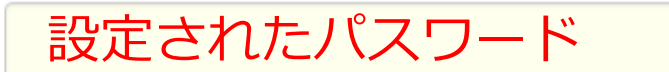

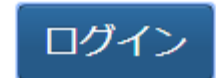

パスワードを忘れた方はこちら

ログインすると、以下の画面に移動します。下部組織で利用できる機能は、
 合同就職説明会と研修機能のみです。
 まず、パスワード紛失時の秘密の質問設定を行ってください。

| 幼稚園ナビ(都道府県団体事 | 務局管理画面) | 健園ナビHPへ | 設置者管理画面へ | [ログアウト] |
|---------------|---------|---------|----------|---------|
| ホーム           | 合同就職説明会 |         | 研修       | 設定      |

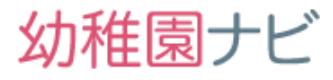

組織アカウントの設定画面では、組織に所属する幼稚園の紐づけ、領収書等で利用 する角印の登録を行うことが出来ます。

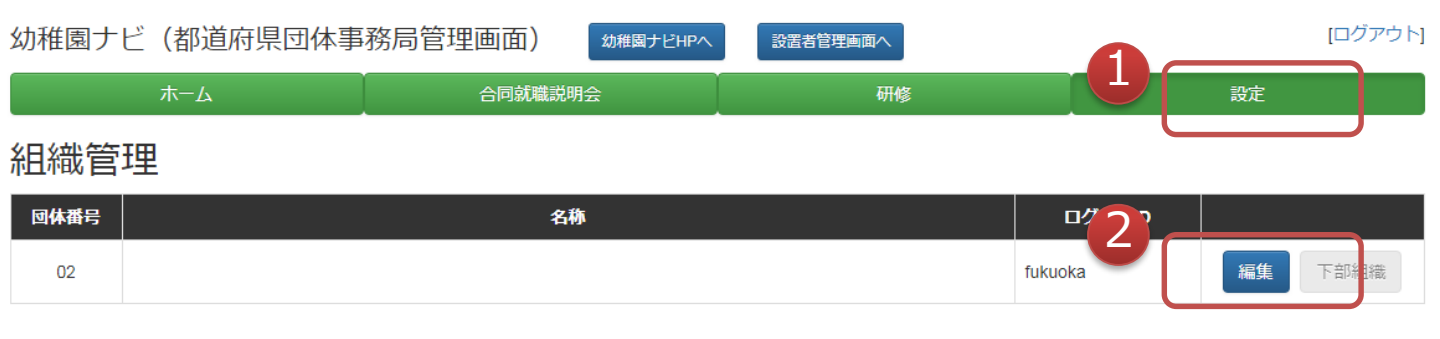

- 幼稚園の紐づけは研修を申込みできる幼稚園の設定にもなりますので、所属組織に加盟されている幼稚園の登録を必ず行うようにしてください。
- 角印の登録は印鑑画像を用意いただき、ファイルをアップロードしてください。研修の受講証、修了証、領収書に角印の陰影が入ります。

組織管理

編集

| 必須 名称     |                                                                                                    |
|-----------|----------------------------------------------------------------------------------------------------|
| 回休番号      | 02                                                                                                    |
| メールアドレス   | □ メールアドレスを変更する                                                                                                    |
| ログインID    |                                                                                                    |
| パスワード     | □ パスワードを変更する                                                                                                    |
| 秘密の質問の設定  | □ 秘密の質問の設定を変更する                                                                                                    |
| 幼稚園の選択    | 幼稚園を選択 1園選択中                                                                                                    |
| 角印の登録     | ファイルを素付 ※研修の受講証、修了証、領収書の発行に利用します。                                                                                                    |
| <b>戻る</b> | 幼稚園の選択       幼稚園名を入力       検索       入雪         ・北九州市門司区       ・       ・       ・         ・北九州市戸畑区       ・       ・       ・         ・北九州市戸畑区       ・       ・       ・         ・北九州市小倉市区       ・       ・       ・         ・北九州市小倉市区       ・       ・       ・         ・北九州市小幅車区       ・       ・       ・         ・北九州市八幅車区       ・       ・       ・         ・北九州市八幅車区       ・       ・       ・         ・ 堀岡市博家区       ・       12       ・         ・ 福岡市市政区       ・       20       ・          ・ 福岡市市政区       ・       20       ・ |

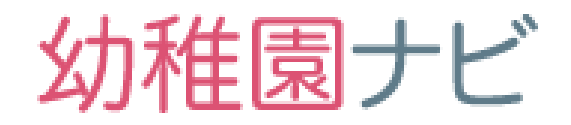

## 研修機能

### 研修機能の利用フロー

研修機能は以下の流れで操作して頂きます。 ()内が操作して頂く方を記載しております。 ポイントは職員登録を周知して頂く点です。 手順は多いですが、一度操作していただくと理解して いただけると思います。QRコードを使った出欠チェッ クは使用しない運用も可能です。

(主催団体) 1)研修登録 2)研修スタンプに沿った設定 (主催団体) 3)研修の申込形式について (主催団体) 4)登録した研修の確認 (主催団体) 5) 職員登録 (設置者) 6)研修申込 (設置者) 7)申込者確認、キャンセル (設置者) 8) 申込者確認、キャンセル処理 (主催団体) 9) リマインドメール開催2日前 (申込職員) 10)当日受付チェック:QRコード (主催団体) (主催団体) 11)出欠チェック 12)研修スタンプ制度資料の発行(主催団体) 13)研修スタンプ制度資料の発行(都道府県団体事務局) 14)修了証ダウンロード (参加職員) 15)研修スタンプ、職員研修履歴の出力(設置者) 16)マイページでの研修履歴確認(参加職員)

\_\_\_\_\_

幼稚園ナビ

以下、サンプルの設定例を紹介し、設定内容を説明します。研修メニューの 研修管理を選択してください。

| 幼稚園ナビ      | (都道府県団(        | 本事務局管理                   | 画面) 幼稚園         | 国ナビHPへ 設置                    | 諸管理画面へ      |            |                     |             |      |          |
|------------|----------------|--------------------------|-----------------|------------------------------|-------------|------------|---------------------|-------------|------|----------|
| 本-7        | お知らせ           | イベント                     | 合同就職説明会         | 求人                           | 求職者         |            | 研修                  | 幼稚園         |      | 設定       |
| 研修一覧       |                |                          |                 |                              |             | 研催ファ       | <u>8管理</u><br>tーム管理 | J           | 研修登録 | 出力,      |
| •          | 研修一覧 <br>その研修( | に <u>【サンプ</u> 」<br>の「その他 | レ】研修会<br>り」ボタンを | というデー<br>·押して、「 <sup>;</sup> | タが表<br>複製」を | 示され<br>選択し | てると、                | 思います<br>さい。 | ⁺ので、 |          |
| 研修一覧       |                |                          |                 |                              |             |            |                     |             | 研修登録 | 出力 -     |
| 年度 すべて     | ▼ 月 すべ         | て、 種別 す                  | <del>•</del> ۲. | 都道府県 すべて                     | t 🔹 🚺       | 鍊          |                     |             |      |          |
| 4件中 1~4件表示 |                |                          |                 |                              |             |            |                     |             |      |          |
| 開催日        | 主催団体           |                          | 名称              | 種別                           | 定員          | 申込者数       | 公開状態                | ステータス       |      | $\frown$ |
| 2019/01/28 |                | 【サンプル】研修                 | <u>A</u>        | その他                          | 170         | 100        | 公開                  | 終了          | 申込者  | その他・     |
|            |                |                          |                 |                              |             |            |                     | 変           | 更    |          |

| _          |                |      | -   |   |    |     | 赤雨    |
|------------|----------------|------|-----|---|----|-----|-------|
|            |                |      |     |   |    |     | 发史    |
| 2019/02/27 | 平成31年第1回初任者研修会 | 一般講習 | 100 | 0 | 公開 | 終了  | 複製    |
| 0047/40/40 |                |      | 000 |   |    | , c | 削床    |
|            |                |      |     |   |    |     |       |
|            |                |      |     |   |    |     | 設計    |
|            |                |      |     |   |    |     | メール送信 |
|            |                |      |     |   |    |     |       |

#### 複製画面が表示されるので、そのままページ下部の「複製」ボタンを押して 下さい。

#### 【サンプル】研修会 複製

| ■申込者も複製する                                       |
|-------------------------------------------------|
| の他                                              |
|                                                 |
| 19/01/28                                        |
| 岡市中央区天神4-8-15<br>岡ガーデンパレス 1階 ガーデンホール<br>地図 航空写真 |
|                                                 |

### 1)研修登録(主催団体)

研修を確認しました。

 複製された研修画面が以下のように表示されます。以下、サンプルの設定 例を紹介し、設定内容を説明します。適宜修正を行い、必ずページ最下部の [変更]ボタンを押して下さい。

幼稚園ナビ

研修名は複製元と区別できるよ

| 【サンプル】研修会            | 変更                                                                                                    | うに修正してくたさい                   |
|----------------------|----------------------------------------------------------------------------------------------------|------------------------------|
| 200 AB X709          | 【サンプル】研修会                                                                                                    | 研修は一般研修もしくは                  |
| 種別                   | その他・<br>※文部科学省認定の免許状更新講習を行う場合は「免許状況                                                                                                    | その他を選択下さい<br>「新講座」を触訳してくたさい。 |
| 対象 入力铁               |                                                                                                    |                              |
| <b>建</b> 旨 入力例       |                                                                                                    |                              |
| <del>र</del> - र 🔭 अ |                                                                                                    |                              |
| 主催                   | (一社) 福岡県私立幼稚園振興協会 •                                                                                                    |                              |
| 実施問                  | 避択<br>※ECEQなどの場合は実施園を選択してください。                                                                                                    |                              |
| 開催日                  | 開始 2019-01-28<br>終了 2019-01-28                                                                                                    |                              |
| <b>1</b><br>会理       | 福岡市中央区天神4-8-15<br>福岡ガーデンパレス 1階 ガーデンホール<br>郵便番号<br>地図 航空写真<br>(2007月59世 ) - 三岐西西 須は公日<br>(2007月59世 ) - 三岐西西 須は公日<br>(2007月59世 ) - 三岐西西 (2007月59世 ) - 三岐西<br>(2007月59世 ) - 三岐西 (2007月59世 ) - 三岐西<br>(2007月59世 ) - 三岐西 (2007月59世 ) - 三岐西<br>(2007月59世 ) - 三岐西 (2007月59世 ) - 三岐西<br>(2007月59世 ) - 三岐西 (2007月59世 ) - 三岐西<br>(2007月59世 ) - 三岐西 (2007月59世 ) - 三岐西<br>(2007月59世 ) - 三岐西<br>(2007月59世 ) - 三岐西<br>(2007月59世 ) - 三岐西<br>(2007日59世 ) - 三岐西<br>(2007日59 |                              |
| 2<br>x791-11 X719    | 14:00~14:30 受付<br>14:30~14:35 開会式<br>14:40~15:45 第1講座 講師/全日 太郎氏<br>15:45~16:00 休憩<br>16:00~17:30 第2講座 講師/全日 花子氏                                                                                                    |                              |

- ① 開催場所の郵便番号やキーワードを入力するとGoogle Mapの地図が設定されます。
- ② 研修のタイムスケジュールをご記入下さい。

### 1)研修登録(主催団体)

| 幼稚 | 園ナ | ビ |
|----|----|---|
|----|----|---|

| 当日受付時間         | 開始 14:00<br>終了 14:30                                                                                                    |
|----------------|----------------------------------------------------------------------------------------------------|
| 申认方法 入力例       |                                                                                                    |
| 申込期間           | 開始 日付 2018-12-18 時間 00:00 終了 日付 2019-01-24 時間 17:00                                                                                                    |
| 定員             | <ul> <li>● 制限なし</li> <li>● 制限あり 170</li> <li>人 1圏あたり</li> <li>人</li> </ul>                                                                                                    |
| 3<br>湖黄 · 介料会等 | ※文部科学省認定の免許状更新講習はこちらで設定してください。市や地区の団体が主催する研修の場合は、都道府県団体の認証が必要です。         ※研修スタンプはこちらで設定してください。市や地区の団体が主催する研修の場合は、都道府県団体の認証が必要です。         ● なし         ● あり         ※ECEQの場合は、保育参観・分科会・全体会を仮別に入力してください。         「開始」       検了         「日村」       時間         「開始」       検了         「日村」       時間         「講座1       2019-01-28         「日村」       16:00         「調座2       2019-01-28         「日日       2019-01-28         「日日       2019-01-28         「日日       2019-01-28         「日日       2019-01-28         「日日       2019-01-28         「日日       2019-01-28         「日日       2019-01-28         「日日       2019-01-28         「日日       2019-01-28         「日日       2019-01-28         「日日       2019-01-28         「日日       2019-01-28         「日日       2019-01-28         「日日       2019-01-28         「日       2019-01-28         「日       日         「日       17:30         「日       日         「日       日         「日       日         「日       日                                                                                                    |
| 参加晋            | <ul> <li>■</li> <li>■</li></ul> |
| 劉親会            | ● 素D     ● 素D     ● 素D     ● 素D     ●                                                                                                    |
| <b>弁当手配</b>    | <ul> <li>● なし</li> <li>● あり</li> <li>※弁当代の支払には対応しておりません。</li> </ul>                                                                                                    |
| 支払方法 4         | ◎ 当日会場でお支払   ◎ 銀行振込                                                                                                    |
| 持参量 入力例        |                                                                                                    |

- ③ 研修スタンプを出力したい場合は、研修会の情報を入力してください。分科会のような研修全体の申込みと別で申込み受付を行いたい場合も設定してください。研修スタンプが分科会別に発行になります。 開始、終了時間が重複している分科会には複数申込みができなくなります。
- ④ 支払い方法は現地払いと銀行振込のみ対応です。振込期日、振込先口座は加 盟園様の申込時に表示されます。

### 1)研修登録(主催団体)

## 幼稚園ナビ

|   | 申込時の<br>注意 入力例<br>申込後の<br>案内 入力例 | 申込みフォーム画面<br>と申込み完了画面<br>に表示されます                                                                                                    |
|---|----------------------------------|----------------------------------------------------------------------------------------------------|
|   | その他                              |                                                                                                    |
| 5 | 詳細資料                             | 追加<br>※申込前の方も閲覧できる案内用資料を登録してください。                                                                                                    |
|   | 教材                               | 追加<br>※参加者のみダウンロードしてほしい資料を登録してください。                                                                                                    |
| 6 | 追加フ <del>ォ</del><br>一ム           | <ul> <li>追加フォーム</li> <li>確認</li> <li>※申込で追加の入力が必要な場合はフォームをご指定下さい。</li> </ul>                                                                                                    |
|   | アンケー<br>トフォー<br>ム                | 研修アンケートテンプレート ▼                                                                                                    |
|   | 受講業                              | 受講者証、申込み確認書、想貌会会場券、弁当引換券の出力について<br>● 出力しない<br>● 出力する                                                                                                    |
|   | 管理情報                             |                                                                                                    |
| 7 | 公開状態<br>中込対象幼稚園                  | <ul> <li>         ・公開         <ul> <li>             ・ 指定の団体に属するすべての幼稚園             <ul> <li></li></ul></li></ul></li></ul>                                                                                                    |
|   | 申込方式                             |                                                                                                    |
|   | 共同管理省                            | itital     ・     ・     ・     ・     ・     ・     ・     ・     ・     ・     ・     ・     ・     ・     ・     ・     ・     ・     ・     ・     ・     ・     ・     ・     ・     ・     ・     ・     ・     ・     ・     ・     ・     ・     ・     ・     ・     ・     ・     ・     ・     ・     ・     ・     ・     ・     ・     ・     ・     ・     ・     ・     ・     ・     ・     ・     ・     ・     ・     ・     ・     ・     ・     ・     ・     ・     ・     ・     ・     ・     ・     ・     ・     ・     ・     ・     ・     ・     ・     ・     ・     ・     ・     ・     ・     ・     ・     ・     ・     ・     ・     ・     ・     ・     ・     ・     ・     ・     ・     ・     ・     ・     ・     ・     ・     ・     ・     ・     ・     ・     ・     ・     ・     ・     ・     ・     ・     ・     ・     ・     ・     ・     ・     ・     ・     ・     ・     ・     ・     ・     ・     ・     ・     ・     < |
|   | 戻る                               | <ul> <li>※本研修を共同で管理したい場合は団体をご指定下さい。(3つまで)</li> <li>※主催団体およびその上位組織(幼稚園ナビ上の組織)は既定の管理者となります。指定する必要はありません。</li> <li>※文部科学省認定の免許状更新講習を行う場合は幼児教育研究機構が既定の管理者となります。指定する必要はありません。</li> </ul>                                                                                                    |

- (5) 研修に関する資料を各3つまで登録できます。
- **(6**) 研修申込やアンケートを追加で行いたい場合にフォームを指定できます。
  - 選択できるフォームはフォームー覧画面からフォームを先に作成したフォームが 表示されます。例えば、研修申込み時にテキスト購入の有無やバス利用の有無 などを申込受付したい場合に利用します。
- $\overline{7}$ 研修の公開設定です。公開に設定すると、申込み対象で設定した幼稚園の研修 一覧画面に研修が表示されるようになります。申込みは申込み日時からしか開 始されません。 申込み対象設定の「指定の都道府県すべての幼稚園」の設定は、全国大会等

の他県の幼稚園の申込みを受け付けたい場合に設定ください。

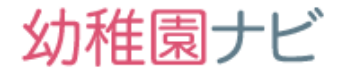

### ■[その他] 画面 この画面では分科会の定員、会場、講師名を設定できます。

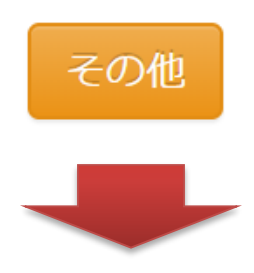

| 講義・分科会等の詳細設定 ×                                                                                     |                                                                                                    |                                                               |                |  |       |     |  |
|----------------------------------------------------------------------------------------------------|----------------------------------------------------------------------------------------------------|---------------------------------------------------------------|----------------|--|-------|-----|--|
| ₩ECEQ⊄                                                                                             | 場合は、「講師                                                                                                    | 「名」にはメインコーディネ-                                                | -ター名を入力してください。 |  |       |     |  |
| 名称                                                                                                 | 参加必須                                                                                                    | 定員                                                            | 会場             |  | 講師名   |     |  |
| 講座 1                                                                                               | <ul> <li>✓</li> </ul>                                                                                              | <ul> <li>● 申込枠ごとに設定しな</li> <li>3</li> </ul>                   |                |  | 全日 太郎 | ]   |  |
| 講座 2                                                                                               |                                                                                                    | ✓ 申込枠ごとに設定しな<br>2                                             |                |  | 全日花子  | ]   |  |
|                                                                                                    |                                                                                                    |                                                               |                |  |       | 閉じる |  |
| (注参と講時上はにだうかので、「おけん」ので、「おいう」では、「おいう」では、このでは、このでは、このでは、このでは、こので、こので、こので、こので、こので、こので、こので、こので、こので、こので | <ol> <li>シ須にチ(<br/>)<br/>()<br/>()<br/>()<br/>()<br/>()<br/>()<br/>()<br/>()<br/>()<br/>()<br/>()<br/>()</li></ol> | ・エックをする<br>の申込を同<br>になります。<br>合、申込者<br>めば自動的<br>至2の申込ん<br>ます。 |                |  |       |     |  |

### 2)研修スタンプに沿った設定

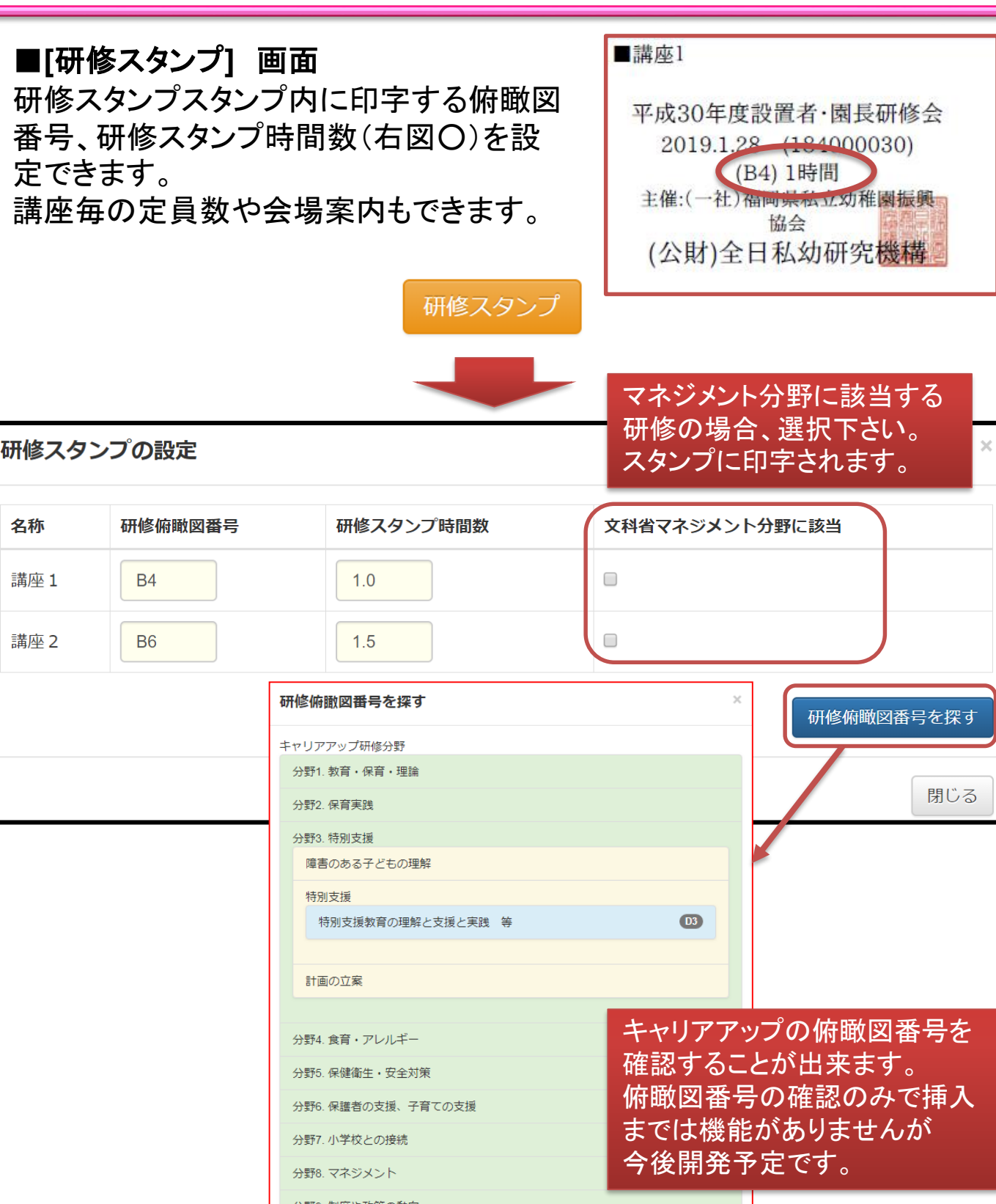

分野9. 制度や政策の動向

分野1.乳児保育 保育士等(民間)に関するキャリアアップ(2・3号)関係

閉じる

### 2)研修スタンプに沿った設定

■[研修スタンプ登録番号] 画面 この画面では研修スタンプ制度の様式1, 2及びスタンプ内に印字するスタンプ登録 番号の通し番号(右図〇)を手動で設定で きます。

<u>スタンプ登録番号は基本的には自動で設</u> <u>定されますが、以下のような場合にご利用</u> <u>ください。</u>

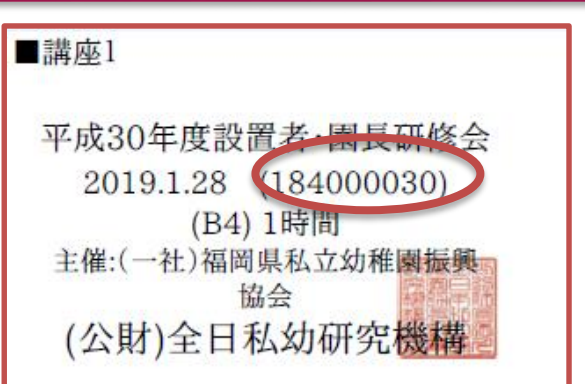

幼稚園ナビ

・幼稚園ナビ以外で研修スタンプを既に発行しており、通し番号のスタートを 変更したい場合

・研修スタンプ関係書類(様式1,2、スタンプ)を研修開催前に出力したい 場合

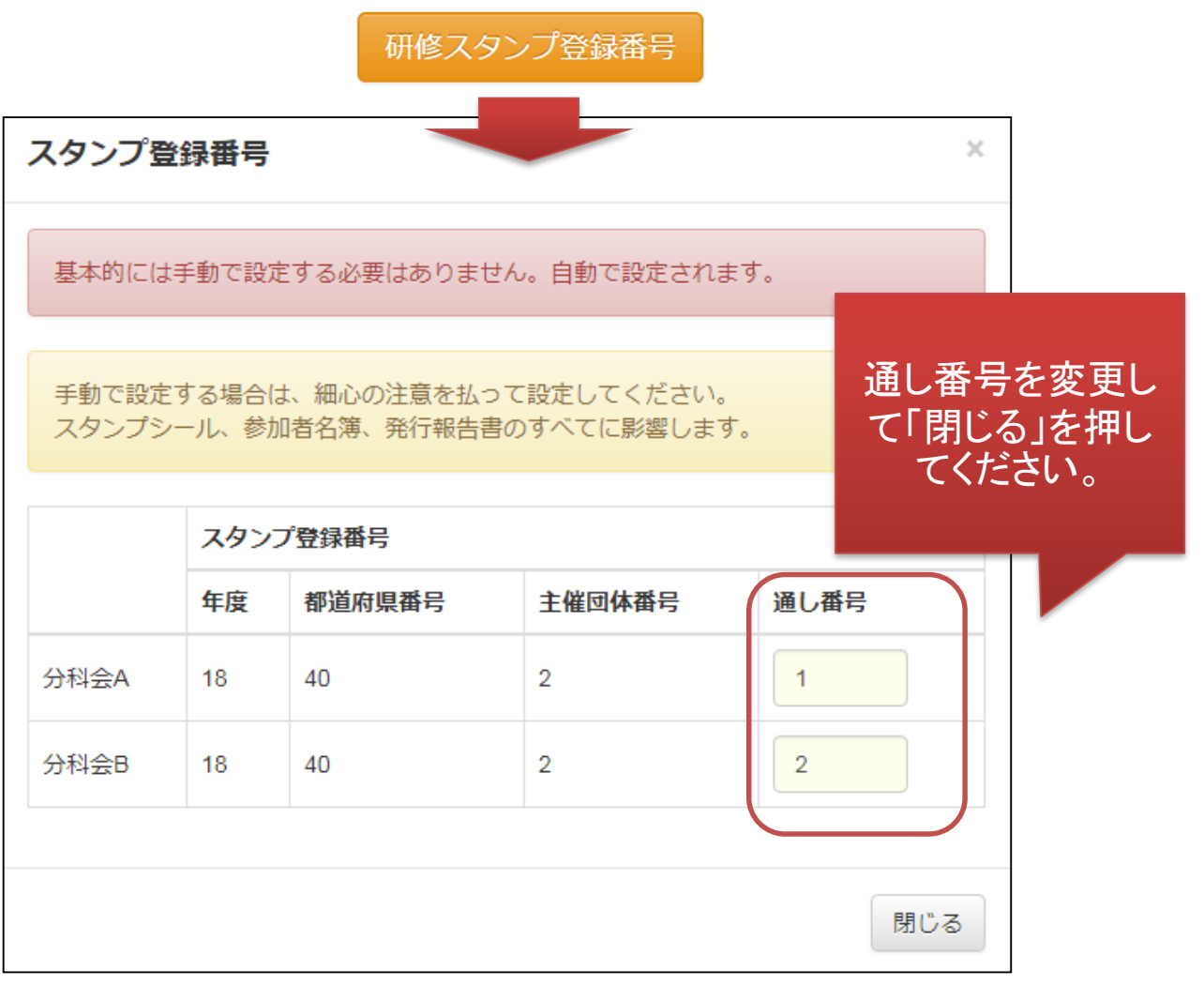

3)研修の申込形式について

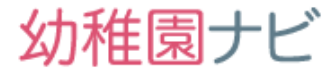

研修の申込み形式は以下の2パターンです。<u>研修に応じて設定可</u> <u>能ですので使い分けてください。</u>

(1)「設置者が一括で申し込み」を設定した場合

研修申込みは設置者管理画面からしか行なえません。<u>申込み対</u> 象者は職員登録された方のみが対象になりますので事前の職員登 録が必要です。

(2)「個人で申し込み」を設定した場合

以下の3パターンの申込みフォームが作成されます。必要に応じて使用するフォームURLを変更ください。

・職員向け申込みフォーム(職員登録兼研修申し込み)

一般向け申込みフォーム(一般:非会員向け申し込み)

・一般・職員向け申込みフォーム (免許更新講習のような一般・職員両方が対象の研修の場合)

作成した研修内容を確認するにはメニュー「研修」から「研修一覧」を選択し、対象の研修名をクリックします。

| 2019/  | 01/28 (一社)福岡県私立<br>幼稚園振興協会 | 【サンブル】研修会 変更                                                                                                    | その他                                                                                                    | 170                                                            | 0                                                                                 | 公開                                      | 終了                 | 申込者                                     | その他・        |
|--------|----------------------------|----------------------------------------------------------------------------------------------------|----------------------------------------------------------------------------------------------------|----------------------------------------------------------------|-----------------------------------------------------------------------------------|-----------------------------------------|--------------------|-----------------------------------------|-------------|
| 【±     | サンプル】研修会                   | 変更                                                                                                    | 研修<br>1<br>フォー                                                                                                    | 管理                                                             |                                                                                   |                                         |                    |                                         |             |
|        | <b>種別</b><br>主催<br>開催日     | その他<br>(一社) 福岡県私立幼稚園振興協会<br>2019/01/28                                                                                                    |                                                                                                    |                                                                |                                                                                   |                                         |                    |                                         |             |
|        | 숫별                         | 福岡市中央区天神4-8-15<br>福岡ガーデンバレス 1階 ガーテンホール<br>第10回第12 矢切野<br>第20回第15<br>第10回第12 矢切野<br>第10回第12 矢切野<br>第10回第12 天切野<br>第10回第12 天切野<br>第10回第12 天<br>第10回第12 天<br>第10回第12 天<br>第10回第12 天<br>第10回第12 天<br>第10回第12 天<br>第10回第12 天<br>第10回第12 天<br>第10回第12 天<br>第10回第12 天<br>第10回第12 天<br>第10回第12 天<br>第10回第12 天<br>第10回第12 日<br>第10回第12 日<br>第10回第12 日<br>第10回第12 日<br>第10回第12 日<br>第10回第12 日<br>第10回第12 日<br>第10回第12 日<br>第111日<br>第1111日<br>第111日<br>第 | ■ ■  ■ ■ ■ ■ ■ ■ ■ ■ ■ ■ ■ ■ ■ ■ ■ ■ ■ ■ ■ ■ ■ ■ ■ ■ ■ ■ ■ ■ ■ ■ ■ ■ ■ ■ ■ ■ ■ ■ ■ ■ ■ ■ ■ ■ ■ ■ ■ ■ ■ ■ ■ ■ ■ ■ ■ ■ ■< | rt space tetra f<br>福岡アシバン<br>ミュージン<br>・ドン・キホ<br>・一副本社総本<br>5丁 | 日下川端商店街                                                                           |                                         |                    |                                         |             |
|        | スケジュール                     | 14:00~14:30 受付<br>14:30~14:35 陽会式<br>14:40~15:45 第1講座 講師/全日 太郎氏<br>15:45~16:00 休憩<br>16:00~17:30 第2講座 講師/全日 花子氏                                                                                                    |                                                                                                    |                                                                |                                                                                   |                                         |                    |                                         |             |
|        | 申込期間                       | 2018/12/18 00:00 ~ 2019/01/24 17:00                                                                                                    |                                                                                                    |                                                                |                                                                                   |                                         |                    |                                         |             |
|        | 定員                         | 170人                                                                                                    |                                                                                                    |                                                                |                                                                                   |                                         |                    |                                         |             |
|        | 当日受付時間<br>                 | 14:00 ~ 14:30                                                                                                    |                                                                                                    |                                                                |                                                                                   |                                         |                    |                                         |             |
|        |                            | 名称                                                                                                    | 講座1                                                                                                    |                                                                |                                                                                   |                                         |                    |                                         |             |
|        |                            | 日時                                                                                                    | 14:40                                                                                                    | ~ 15:45                                                        |                                                                                   |                                         |                    | 研修管理                                    |             |
|        |                            | <b>講師</b>                                                                                                    | 全日                                                                                                    | 【サンプル】                                                         | 研修会変更                                                                             | き甲込 [プレビュ                               | .—]                |                                         |             |
|        |                            | 研修俯瞰図番号                                                                                                    | B4                                                                                                    | 各級員の「申込」欄と「                                                    | 参加」欄にチェックを入れ、                                                                     | 必ず「申込決定」をクリックして                         | ください。              |                                         | au <b>-</b> |
|        |                            | 研修スタンプ時間数                                                                                                    | 1.0                                                                                                    | 1.46<br>E+ - #                                                 | 50                                                                                | <u>±</u> ялн<br>1950/10/15              | - 14<br>- 1        | (1) (1) (1) (1) (1) (1) (1) (1) (1) (1) | ¢a ■        |
|        |                            | 定只                                                                                                    | 制限                                                                                                    |                                                                |                                                                                   |                                         |                    | ■注 Z<br>■注 1                            |             |
| E      | 込み形式・                      | 「設置者が一括で自                                                                                                    |                                                                                                    | 407. 00B                                                       | τα                                                                                | 19/3/11/22                              |                    | 職業 2                                    |             |
| •-     |                            |                                                                                                    | · +m :00                                                                                                    | 北九 三郎                                                          | 25                                                                                | 1960/04/20                              |                    | ■21<br>圓徑 2                             |             |
| 必      | み」の場合                      | 、甲込画面確認」を                                                                                                    | :押 📲                                                                                                    | 全日 花子                                                          | 幼稚園教諭                                                                             | 1995/01/01                              | 0 0                | 講座 1<br>講座 2                            |             |
| す<br>込 | と、設置者<br>みフォーム             | こ対してどのような日<br>が表示されるかを確<br>できます                                                                                                    | 申し<br>記<br>認                                                                                                    | 回中一部 様について、道                                                   | <ul> <li>(15) 久美花(51)。</li> <li>(14) (14) (14) (14) (14) (14) (14) (14)</li></ul> | と<br>スを利用される場合は「はい」を<br>について何かしら重視があればご | 選択して下さい。<br>記入下さい。 |                                         |             |
| 管理     | 情報                         |                                                                                                    |                                                                                                    | お支払い金額<br>お支払い方法                                               | 自計:5,000円 (都)                                                                     | 山費 5,000円 × 1名)                         |                    |                                         |             |
|        | 公開状態                       | 公開                                                                                                    |                                                                                                    | 展る                                                             |                                                                                   |                                         | 秋定                 |                                         |             |
|        | 申込対象幼稚園                    | 指定の団体に属するすべての幼稚園                                                                                                    |                                                                                                    |                                                                |                                                                                   |                                         |                    |                                         |             |
|        | <b>中</b> 21 方式             |                                                                                                    |                                                                                                    |                                                                |                                                                                   |                                         |                    |                                         |             |
|        | - 中区/114                   |                                                                                                    |                                                                                                    |                                                                |                                                                                   |                                         | -                  |                                         |             |
|        |                            | 1                                                                                                    |                                                                                                    |                                                                |                                                                                   |                                         |                    |                                         |             |
| 戻る     |                            |                                                                                                    |                                                                                                    |                                                                |                                                                                   | 申込画面確認                                  | J                  |                                         |             |

### 4)登録した研修の確認(主催団体)

## 研修の申込形式を以下のように個人で申込に変更して、以下の流れで設定を確認してみて下さい。

| 2019/01/28 (一社) 福岡県私立<br>幼稚園振興協会 | 【サンプル】研修会 変更 その他                                                                                                    | 170 0 公開                                                                                                    | 終了 申込者 その他 🗸 |
|----------------------------------|----------------------------------------------------------------------------------------------------|----------------------------------------------------------------------------------------------------|--------------|
| 【サンプル】研修会                        | 変更                                                                                                    |                                                                                                    |              |
| 種別                               | その他                                                                                                    |                                                                                                    |              |
| 主催                               | (一社)福岡県私立幼稚園振興協会                                                                                                    |                                                                                                    |              |
| 開催日                              | 2019/01/28                                                                                                    |                                                                                                    |              |
| ☆唱<br>スケジュール                     | 福岡市中央区天神4-8-15<br>福岡力-デンバレス 1階 カーデンホール<br>地図 航空写真<br>(RUVPI) 対別で<br>(RUVPI) 対別で<br>(RUVPI) (RUVPI) (R | art space tetra @ 旧下川端商店街餅 ・ もつ師本<br>福岡アシハンマンことも ⑦<br>ミュージアムホモール<br>・ * * * * * * * * * * * * * * * * * * * |              |
|                                  | 16:00~17:30 第2講座 講師/全日 花子氏                                                                                                    |                                                                                                    |              |
| 申込期間                             | 2018/12/18 00:00 ~ 2019/01/24 17:00                                                                                                    |                                                                                                    |              |
| 定員                               | 170人                                                                                                    |                                                                                                    |              |
| 当日受付時間<br>                       | 14:00 ~ 14:30                                                                                                    |                                                                                                    |              |
|                                  | 名称                                                                                                    | 講座 1                                                                                                    |              |
|                                  | 日時                                                                                                    | 14:40 ~ 15:45                                                                                               |              |
|                                  | 講師                                                                                                    | 全日太郎                                                                                                    |              |
|                                  | 研修俯瞰図番号<br>                                                                                                    | B4                                                                                                    |              |
|                                  | 研修スタンプ時間数<br>                                                                                                    | 1.0                                                                                                    |              |
|                                  | 定員                                                                                                    | 制限なし<br>                                                                                                    |              |
| 講義・分科会等                          | 名称                                                                                                    | 講座 2                                                                                                    |              |
|                                  |                                                                                                    | 16:00 ~ 17:30                                                                                               |              |
|                                  |                                                                                                    | 全日 花子                                                                                                    |              |
|                                  |                                                                                                    | B6                                                                                                    |              |
|                                  | 研修スタンプ時間数                                                                                                    | 1.5                                                                                                    |              |

### 申し込み形式:「個人で申し込み」の場合 申込みフォームURLが発行されます。次ページで説明します。

| 公開状態                 | 公開                                                                   |
|----------------------|----------------------------------------------------------------------|
| 申込対象幼稚園              | 指定の団体に属するすべての幼稚園<br>(一社) 福岡県私立幼稚園振興協会                                |
| 申込方式                 | 個人で申し込み                                                              |
| 個人申込受付URL(職員)        | https://demo.younavi.biz/training/staff/entry/2aQUiHfaqf5KXBJjG5S2zg |
| 個人申込受付URL(一般)        | https://demo.younavi.biz/training/guest/entry/2aQUiHfaqf5KXBJjG5S2zg |
| 個人申込受付URL(職員・一般)     | https://demo.younavi.biz/training/entry/2aQUiHfaqf5KXBJjG5S2zg       |
| 41-700mm #4<br>八时日工日 | Convergent @ 2010 合口本社立付批图语合合。All vights resourced                   |
|                      | CODVINUIT U ZUIJ 王口少似立刻框图建合云, All TIQUES TESEIVED.                   |

### 4)登録した研修の確認(主催団体)

- 前ページの個人申込受付用URLをクリックすると以下のような<u>幼稚園ナビのアカウントを</u> <u>持たない人も申し込みを受付できる以下のようなフォーム</u>が表示されます。
- 幼稚園に所属していない方も申し込みを受け付けたい場合は、前ページの個人受付用 URL(一般)をQRコードにしたり、URLをお知らせして受付してください。申込みフォームの項目は研修スタンプに必要な項目と追加フォームで設定した内容が表示されます。

| 成29年第      | 1回初任者研修                                                 | 冬 申込                         |                                               |                                  |                |               |                                                                                                    |
|------------|---------------------------------------------------------|------------------------------|-----------------------------------------------|----------------------------------|----------------|---------------|----------------------------------------------------------------------------------------------------|
| 旧を入力し、必う   | r (中込泉津) モクリックして                                        | cceau.                       |                                               |                                  | 平成29年第1        | 回初任者          | 研修会 申込                                                                                                    |
|            | <b>氏名 (漢字)</b>                                          | 12 (第字)                      | 名 (震学)                                        |                                  |                |               | <b>4</b> 職員登録がお済でない方はこちら                                                                                                    |
|            | 氏名 (ふりがな)                                               | 睡 (3-55%な)                   | 名 (ふりがな)                                      |                                  |                |               |                                                                                                    |
|            | 生年月日                                                    | 1958 • 年 1 • 月               | · • =                                         |                                  |                |               | <ul> <li>         ・         ・         ・</li></ul>                                                                                                    |
|            | メールアドレス                                                 |                              |                                               |                                  |                |               |                                                                                                    |
|            | 课题·分料会等                                                 | ) 9752A                      |                                               |                                  |                |               | দ্রুত                                                                                                    |
|            | <b>WRODM</b>                                            | □ 分标金B<br>○ H1A ● 131.32     |                                               |                                  |                |               |                                                                                                    |
|            | 2010/04/24 (2010)                                       | 0.000                        |                                               | _                                | )              |               |                                                                                                    |
|            |                                                         | 申込決定                         |                                               |                                  | □ 亚成29年        | 第1回初任         | 者研修会 申认                                                                                                    |
| 1          | 基本研修                                                    |                              |                                               |                                  |                |               | en en 192 aug. 1. Aug                                                                                                    |
|            | 就職3年以内の私立幼稚園                                            | 夏・ごども裏初任者教員                  |                                               |                                  | step 1<br>태리오래 | STEP          | P2<br>STEP 3<br>ポレアドレス確認<br>研修申込<br>受付<br>研修申込<br>受付                                                                                                    |
|            | 私立幼稚園・却定こども<br>る。                                       | 置の初任春教員に対して、幼稚園              | 副教育の基本、指導について、                                | 講道・実証を通して指導力の向上を回                |                |               |                                                                                                    |
| ۲.         | 幼稚園教育の指導力向上                                             |                              |                                               |                                  | 各項目を入力し、「確正    | ③) をクリックしてくだ  | eu.                                                                                                    |
|            | 编号部会                                                    |                              |                                               |                                  |                |               |                                                                                                    |
| B          | 2018/10/31                                              |                              |                                               |                                  | 0.8            | 题视图名          | 304EB-C-BUC                                                                                                    |
|            | 構開市天神1丁目1-1<br>20小学校第3会議至<br>90003 8557257              |                              |                                               | III rat                          | 88             | 氏名(漢字)        | 姓 (漢字) 名 (漢字)                                                                                                    |
|            | ·····                                                   | ouent                        | - <b>9</b> 美元州富西州京都市<br>王之州南部<br>王之州南<br>王之州南 |                                  | 858            | 氏名 (ふりがな)     | 種 (ふりがな) 名 (ふりがな)                                                                                                    |
|            |                                                         | - 91                         | an the orthogo                                |                                  | 63             | 生年月日          | • # • 月 • 日                                                                                                    |
|            |                                                         | 留代集新センター Q                   |                                               | 2 -1 + 1                         |                |               |                                                                                                    |
|            | Google 718                                              | V20010                       | AF SOADDEN                                    | 10000 - 57 0.0010 (seeps. 220000 | -              | d darki a     | 確認のためもう一度                                                                                                    |
|            | 9:00~9:30 受付<br>9:30~10:00 全体起来<br>10:00~10:30 講演       | R.                           | J 18697/                                      |                                  |                | x-1071-0X     |                                                                                                    |
| 51 W       | 10.30~12.00 投集部制<br>12.00~13.00 屋食。(4<br>13.00~16.00 講演 | N dan<br>T                   | ] 1899/                                       |                                  |                |               | a subjection and the second second end of the second second |
| 方法         | ページ下様の(申込)ボタ:<br>「申込決定」ボタンをク                            | ンから研修を申し込む職員の際に<br>リックして下さい。 | チェックを入れ.                                      |                                  | 02             | パスワード         | 確認のためもう一度                                                                                                    |
| 10.02      | 2018/10/03 00:00 ~ 201                                  | 8/10/06 07:00                |                                               |                                  |                | (中国共1003(中以上) |                                                                                                    |
|            | 100人(1園あたり:3人)                                          | 1                            |                                               |                                  |                |               | N (MINM)                                                                                                    |
| 受付時間       | 10.00 ~ 16.00                                           |                              |                                               |                                  |                | 利用规约          | 第1条 約別<br>本規約は、金日本私立防除薬連合会(以下、昇社)が運営する防除薬ナビ(以下、当サイト)を利用すること                                                                                                    |
|            |                                                         | ENQ                          | 1809                                          | 4/64/05-000/052/06-03            |                |               | ての事項にわたり運用するものとします。<br>当サイトを利用される方向にア、ユーザー」は、この規約に問意されたものとみなします。未規約において<br>ユーレビー サインへが発展、会会発想なまたで利用された方式で大方法(二字、一円セイトを主面)と発                                                                                                    |
| ·分科会等      | 分标会A                                                    | 09:00 ~ 12:00                | 調研A                                           | A1                               |                |               | 回意する                                                                                                    |
|            | 分科会8                                                    | 09:00 ~ 12:00                | 調師日                                           | 81                               |                |               | · · · · · · · · · · · · · · · · · · ·                                                                                                    |
| R          | 5,000円                                                  |                              |                                               |                                  |                |               |                                                                                                    |
| R          | あり (新加賀 : 5,000円)                                       |                              |                                               |                                  |                |               |                                                                                                    |
| F 62<br>15 | - L                                                     | ちら(                          | カフォ                                           | トームもPC                           | 、スマホ           | 、タブ           | レットから                                                                                                    |
| 0-10       |                                                         |                              | 7                                             | ++++                             |                |               |                                                                                                    |
|            |                                                         |                              | A ( )                                         | <b>x</b> + d                     |                |               |                                                                                                    |

### 4)登録した研修の確認(主催団体)

研修に関して受講生や申込対象幼稚園にお知らせを出したり、参加者に緊急の案内を出したい場合は以下の手順で一斉メール送信を行うことが出来ます。

| 2019/01/28    | 【サンプル】研修会 変更                                                                       | その他                | 170                | 1            | 公開    | 終了                             | 申込者             | その他・ |
|---------------|------------------------------------------------------------------------------------|--------------------|--------------------|--------------|-------|--------------------------------|-----------------|------|
|               |                                                                                    |                    |                    |              |       | 変更                             |                 |      |
|               |                                                                                    |                    |                    |              |       | 復製                             |                 |      |
|               |                                                                                    |                    |                    |              |       | メール                            | 送信              |      |
|               |                                                                                    |                    |                    |              |       |                                | -               |      |
|               |                                                                                    |                    |                    |              |       |                                |                 |      |
| 【サンプル】研修      | 会の変更 メール送信                                                                         |                    |                    |              |       |                                |                 |      |
| <b>必須</b> 送信元 | (                                                                                  |                    |                    |              | _     |                                |                 |      |
| 必須 送信先        | <ul> <li>申込対象幼稚園</li> <li>申込者 ※メールアドレスがない場合</li> <li>参加確定者 ※メールアドレスがない。</li> </ul> | は所属幼稚園に<br>湯合は所属幼稚 | 1通のみ送信(<br>園に1通のみ) | します<br>送信します | _     | 送信5<br>指定し<br>括送信 <sup>-</sup> | 无を<br>して<br>できま | Ŧ    |
| 必須 作名         |                                                                                    |                    |                    |              |       |                                |                 |      |
|               |                                                                                    |                    |                    |              |       |                                |                 |      |
|               | 申込対象幼稚園<br>加盟園でメールアドレス会<br>ます。研修申込開始の案<br>申込者                                      | き録を行っ<br>内などに利     | ている幼り用くださ          | 稚園のi<br>い。   | 重知先メ- | -ルアドレス                         |                 | 信され  |
|               | ■ 該当の研修甲込者の職員<br>■ ださい。                                                            | ミメールド              | トレスにរ              | 古信され         | より。中に | 必成の業内                          | ぶとに             | 利用く  |

#### 参加確定者

ファイルを選択 選択されていません

ファイルを選択 ファイルを選択 選択されていません

該当の研修申込者で参加確定されている職員メールアドレス宛に送信されます 参加者だけの案内などに利用ください。

添付ファイル

戻る

現状、送信したメールの履歴は確認する機能はあり ませんが、送信メールは主催事務局のメールアドレ ス宛にも控えとして届きます。

18

メール送信

5) 職員登録(設置者)

総員情報登 2021 氏名 (第7) 2021 氏名 (ありが 2021 氏名 (ありが 2021 氏名 (ありが 2021 氏名 (ありが 2021 氏名 (ホリ)が 2021 氏名 (ホリ) た 2021 氏名 (ホリ) た 2021 氏名 (ホリ)

住所

法带電話

メールアド

- 幼稚園ナビ
- 設置者向け研修申込みフォームでは職員登録を行った方しか申し込みする ことは出来ません。<u>事前に職員登録が必要です。</u>
- 研修申込みを行うために、設置者の方に以下の手順1)2)どちらかで職員
   登録を行うようにアナウンスしてください。
- 登録メールアドレスは、<u>職員の個人メールアドレスを設定してください。職員</u> <u>自身の研修履歴を確認していただくためです。</u>別の職員とで利用したメール アドレスは登録できないようになっております。

| 1 『設定』にカーソルを合材                                                                                                    | りせ、『職員管理』をクリック                                                                                                    |
|----------------------------------------------------------------------------------------------------|----------------------------------------------------------------------------------------------------|
| 幼稚園ナビ(設置者管理画面) は日間サビードへ                                                                                                    | 福岡埠留会事務局(福岡県福岡市中央区) [ログアウト]<br>メルマガ登録者数: 63 名                                                                                                    |
| 本(%)> 93(83) 4(%)                                                                                                    | 求人         スカウト         研修         設定           3利祉圏情報設定                                                                                                    |
| 秘密の質問が設定されていません。<br>管理価値のバスワードを忘れた場合の手続きで必要になりますので、必ず秘密<br>秘密の質問を設定する                                                                                                    | BOT 質問の 過ごを行って (Cricity). Cこをクリック→  ● ●目 世界  ● ●目 世界  ● ●目 ●目 ●1 ●1 ●1 ●1 ●1 ●1 ●1 ●1 ●1 ●1 ●1 ●1 ●1 |
| 2 『職員登録』をクリック                                                                                                    |                                                                                                    |
| 幼稚園ナビ(設置者管理画面) の週光ピへ                                                                                                    | 福岡県協会事務局(福岡県福岡市中央区) ログアウト<br>メルマ打望録者数: 83 名                                                                                                    |
| ホーム お知らせ イベイ                                                                                                    | ホ人 コカウト 研修 使足                                                                                                    |
| 職員一覧<br>18+21~1885                                                                                                    | ここをクリック→ ▲■空料                                                                                                    |
| 氏名 職権                                                                                                    | 性別 戦戦年月日 生年月日 前藤年数                                                                                                    |
| 聖育ム                                                                                                    | ·福和 · · · · · · · · · · · · · · · · · ·                                                                                                    |
|                                                                                                    |                                                                                                    |
| 3 必要事項を入力して下さ                                                                                                    | さい 必要事項を入力し、                                                                                                    |
| 3 必要事項を入力して下さ<br>(# (#?) & (#?)<br>(# (#?) & (#?)<br>(# (#?) & (#?)                                                                                                    | さい<br>必要事項を入力し、<br>『保存』を押すと、登録                                                                                                    |
| 3 必要事項を入力して下さ<br>(1) (#?) & (#?)<br>(# (#?) & (#?)<br>(# (#?) & (# (#?))<br>(# (# (#?) & (# (#?))<br>(# (# (#?) & (# (#?)))<br>(# (# (#?) & (# (#?)))<br>(# (# (#?) & (# (#?)))<br>(# (# (# (#?)))<br>(# (# (# (#?)))<br>(# (# (# (# (# (# (# (# (# (# (# (# (# (                                                                                                    | さい<br>必要事項を入力し、<br>『保存』を押すと、登録<br>したメールアドレスに                                                                                                    |
| 3 必要事項を入力して下さ<br>(# (#?) & (#?)<br>(# (#?) & (#?)<br>(# (#?) & (# (#?) & (#?)<br>(# (#?) & (#?)<br>(# (#?) & (#?)<br>(# (#?) & (#?)<br>(# (#?) & (#?)<br>(# (#?) & (# (#?) & (#?)<br>(# (#?) & (# (#?) & (#)<br>(# (#?) & (# (#?) & (#)<br>(# (#?) & (# (#?) & (#)<br>(# (#?) & (# (#?) & (#)<br>(# (#?) & (# (#?) & (#)<br>(# (#?) & (# (#?) & (#)<br>(# (#?) & (# (#?) & (#)<br>(# (#?) & (# (#?) & (#)<br>(# (#?) & (# (#?) & (#)<br>(# (#?) & (# (#?) & (#)<br>(# (# (#?) & (#)) & (# (# (#)) & (# (#)) & (# (# (#)) & (# (#)) & (# (#))                                                                                                    | さい<br>必要事項を入力し、<br>『保存』を押すと、登録<br>したメールアドレスに<br>確認メールが届きます                                                                                                    |
| 3 必要事項を入力して下さ<br>(# (#?) 6 (#?)<br># (#?) 8 (#?)<br># (#?) 8 (#?)<br># ( | さい<br>必要事項を入力し、<br>『保存』を押すと、登録<br>したメールアドレスに<br>確認メールが届きます<br>そのメールからパス                                                                                                    |
| 3 必要事項を入力して下さ<br>(注 (#?) & (#?)<br>注 (#?) & (#?)<br>注 (#?) # ・ #<br>・<br>・<br>・<br>・<br>・<br>・<br>・<br>・<br>・<br>・<br>・<br>・<br>・                                                                                                    | さい<br>必要事項を入力し、<br>『保存』を押すと、登録<br>したメールアドレスに<br>確認メールが届きます<br>そのメールからパス<br>ワードを設定すると、                                                                                                    |
| 3 必要事項を入力して下さ<br>(# (#?) & (#?)<br># (a:)://2) & (b:)://2)<br>## ● # ● #<br>■# ● # ● #<br>■# ● # ● #<br>■# ● # ● #<br>## ● #<br>## ● #<br>## ● #                                                                                                    | さい<br>必要事項を入力し、<br>『保存』を押すと、登録<br>したメールアドレスに<br>確認メールが届きます。<br>そのメールからパス<br>ワードを設定すると、<br>登録完了です!                                                                                                    |
| 3 必要事項を入力して下さ<br>2 (87) 6 (87)<br>注 (87) 8 (87) (8 (87) (9)<br>88 年 • 月 • 日<br>• • • • • • • • • • • • • • • • • • •                                                                                                     | さい<br>必要事項を入力し、<br>『保存』を押すと、登録<br>したメールアドレスに<br>確認メールが届きます<br>そのメールからパス<br>ワードを設定すると、<br>登録完了です!                                                                                                    |
| 3 必要事項を入力して下さ<br>2 (#7) 8 (#7)<br>注 (#7) 8 (#7)<br>注 (30)7(2) 8 (3:0)7(2)<br>2 (# • 月 • 日<br>• • • • • • • • • • • • • • • • • • •                                                                                                     | さい<br>必要事項を入力し、<br>『保存』を押すと、登録<br>したメールアドレスに<br>確認メールが届きます<br>そのメールからパス<br>ワードを設定すると、<br>登録完了です!                                                                                                    |
| 3 必要事項を入力して下こ     世 (#?) 6 (#?)     世 (#?) 6 (#?)     世 (#?) 6 (#?)     世 (#?) 6 (#?)     世 (#?) 6 (#?)     世 (#?) 6 (#?)     世 (#?) 6 (#?)     世 (#?) 6 (#?)     世 (#?) 6 (#?)     世 (#?) 6 (#?)     世 (#?) 6 (#?)     世 (#?) 6 (#?)     世 (#?) 6 (#?)     世 (#?) 6 (#?)     世 (#?) 6 (#?)     世 (#?) 6 (#?)                                                                                                    | さい<br>必要事項を入力し、<br>『保存』を押すと、登録<br>したメールアドレスに<br>確認メールが届きます<br>そのメールからパス<br>ワードを設定すると、<br>登録完了です!                                                                                                    |

のマイページにログインでき、研修履歴の確認等ができます。

19

姓 (漢字)

利用規約

第1条 総則

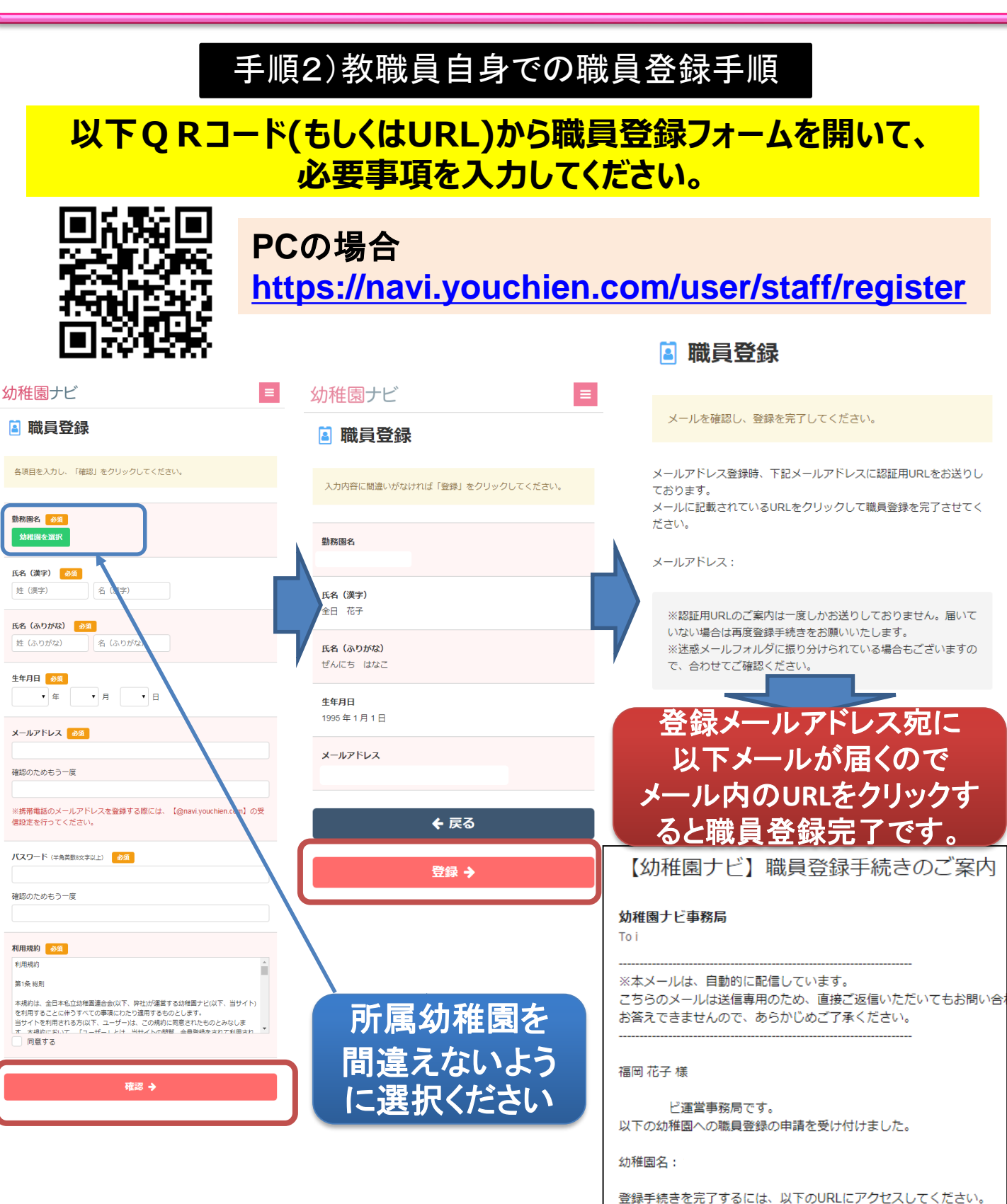

https://demo.younavi.biz/user/staff/register/verify\_mail?key=b37a4cbc3

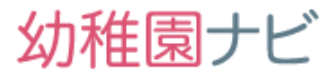

# ■以下のように分科会が設定されている研修の場合、同じ開催時間帯が設定された分科会に対して、複数申し込みをしようとすると以下の黄色背景のようなメッセージが出て申し込みできません。

●また、その他、申込み時にエラーがある場合は赤枠のような表示が出るのでエラーをなくさないと申し込みはできませんのでご注意ください。

| 研修一覧                             |                                       |      |                |                                        |       |         |  |  |  |  |  |
|----------------------------------|---------------------------------------|------|----------------|----------------------------------------|-------|---------|--|--|--|--|--|
| 年度 すべて ・ 種別 すべて ・ ステータス すべて ・ 検索 |                                       |      |                |                                        |       |         |  |  |  |  |  |
| 5件中 1~5件表示                       |                                       |      |                |                                        |       |         |  |  |  |  |  |
| 開催日                              | 名称                                    | 種別   | 定員             | 申込期間                                   | ステータス |         |  |  |  |  |  |
| 2018/12/01 ~<br>2018/12/02       | 平成30年度九州地区会教員免許状更新講習(必修<br>領域・選択必修講習) | 基本研修 | 制限なし           | 2018/10/15 10:00 ~<br>2018/10/30 00:00 | 未申込   | 申込者     |  |  |  |  |  |
| 2018/10/31                       | 平成29年第1回初任者研修会                        | 基本研修 | 100<br>1園あたり:3 | 2018/10/03 00:00 ~<br>2018/10/06 07:00 | 申込済   | 申込者 申込む |  |  |  |  |  |
|                                  |                                       | _    |                |                                        |       |         |  |  |  |  |  |

#### 平成29年第1回初任者研修会 申込

各職員の「参加」欄にチェックを入れ、必ず「申込決定」をクリックしてください。

| 氏名    | 職種    | 生年月日       | 参加 | 講習・分科会等                                                                           | 懇親会 |
|-------|-------|------------|----|-----------------------------------------------------------------------------------|-----|
| 田中一郎  | 事務    | 1950/10/15 | V  | <ul> <li>☑ 分科会A</li> <li>☑ 分科会B</li> <li>▲ 分科会A、分科会Bは、同時に参加することはできません。</li> </ul> |     |
| 北九 次郎 | 主任    | 1975/11/22 | ۲  | <ul> <li>✓ 分科会A</li> <li>□ 分科会B</li> </ul>                                        |     |
| 北九 三郎 | 園長    | 1960/04/20 |    | <ul> <li>□ 分科会A</li> <li>□ 分科会B</li> </ul>                                        |     |
| 全日 花子 | 幼稚園教諭 | 1995/01/01 |    | <ul> <li>□ 分科会A</li> <li>□ 分科会B</li> </ul>                                        |     |
| aaa   |       |            |    | <ul> <li>□ 分科会A</li> <li>□ 分科会B</li> </ul>                                        |     |

| お支払い金額 | 合計:10,000円       | (参加費 5,000円 × 2名) |
|--------|------------------|-------------------|
| お支払い方法 | 銀行振込             |                   |
| 振込先口座  | 口座名              |                   |
| 振込期限   | 2018/10/26 00:00 |                   |

• 「講習・分科会等」欄にエラーがあります。確認して下さい。

申込決定

### 6)研修申込み(設置者)

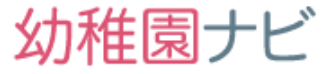

■研修の設定内で追加フォームを設定している場合、以下のように申込時に追 加で受け付けたい項目を聞くことができます。追加フォームは項目、内容を自由 に変更できますので必要に応じて追加フォームをご利用下さい。

【サンプル】研修会 申込 [プレビュー]

各職員の「申込」欄と「参加」欄にチェックを入れ、必ず「申込決定」をクリックしてください。

| 氏名    | 職種 | 生年月日       | 申込 🛛 | 講義・分科会等の参加 □   |
|-------|----|------------|------|----------------|
| 田中一郎  | 事務 | 1950/10/15 | ø    | ☞ 講座1<br>☞ 講座2 |
| 北九 次郎 | 主任 | 1975/11/22 | ø    | ☞ 講座1<br>☞ 講座2 |
| 北九 三郎 | 園長 | 1960/04/20 | ø    | ☞ 講座1<br>☞ 講座2 |

田中 一郎 様について、追加でお答えください。

| 必須 送迎バスの利用 | ◎ はい<br>● いいえ<br>※送迎バスを利用される場合は「はい」を選択して下さい。 |
|------------|----------------------------------------------|
| 備考         | 研修申込について何かしら質問があればご記入下さい。                    |

北九 次郎 様について、追加でお答えください。

|    | ※送迎バスを利用される場合は「はい」を選択して下さい。 |          |
|----|-----------------------------|----------|
| 備考 | 研修申込について何かしら質問があればご記入下さい。   |          |
|    |                             | 追加フォーム部分 |

6)研修申込み(設置者)

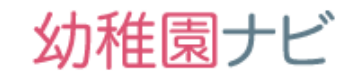

 研修申込みが完了すると、設置者アカウントの通知メールアドレス宛に以下のような研修 申込み完了メールが届きます。

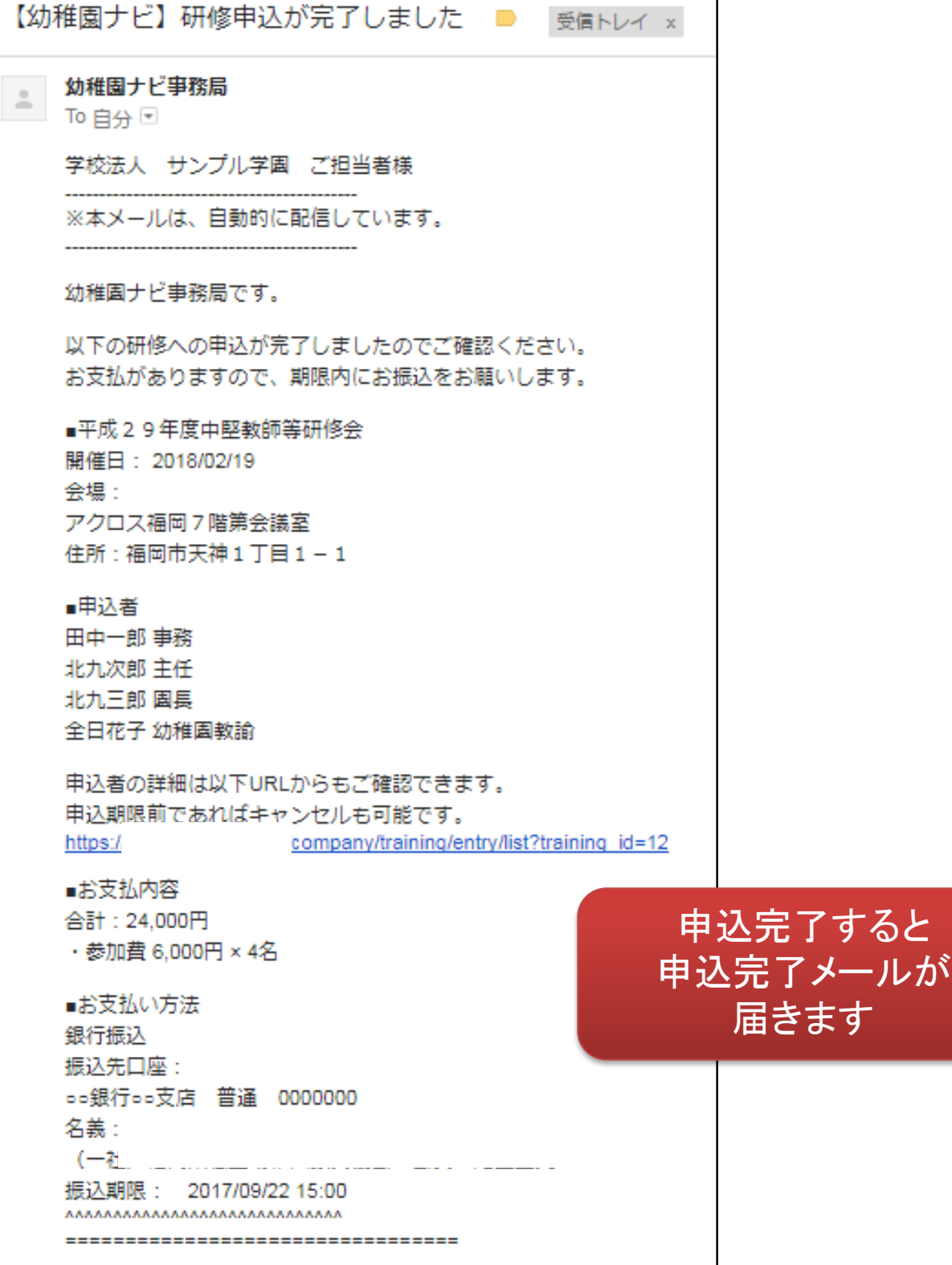

### 7)申込者確認、キャンセル(設置者)

- 研修申込者の確認は、以下の「申込者」から行うことができます。
- また、追加で申込みを行いたい場合は申込期間内であれば「申込む」ボタンから、追加申込みやキャンセルも可能です。

#### 研修一覧

| 年度 すべて ▼ 種別 すべて ▼ ステータス すべて ▼ 検索<br>5件中 1~5件表示 |       |        |   |    | ~ 1 | - |       |    |          | (stran |  |
|------------------------------------------------|-------|--------|---|----|-----|---|-------|----|----------|--------|--|
| 年度 すべて ▼ 種別 すべて ▼ ステータス すべて ▼ 検索               | 5件中 1 | 1~5件表示 |   |    |     |   |       |    |          |        |  |
| 年度 すべて ▼ 種別 すべて ▼ ステータス すべて ▼ 検索               |       |        |   |    |     |   |       |    |          |        |  |
|                                                | 年度    | すべて    | • | 種別 | すべて | ۳ | ステータス | すべ | <b>T</b> | 検索     |  |

| 開催日                                                                                                    | 名称                                                                                                    | 種別                                                  | 定員                                         | 申込期間                                                 | ステータス                            |     |     |
|----------------------------------------------------------------------------------------------------|----------------------------------------------------------------------------------------------------|-----------------------------------------------------|--------------------------------------------|------------------------------------------------------|----------------------------------|-----|-----|
| 2018/12/01 ~<br>2018/12/02                                                                                                    | 平成30年度九州地区会教員免許状更新講習(必修<br>領域・選択必修講習)                                                                                                 | 基本研修                                                | 制限なし                                       | 2018/10/15 10:00 ~<br>2018/10/30 00:00               | 未申込                              | 申込者 |     |
| 2018/10/31                                                                                                    | 平成29年第1回初任者研修会                                                                                                    | 基本研修                                                | 100<br>1園あたり:3                             | 2018/10/03 00:00 ~<br>2018/10/06 07:00               | 申込済                              | 申込者 | 申込む |
|                                                                                                    |                                                                                                    |                                                     | 170                                        | 2018/09/23 00.00 ~                                   |                                  |     |     |
| <ul> <li>り</li> <li>申込</li> <li>申込</li> <li>「</li> <li>キ</li> <li>・</li> <li>・</li> <li>・</li> <li>・</li> <li>・</li> <li>・</li> <li>・</li> <li>・</li> <li>・</li> <li>・</li> <li>・</li> <li>・</li> <li>り</li> <li>・</li> <li>り</li> <li>・</li> <li>り</li> <li>・</li> <li>り</li> <li>り</li> <li>・</li> <li>り</li> <li>・</li> <li>・</li> <li>・<td>以下、申込一覧画面の説明です<br/>込者の画面では、申込者の状態<br/>キャンセル」ボタンは申込みの<br/>キャンセルも可能です。<br/>無料研修会の場合は、申込み後<br/>す料の研修会の場合、支払いの<br/>ちるようになります。<br/>修了証」のダウンロードは研修</td><td>-。<br/>髪に応じて持<br/>キャンセル;<br/>後すぐに「受<br/>)確認が取;<br/>に出席した</td><td>操作できるに<br/>が出来ます<br/>講票」がダ<br/>れた方のみ<br/>職員のみ?</td><td>内容が変わりま<br/>っ分科会のみの<br/>ウンロード可能<br/>「受講票」がダ<br/>ダウンロードでき</td><td>す。<br/>の<br/>?です。<br/>ウンロード<br/>きます。</td><td></td><td></td></li></ul> | 以下、申込一覧画面の説明です<br>込者の画面では、申込者の状態<br>キャンセル」ボタンは申込みの<br>キャンセルも可能です。<br>無料研修会の場合は、申込み後<br>す料の研修会の場合、支払いの<br>ちるようになります。<br>修了証」のダウンロードは研修 | -。<br>髪に応じて持<br>キャンセル;<br>後すぐに「受<br>)確認が取;<br>に出席した | 操作できるに<br>が出来ます<br>講票」がダ<br>れた方のみ<br>職員のみ? | 内容が変わりま<br>っ分科会のみの<br>ウンロード可能<br>「受講票」がダ<br>ダウンロードでき | す。<br>の<br>?です。<br>ウンロード<br>きます。 |     |     |

「教材のダウンロード」から研修資料のダウンロードが可能です。

#### 平成29年第1回初任者研修会申込一覧

教材のダウンロード 戻る

幼稚園ナビ

4件中 1~4件表示

| 氏名    | 職種    | 就職年月日      | 生年月日       | 状況    | 出席    | 講習・分科会等          | 受講票 | 修了証 |
|-------|-------|------------|------------|-------|-------|------------------|-----|-----|
| 田中一郎  | 事務    | 2005/09/01 | 1950/10/15 | 申込完了  |       | 分科会B(キャンセル)      | 出力  |     |
| 北九 次郎 | 主任    | 1993/04/01 | 1975/11/22 | 修了済   | 0     | 分科会B(修了済)(出席)    | 出力  | 出力  |
| 北九 三郎 | 園長    | 1980/04/01 | 1960/04/20 | キャンセル |       | 分科会A             |     |     |
| 全日 花子 | 幼稚園教諭 | 2015/04/01 | 1995/01/01 | 申込中   | キャンセル | 分科会A (申込中) キャンセル |     |     |

4件中 1~4件表示

#### ● 主催団体が研修の申込者一覧を確認したい場合は、「申込者」ボタンを押します。

幼稚園ナビ

| 研修一覧                    |                        |                   |           |                |                  | 研修登録    | ≹ 出力 ◄    |
|-------------------------|------------------------|-------------------|-----------|----------------|------------------|---------|-----------|
| 年度すべて                   | ▼ 月 すべて ▼ 種別           | <u>इं</u> र्रेट • | 都道府県      | <i>বৃ</i> ⊼ে ▼ | 検索               |         |           |
| 2019/01/28 (一社)<br>幼稚園期 | 福岡県私立<br>長興協会 【サンプル】研修 | 经 変更              |           | その他 170        | 0 公開             | 終了 申込者  | その他・      |
| 【サンプル】                  | 研修会变更                  | 申込一覧              |           |                |                  | 1 申込登録  | 2<br>出力 • |
| 幼稚園                     | 氏名                     |                   | 講義・分      | 科会等の参加         | ▼ 支払 ▼           | 出席      |           |
|                         | ★検索                    |                   | 1         |                |                  |         |           |
| 中 1~4件表示                | 201                    | I II A            | 4<br>we = | 14             | =#羽、八形へ竺         |         |           |
| 10/03 15:40 一舟          |                        | 岩崎正明              |           | 1A<br>〕 分科会A   | 朝日・ <b>リ科ス</b> 寺 | キャンセル   | その他・      |
| 2018/10/03 15:30 職員     | 員 学校法人 サンプル学園          | 田中一郎              |           | ⑦ 分科会B         | キャンセル取消          | キャンセル   | その他・      |
| 2018/10/03 15:30 職員     | 員 学校法人 サンブル学園          | 北九 次郎             | •         | ♪ 分科会B         | ☑出席 キャンセル        | キャンセル   | その他・      |
| 2018/10/03 15:30 職員     | 員 学校法人 サンプル学園          | 北九 三郎             |           | 分科会A           |                  | キャンセル取消 | その他・      |
|                         |                        |                   |           |                |                  |         |           |

- ① 申込者の追加登録が可能です。FAXで受け付けた方などを手動登録できます。
- ② 後述します研修参加者の領収書、申込者一覧(CSV)や研修スタンプ関係の帳票 を出力できます。
- 申込者の変更、削除が可能です。

戻る

- ④ 申込者の出欠、入金チェックを行うことができます。このチェック内容に基づいて以下のように参加者の研修画面の表示が変わりますので対応を必ず行って下さい。 該当する参加者の出席、支払をチェックし、右下の[出席と支払いの更新]ボタンを 押してください。
  - (1)支払にチェック→参加者は[受講票]を出力できるようになります。
  - (2)出席にチェック→研修スタンプ参加者名簿に印字されます。

参加者は[修了証]が出力できるようになります。

支払いにチェックしていない方は「出席」チェックは行なえません。

⑤ 申込者を条件に応じて絞り込むことができます。支払額合計は絞り込んだ対象者の請求額になりますので、振込額とのチェックに利用ください。

- [追加登録]ボタンを押すと、研修の参加者を手動で追加することが出来ます。
- 種別を「職員」にすると、職員登録されている場合は幼稚園名、職員名を候補から 選び、研修履歴に反映されます。

| 【サンプル】 | 研修会 | 変更 | 申込登録 |
|--------|-----|----|------|
|--------|-----|----|------|

| 種別         | ◎ 職員 ○ 一般                                  |
|------------|--------------------------------------------|
| 幼稚園        | 学校法人 サンプル学園(福岡県) 選択                        |
| 戰員         | 北九次節 •                                     |
| 講義・分科会等の参加 | ✔ 講座 1 : : : : : : : : : : : : : : : : : : |
| 備考         |                                            |
| 追加情報       |                                            |
|            |                                            |

| <b>必須</b> 送迎バスの利用 | ◉ いいえ<br>※送迎バスを利用される場合は「はい」を選択して下さい。 |
|-------------------|--------------------------------------|
| 備考                | 研修申込について何かしら質問があればご記入下さい。            |

戻る

戻る

#### 種別を一般にすると、幼稚園や氏名を自由に入力できますが、<u>職員履歴には反映</u> されない登録者となります。

#### 【サンプル】研修会 変更 申込登録

| 種別             | ◎ 職員 ● 一般                                    |
|----------------|----------------------------------------------|
| 幼稚園            |                                              |
| 氏名(漢字)         |                                              |
| 氏名 (ふりがな)      | 姓 (ふりがな) 名 (ふりがな)                            |
| 生年月日           |                                              |
| メールアドレス        |                                              |
| 講義・分科会等の参加     | ◎ 講座1<br>■ 講座2                               |
| 備考             |                                              |
| 追加情報           |                                              |
| 233 送迎バスの利用    | ◉ はい<br>◎ いいえ<br>※送迎バスを利用される場合は「はい」を選択して下さい。 |
| <del>篇</del> 考 | 研修申込について何かしら質問があればご記入下さい。                    |

Copyright © 2019 全日本私立幼稚園連合会. All rights reserved.

登録

幼稚園ナビ

登録

2018/10/0 職員

学校法人

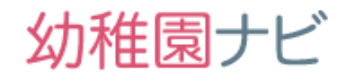

#### 出力ボタンから申込みデータを選択すると、申込者一覧がエクセルファイルで出力 されます。

| 【サンプル                                              | し】石           | 研修会   | 変更       | 申込一賢                        | 1                    |                               |                                 |                         |            |             | F                    | 利公登録                   | Ľ          | <b>л</b> - |
|----------------------------------------------------|---------------|-------|----------|-----------------------------|----------------------|-------------------------------|---------------------------------|-------------------------|------------|-------------|----------------------|------------------------|------------|------------|
| 幼稚園<br>並び順 申込日時                                    | T             | 検索    | 氏名       |                             | 講                    | 愚・分科会                         | 等の参加                            | <u>t</u> ₹              |            | 領収          | 書<br>上一 <sup>、</sup> | 6                      |            | ٦          |
| 申込日時                                               | 種別            |       | 幼稚園      | 氏名                          | 出席                   | 支払                            |                                 | 講習・分科会等                 |            | 甲込          | 者テー<br>フタト           | ・タ<br>. <del></del> 表: | 旧考夕        | 簿          |
| 2018/10/03 15:40                                   | 一般            |       |          | 岩崎 正明                       |                      |                               | 分科会A                            |                         | E          | 洲⊚          | スタン<br>スタン           | /フ <i>シ</i> //<br>/プ発行 | 元<br>行報告   | 書          |
| 2018/10/03 15:30                                   | 職員            | 学校法人  | サンプル学園   | 田中一郎                        |                      | 1                             | 分科会B                            |                         | F72        | 研修          | スタン                  | /プ原種                   | 盲          |            |
| 2018/10/03 15:30                                   | 職員            | 学校法人  | サンプル学園   | 北九 次郎                       |                      | ۲                             | 分科会B                            | ✔出席                     | <b></b> +7 | ιL          | <b>+</b> 72          | ンセル                    | <b>7</b> 0 | 〉他 ▼       |
| 2018/10/03 15:30                                   | 職員            | 学校法人  | サンプル学園   | 北九 三郎                       |                      |                               | 分科会A                            |                         |            |             | キャン                  | セル取消                   | न्त्       | 2他 -       |
| 4件中 1~4件表示                                         |               |       |          |                             |                      |                               |                                 |                         |            |             |                      | Ľ                      | 席と支払       | を変更        |
| 戻る                                                 |               |       |          |                             |                      |                               |                                 |                         |            |             |                      |                        |            |            |
|                                                    |               |       | <b>-</b> |                             |                      |                               |                                 |                         |            |             |                      |                        |            |            |
| • アン                                               | ケー            | ートを記  | 設定して     | いる場合                        | 、アン                  | ノケー                           | -ト回答                            | も合わせ                    | ר <u>ו</u> | カさ          | きれま                  | す。                     |            |            |
| A B C                                              | D             | E     | F G      | H I                         | J                    | K                             | L M                             | N O                     | Р          | Q           | R                    | S                      | Т          | U          |
| 申込日時種別 幼稚園<br>2018/10/0 職員 学校法<br>2018/10/0 職員 学校法 | 氏名(<br>人<br>人 | 漢氏名(ふ | 生年月日メール  | ア出席 支払<br>n いいえ 済<br>1.はい 済 | 支払合計<br>5000<br>5000 | 支払明細調<br>参加費 5,00<br>参加費 5,00 | 構義・分講義・<br>00円×1名<br>00円×14o(出別 | 分懇親会参備考<br>いいえ<br>常)いいえ | アンケ<br>はい  | ーアンケ<br>いいえ | ーアンケ・<br>. 0         | -アンケ-<br>〇             | アンケー<br>aa | ト:設問4      |

10000 参加費 5,o

raSs2NTRAY 未

はい

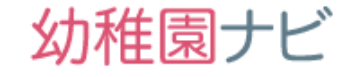

## 前ページの出力ボタンから領収書を選択すると、以下のウィンドウが立ち上がり、参加者1名に対して1枚の領収書を発行することが出来ます。

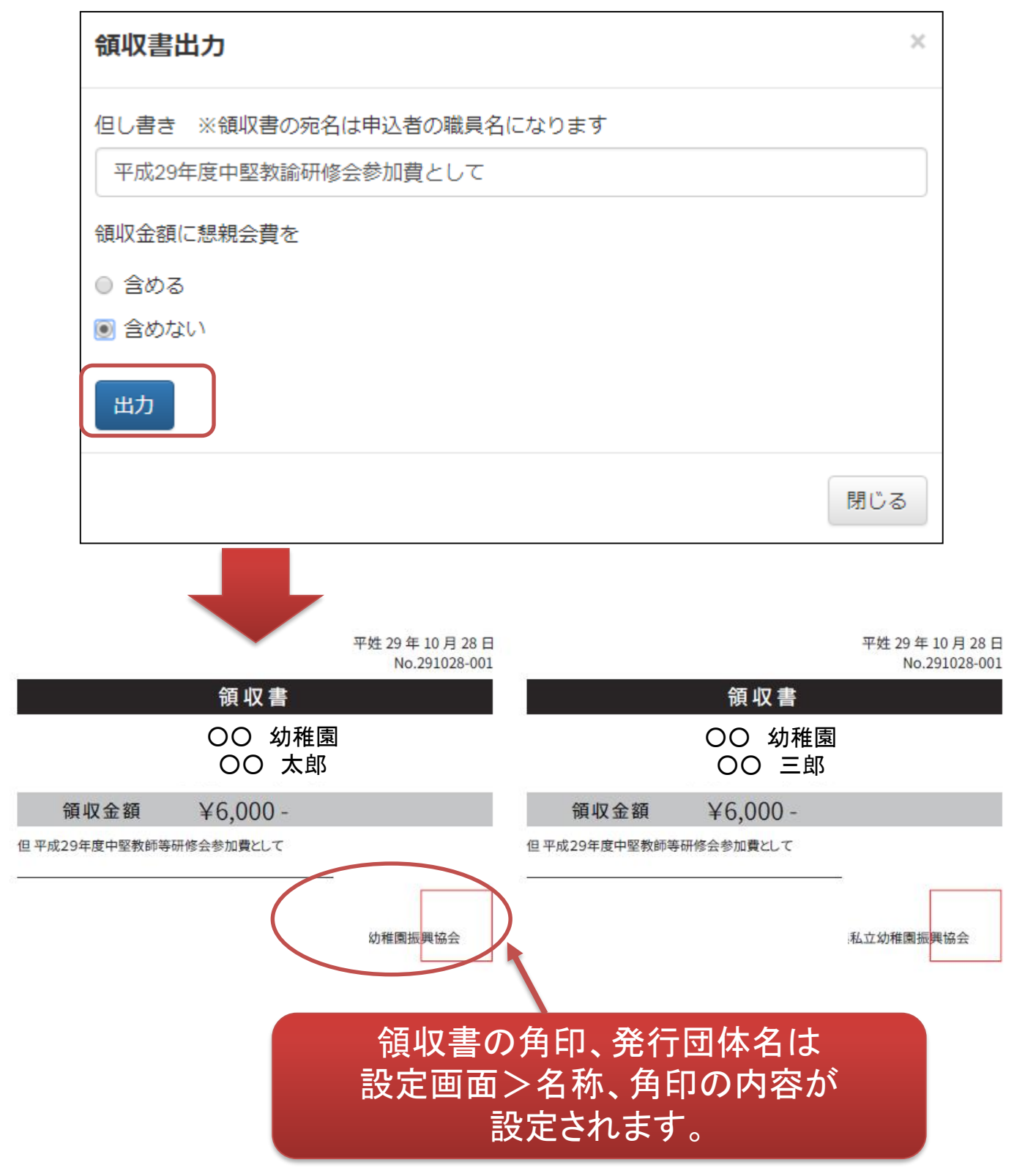

Copyright © 2019 全日本私立幼稚園連合会. All rights reserved.

### 8) (下部組織の場合のみ)研修の承認手続き

- 下部組織が研修機能を利用して研修スタンプを発行する場合、都道府県団体事務局の 承認がないとスタンプが発行できない仕組みになっております。
- 都道府県団体事務局様の代表メールアドレス宛(設定>事務局設定>通知メールアドレス宛(設定>事務局設定>通知メールアドレスで変更可)に研修の認証申請メールが届きますので、お手数ですがメール内のURLから認証をお願いします。認証を行わないと研修スタンプ関係書類が出力できません。

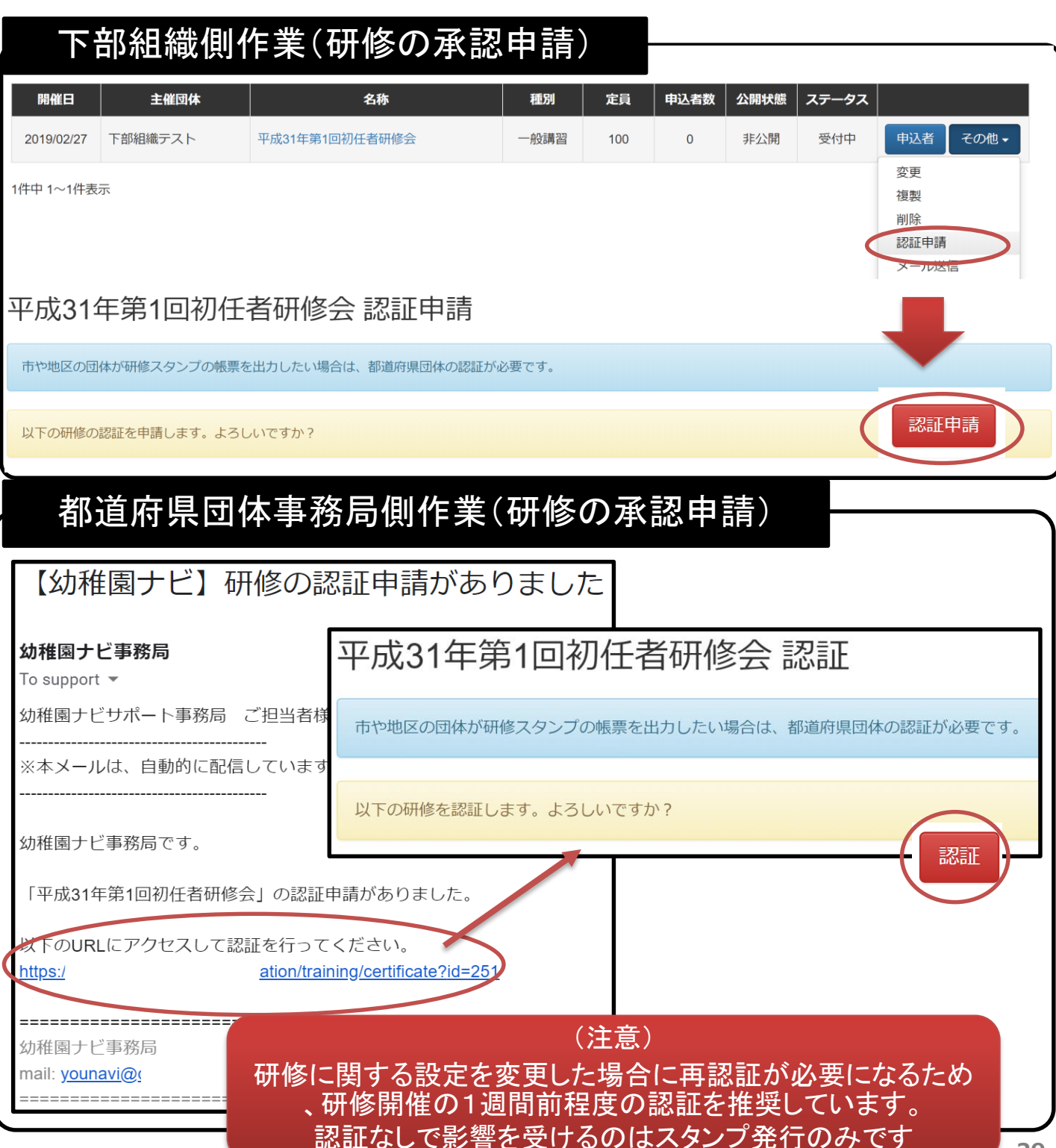

### 9)リマインドメール開催2日前(申込職員)

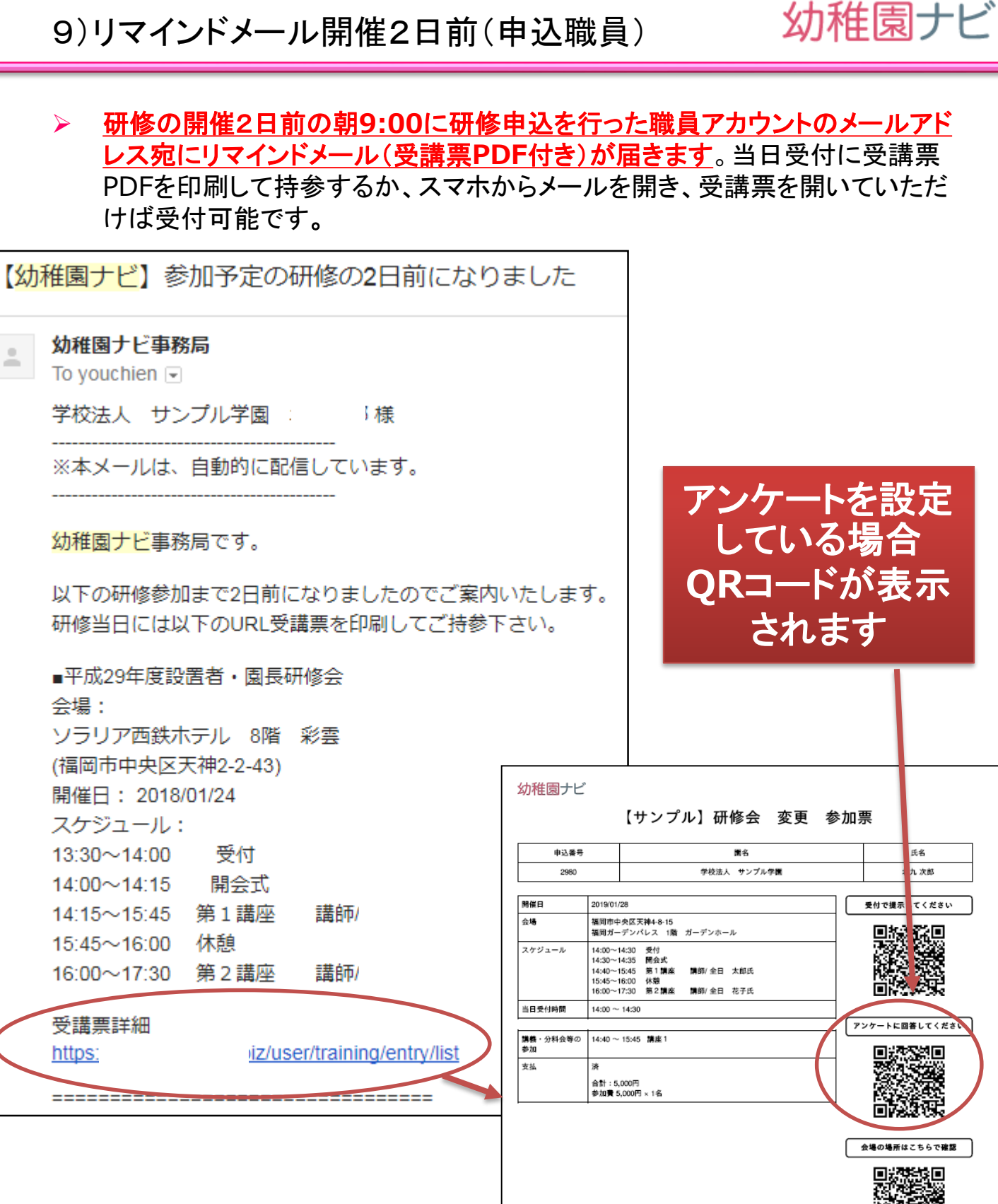

10)当日受付チェック:QRコード(主催団体)

- 研修当日、受講票に記載されたQRコードをスマホを読み取ることで参加者の 出欠確認が行なえます。以下の操作を行ってください。
- 必要なもの:<u>ネット繋がったスマートフォン(iPhone, Android)</u>
- 推奨するアプリ:
- iPhoneの場合 無料アプリ「QRコード」 or 💭 カメラ
- Androidの場合 無料アプリ「QRコードスキャナ」 <手順>
- 受付票のQRコードを上記アプリで読み取って、表示されるURLをクリックしてください。
- 2. 管理画面のログインを求められるのでログインしてください (1度ログインすれば不要になります)
- 3. 受付対象者の情報が表示されるので、ページ下部の「受付」ボタンを押して「受付が完了しました。」と表示されたら終了です。
- 4. 1-3の作業を参加者数分行って下さい。

幼稚園ナビ(都道府県団体事務局管理画面)

幼稚園ナビ

| 受付で提示してください                   | 幼稚園ナビ<br>都道府県団体事務局管理画<br>面<br>ログインID:       | <ul> <li>(一社) 福岡県私立幼稚園振興協会 [ロクアウト]</li> <li>幼稚園ナビHPへ 設置者管理画面へ</li> <li>求職者数: 789 名</li> <li>応募者数: イベント 33 名, 求人 1 名</li> <li>【サンプル】研修会 変更 受付</li> </ul> |
|-------------------------------|---------------------------------------------|----------------------------------------------------------------------------------------------------|
|                               | パスワード:                                      | 以下の方を受付します。よろしいですか?<br>申込日時                                                                                                    |
| アプリで<br>読み取って<br>URLを<br>クリック | ログイン<br>パスワードを忘れた方はこちら                      | 2019/02/28 17:44<br>種別<br>職員<br>幼稚園<br>学校注人 サンプル学園                                                                                                    |
|                               | <ul> <li>↑ このページの上へ</li> <li>〇 □</li> </ul> |                                                                                                    |

Copyright © 2019 全日本私立幼稚園連合会. All rights reserved.

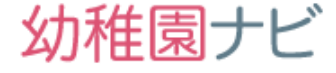

 研修終了後、出欠チェックを行ってください。出席は研修会全体のチェックと 分科会、別々にチェックする必要があります。出席にチェックを行った人のみ 、研修スタンプの資料に参加者として出力されます。

| 研修一覧             |       |             |       |            |           |      |         |          |       | 研修登録 | 出力▼   |
|------------------|-------|-------------|-------|------------|-----------|------|---------|----------|-------|------|-------|
| 年度 すべて           | ▼ 種別  | リ すべて 🔻 検索  |       |            |           |      |         |          |       |      |       |
| 1件中 1~1件表示       |       |             |       |            |           |      |         |          |       |      |       |
| 開催日              |       | 名称          | 種別    | 定          | Ę         | 申込者数 | 公開状態    | ステータス    |       |      |       |
| 2018/10/31       | 平成294 | F第1回初任者研修会  | 基本研修  | 10<br>1園あた | 0<br>:り:3 | 4    | 公開      | 受付中      | 変更複製  | 削余   | 申込者   |
|                  |       |             |       |            |           |      |         |          |       |      | 0     |
| 平成29年第           | 第1回   | 初任者研修会      | €申込−  | 覧          |           |      |         |          |       | 申込登録 | 出力・   |
| 氏名               |       | 検索          |       |            |           |      |         |          |       |      |       |
| 4件中 1~4件表示       |       |             |       | 1          |           |      |         |          |       |      |       |
| 申込日時             | 種別    | 幼稚園         | 氏名    | 出席         | 支払        |      | 講習・分科   | 会等       |       |      |       |
| 2018/10/03 15:40 | 一般    |             | 岩崎 正明 |            |           | 分科会A |         | (キャンセル   | キャンセ  | IJL  | その他・  |
| 2018/10/03 15:30 | 職員    | 学校法人 サンプル学園 | 田中一郎  |            | ۲         | 分科会B |         | キャンセル取消  | キャンセ  | IJL  | その他・  |
| 2018/10/03 15:30 | 職員    | 学校法人 サンプル学園 | 北九 次郎 | ۷          |           | 分科会B | ۲.<br>پ | 出席(キャンセル | キャンセ  | zil  | その他・  |
| 2018/10/03 15:30 | 職員    | 学校法人 サンプル学園 | 北九 三郎 |            |           | 分科会A |         |          | キャンセル | 取消   | その他・  |
| 4件中 1~4件表示<br>戻る |       |             |       |            |           |      |         |          | U     | 出席と  | 支払を変更 |

## ②の出力ボタンを押すと以下のようなメニューが表示されるので必要な帳票を出力することができます。

領収書 申込者データ 研修スタンプ参加者名簿 研修スタンプ発行報告書 研修スタンプ原稿

#### 出力ボタンからは研修スタンプ制度の各種フォーマットで出力できます。

(注意)参加者名簿(様式1)と研修スタンプ発行報告書(様式2)を出力する前に研修ス タンプ原稿を出力してください。研修スタンプ原稿を出力していない状態だと、様式1,2 は参加者が空白で出力されてしまいます。

### 参加者名簿(様式1:エクセル)

| 様式1     | 参加者名簿   |              |           |                 |                    |                    |           |           |            |           |           |
|---------|---------|--------------|-----------|-----------------|--------------------|--------------------|-----------|-----------|------------|-----------|-----------|
| 都道府県名   |         | 福岡県          |           | 主催団体            |                    | 福町地区協会             |           |           |            |           |           |
| 研修会名    |         | 福岡地区協会研修サンプル | ,         | 研修会開催日          |                    | 2018年9月30日         |           |           |            |           |           |
|         |         |              |           |                 |                    |                    |           |           |            |           |           |
| ant No. | が(漢字)   | タ (連定)       | 2 10 4020 | 44 维国 夕         | <b>佐佐日口 ( 東東</b> ) | 備考(今年度中に氏名が変わられた場合 |           | 配         | 布スタンプ)登録番号 |           |           |
| JE CINO | 95 (x+) | 41 (28.7°/   | 0.777%8   | 490 THE BEL 444 | 工业为日 ( 回居 /        | は旧姓をお書きください。〉      | 発行スタンプの   | 発行スタンプの   | 発行スタンプΦ    | 発行スタンプ®   | 発行スタンプの   |
| 例       | 財団      | 花子           | ざいだん はなこ  | 財団幼稚園           | 1900年1月1日          | 全日 花子              | 182200001 | 182200002 | 182200003  | 182200004 | 182200005 |
| 1       | 田中一郎    |              | たなかいちろう   | 学校法人 サンプ<br>ル学園 | 1950年10月15日        |                    | 184001001 | 184001002 |            |           |           |
| 2       | 北九次郎    |              | きたきゅうじろう  | 学校法人 サンプ<br>ル学園 | 1975年11月22日        |                    | 184001001 | 184001002 |            |           |           |
| 3       | 北九三郎    |              | きたきゅうさぶろう | 学校法人 サンプ<br>ル学園 | 1960年4月20日         | ->                 | 184001001 | 184001002 |            |           |           |
| 4       | 全日花子    |              | ぜんにちはなこ   | 学校法人 サンプ<br>ル学園 | 1995年1月1日          |                    | 184001001 | 184001002 |            |           |           |

### 研修スタンプ発行報告書(様式2:エクセル)

| 様式2         |               |                    |                   | 研修スタンプ     | プ発行報告書           |     | 団体名 |        |    | 福岡地区協会 |              |
|-------------|---------------|--------------------|-------------------|------------|------------------|-----|-----|--------|----|--------|--------------|
|             |               |                    |                   |            |                  |     |     |        |    |        |              |
| ス<br>年<br>度 | .タンプ:<br>都道府県 | <u>登録番</u><br>主催団体 | 号<br>通<br>し<br>番号 | 年月日        | 研修会名             | 講座名 | 講師名 | 俯瞰図番号  | 時間 | 主催団体   | スタンプ発行<br>枚数 |
| 18          | 40            | 01                 | 001               | 2018年9月30日 | 福岡地区協会研修サンプ<br>ル | 講習A | 講師A | A1     | 1  | 福岡地区協会 | 4            |
| 18          | 40            | 01                 | 002               | 2018年9月30日 | 福岡地区協会研修サンプ<br>ル | 講習B | 講師B | 講師B B1 |    | 福岡地区協会 | 4            |
|             |               |                    |                   |            |                  |     |     |        |    |        |              |

### 研修スタンプ原稿 (PDF)

F

福岡地区協会研修サンプル 2018.9.30 (184001001) (A1)1時間 主催:福岡地区協会 (公財)全日私幼研究機構 福岡地区協会研修サンプル 2018.9.30 (184001001) (A1) 1時間 主催:福岡地区協会 (公財)全日私幼研究機構 福岡地区協会研修サンプル 2018.9.30 (184001001) (A1) 1時間 主催:福岡地区協会 (公財)全日私幼研究機構

福岡地区協会研修サンプル 2018.9.30 (184001001) (A1)1時間 主催:福岡地区協会 (公財)全日私幼研究機構 福岡地区協会研 2018.9.30 (18-(B1) 1時 主催:福岡地 (公財)全日私幼

スタンプは各分科会毎に申込者数分 (キャンセルを除く)発行されます

### 13)研修スタンプ制度資料の発行(事務局)

|                 | •                 | 都<br>三<br>で、             | 道府県<br>を出力 <sup>-</sup><br>、年度ラ | 団体引<br>すると<br><b>たなど</b>                | ■務局<br>、 <u>下音</u><br>にまと | )アカ「<br><u>『組織</u><br>:めて                    | フン <br><u> 全て</u><br>出力             | 、で句<br><u>この句</u><br>をし    | 州修-<br><u>肝修 </u><br>て、村 | ー覧山<br><u>こ対し</u><br>幾構相 | <b>国面から 大田力 大田力</b>    | 。研修ス<br><u>するこ</u><br>するこ   | くタンプ音<br>とが出<br>とが可<br>したが可 | 制度の帳<br><u>Kますの</u><br>能です。 |      |
|-----------------|-------------------|--------------------------|---------------------------------|-----------------------------------------|---------------------------|----------------------------------------------|-------------------------------------|----------------------------|--------------------------|--------------------------|------------------------|-----------------------------|-----------------------------|-----------------------------|------|
| <b>石</b><br>年度  |                   | · <b>覧</b><br>30年度 ·     | 7 雅別 一                          | すべて                                     | 検索                        |                                              |                                     |                            |                          |                          |                        |                             |                             | 研修登録<br>参加者名簿<br>研修スタンプ語    | 出力 → |
| 3件              | 中 1~3件            | 表示                       |                                 |                                         |                           |                                              |                                     |                            |                          |                          |                        |                             |                             |                             |      |
|                 | 開催日               | 1                        |                                 | 名称                                      |                           | 種別                                           |                                     | 定員                         |                          | 申込者数                     | 公開状態                   | ステータ                        | ス                           |                             |      |
| 20              | 18/09/30          | ł                        | 富岡地区協会研                         | 肝修サンプル                                  | ,                         | 基本研修                                         |                                     | 制限なし                       | U :                      | 3                        | 公開                     | 受付中                         | 変更                          | 複製 削除                       | 申込者  |
| 20              | 18/09/30          | †<br>J                   | 福岡地区協会ロ<br>ル                    | 中央支部研修                                  | <sup>3</sup> サンプ          | 基本研修                                         |                                     | 制限なし                       | U I                      | 4                        | 公開                     | 受付中                         | 変更                          | 複製 削除                       | 申込者  |
| 20              | 18/09/30          | 4                        | 北九州地区協会                         | ≧研修サンフ                                  | りレ                        | 基本研修                                         |                                     | 制限+、(                      | 0                        | )                        | 公開                     | 受付中                         | 変更                          | 複製 削除                       | 申込者  |
| の送前県名           | 参加                |                          | 名簿(                             |                                         |                           | <b>にク</b> れ<br><sup> 新期地区は会</sup><br>2018前3月 | <b>ュル</b><br><sup>中央支都</sup><br>20日 |                            |                          |                          |                        |                             |                             |                             |      |
| j∎ UNo          | 姓(漢字)             | 名 (漢字)                   | ふりがな                            | 幼稚園名                                    | 生年月日(西暦)                  | ) 備考 (今年度)<br>古は旧姓る                          | 中に氏名が変わられ<br>お書きください。)              | た場<br>- <del>落</del> 行スタンプ | ゆ 発行スタンプ                 | 配布スタンプ)登録番<br>② 希行スタンプ③  | 号<br>「希行スタンプ®」 希行スタンプ® | >                           |                             |                             |      |
| 例               | 財団                | 花子                       | ざいだん はなこ                        | 財団幼稚園                                   | 1900年1月1                  | 8 4                                          | 田 花子                                | 18220000                   | 01 18220000              | 2 182200003              | 182200004 18220000     | 5                           |                             |                             |      |
| 1               | 田中一郎              |                          | たなかいちろう                         | 学校法人 サンブ<br>ル学園                         | 1950年10月1                 | 5 🗄                                          |                                     | 18400500                   | 01 18400500              | 12                       |                        | _                           |                             |                             |      |
| 2               | 北九次郎              |                          | きたきゅうじろう                        | 学校法人 サンブ<br>ル学園                         | 1975年11月2                 | 2 🗄                                          | 1                                   | 18400500                   | 01 18400500              | 12                       |                        | _                           |                             |                             |      |
| 3               | 北九三郎              |                          | きたきゅうさぶろう                       | 学校法人 サンブ<br>ル学園                         | 1960年4月20                 |                                              | 2                                   | 18400500                   | 01 18400500              | 12                       |                        |                             |                             |                             |      |
| 4               | 全日花子              |                          | ぜんにちはなこ                         | 学校法人 サンブ<br>ル学園                         | 1995年1月1                  | •                                            | 砑                                   | F修                         | 分(                       | のシ                       | ートた                    | jî 🔰                        |                             |                             |      |
|                 |                   |                          |                                 |                                         |                           | _                                            |                                     | H                          | カ;                       | ちわ.                      | ます                     |                             |                             |                             |      |
|                 | 2018年9月3          | 30日 福岡地区協会               | 研修サンプル 2018年                    | 59月30日 福岡地区間                            | な会中央支部研修サ                 | ะวีน €                                       |                                     |                            |                          | _ • 1 •                  |                        |                             |                             |                             |      |
|                 |                   |                          |                                 |                                         |                           |                                              |                                     |                            |                          |                          |                        |                             |                             |                             |      |
|                 | 研修                | るスク                      | タンプ                             | 発行                                      | 報告                        | ·書(オ                                         | 様ヨ                                  | ້:2                        | <b>エ</b> ′               | フセ                       | ル)                     |                             |                             |                             |      |
| _               |                   | ,                        |                                 |                                         |                           |                                              |                                     |                            |                          |                          |                        |                             |                             |                             |      |
| スタンプ            | 登録番号              |                          |                                 |                                         |                           |                                              |                                     |                            |                          |                          | か, <b>ゴ</b> 発行         |                             |                             |                             |      |
| 年 道<br>度 府<br>県 | 催 L<br>団 冊<br>体 号 | 年月日                      | 研修会名                            | また。                                     | 9) 生名                     | 講師名<br>————————————————————————————————————  | 加加國國委員                              | dià ling                   |                          | - 立几                     | 幺日 幺 <del>山</del>      | $\mathcal{T}^{\mathrm{II}}$ | 仮する                         | ×70                         |      |
| 8 40<br>8 40    | 01 001            | 2018年9月30日<br>2018年9月30日 | 福岡地区協会研                         | - · · · · · · · · · · · · · · · · · · · | 第省A<br>第習B                | 講師A<br>講師B                                   | A1<br>B1                            |                            |                          | <u>, b</u> b             | 不且不則(                  | ושיכל                       | 廖91                         |                             |      |
| 18 40           | 05 001            | 2018年9月30日               | ル<br>福岡地区協会中5<br>修サンプル          | 电支部研                                    | 兼習A                       | 講師A                                          | A1                                  |                            | 発                        | 行                        | 報告書                    | 「を出                         | 力で                          | きます                         |      |

講師日

講習B

B1

18 40 05

002

2018年9月30日

福岡地区協会中央支部研修サンブル

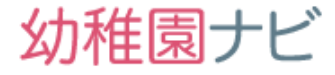

 研修を受講した職員アカウントで幼稚園ナビにログインすると、マイページ>
 研修履歴から研修履歴を確認することができ、出席した研修については修 了証をダウンロードできます。またアンケートの回答が行なえます。

칠 MYページ

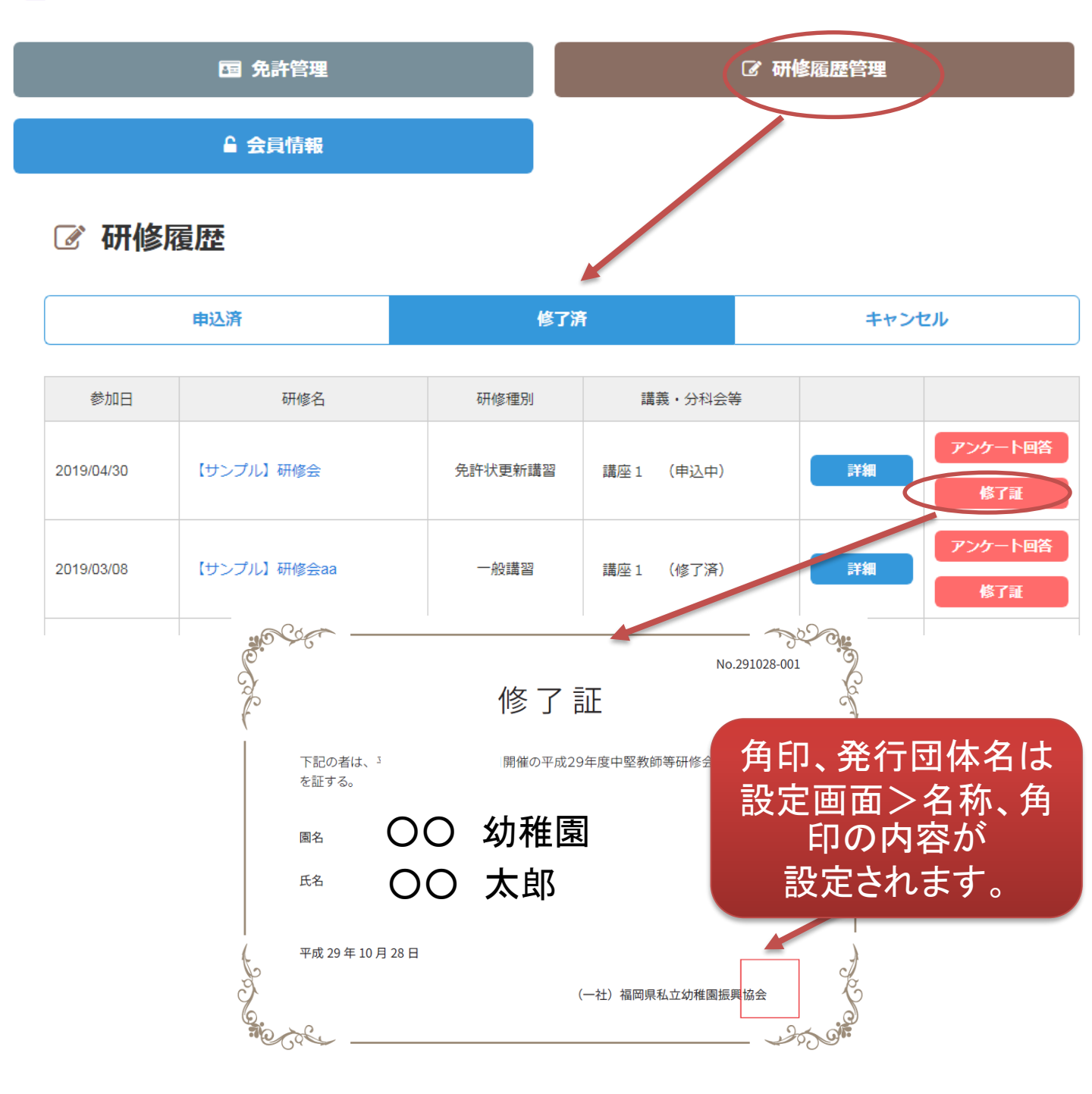

15)研修スタンプ、職員研修履歴の出力(設置者) 幼稚園ナビ

| ① 設置者管理画面にログインして、研修ボタンをクリック      |               |              |              |                   |       |              |         |  |  |  |  |
|----------------------------------|---------------|--------------|--------------|-------------------|-------|--------------|---------|--|--|--|--|
| 幼稚園ナビ(詞                          | 设置者管理画面)      | 幼稚園ナビHPへ     |              |                   |       |              | [ログアウト] |  |  |  |  |
| ホーム                              | お知らせ          | イベント         | 合同就職説明会      | 求人                | スカウト  | 研修           | 設定      |  |  |  |  |
|                                  |               |              |              |                   |       |              |         |  |  |  |  |
| ② 終了<br>リック                      | タブを選択         | そして、該        | 当の研修         | 多の横にな             | ある「申辺 | 【者」ボタ        | ンをク     |  |  |  |  |
| すべて 受付開                          | 始前 受付中 受      | 寸終了 終了       |              |                   |       |              |         |  |  |  |  |
| 年度 すべて ▼ 種別 すべて ▼ ステータス すべて ▼ 検索 |               |              |              |                   |       |              |         |  |  |  |  |
| 17件中 1~17件表示                     |               |              |              |                   |       |              |         |  |  |  |  |
| 開催日                              | 名稍            | ī            | 種別           | 定員                | 申込期間  | ステータス        |         |  |  |  |  |
|                                  | ● ● 研修会       |              | その他          | 3<br>1園あたり:2      |       | 申込済          | 申込者新規申込 |  |  |  |  |
|                                  |               |              |              |                   |       |              |         |  |  |  |  |
| ③ 出席<br>「出力」                     | Rに○チェ<br>ボタンか | ックの入<br>ら「研修 | った職員<br>スタンプ | の□を選<br>。<br>台紙」を |       | 研修スタ<br>下さい。 | ンプを     |  |  |  |  |

|       | 石开    | 出力▼戻る |      |     |                |   |          |
|-------|-------|-------|------|-----|----------------|---|----------|
| 2件中 1 | ~2件表示 | 参加票   |      |     |                |   |          |
| 選択    | 氏名    | 職種    | 生年月日 | 状況  | 講義・分科会等の参加     |   | 研修スタンプ台紙 |
| K     | 全日 花子 | 幼稚園教諭 |      | 修了済 | 講座1(修了済)(出席)   | 0 | その他・     |
| •     | 北急 次郎 |       |      | 修了済 | 講座1 (修了済) (出席) | ٥ | その他・     |

# ④ 上記例では2名分の研修スタンプ台紙(職員名入り)がPDFでダウンロードできますのでプリントアウトして、職員に渡してください。

【サンプル】研修会aa 2019.3.4 (184098030) (B4) 1時間 田中一郎 主催:下部組織デモ (公財)全日私幼研究機構 【サンプル】研修会aa 2019.3.4 (184098030) (B4) 1時間 北九次郎 主催:下部組織デモ (公財)全日私幼研究機構

職員名の

入ったスタンプで

出力されます
15)研修スタンプ、職員研修履歴の出力(設置者)

#### 設置者管理画面から園単位の研修履歴一覧を年度に絞って出力することが できます。処遇改善の報告等にご活用ください。

|                                            | ホーム おれ                 | 16t               | イベント 合同                                      | 就職説明会     | 求人         | スカウ        | אל    | 研修     | 設定                   |
|--------------------------------------------|------------------------|-------------------|----------------------------------------------|-----------|------------|------------|-------|--------|----------------------|
| 職員                                         | 一覧                     |                   |                                              |           |            |            |       | 職員     | 幼稚園情報設定<br>登<br>職員管理 |
| 5件中 1/                                     | ~5件表示                  |                   |                                              |           |            |            |       | 7      | 権限管理                 |
|                                            | rf <i>A</i> P          |                   | Red 125                                      | #4-91     | 就购在自口      | #480       | ****  |        | ログ管理                 |
|                                            | <b>F6</b>              |                   |                                              |           |            |            |       | _      |                      |
| 職員⁻                                        | 一覧                     |                   |                                              |           |            |            |       | 暗      | <b>員登録</b> 研修履歴集計    |
| 5件中 1~5                                    | 件表示                    |                   |                                              |           |            |            |       |        |                      |
|                                            | 氏名                     |                   | 職種                                           | 性別        | 就職年月日      | 生年月日       | 前歴年数  |        |                      |
| aaa                                        |                        |                   |                                              |           |            |            |       | 編集     | 免許管理 研修履歴            |
| 北九三郎                                       |                        |                   | 園長                                           | 男性        | 1980/04/01 | 1960/04/20 |       | ¥集 5   | 免許管理 研修履歴            |
| 北九 次郎                                      |                        |                   | 主任                                           | 男性        | 1993/04/01 | 1975/11/22 | 1年5ヶ月 | 編集     | 免許管理 研修履歴            |
| 全日 花子                                      |                        |                   | 幼稚園教諭                                        | 女性        | 2015/04/01 | 1995/01/01 |       | 編集     | 免許管理 研修履歴            |
| <b>職員研</b><br><sup>年度</sup> す/<br>5件中 1~5件 |                        | †<br>             |                                              |           |            |            |       |        | 出力戻る                 |
| 氏名                                         | 開催日                    |                   |                                              | 研修名       |            | 講習         | ・分科会等 | 講師の研究  | 俯瞰図番号 研修時間数          |
| 田中一郎                                       | 2017/10/12             | 第3[               | 回初任者研修会                                      |           |            |            |       |        |                      |
| 田中一郎                                       | 2017/10/16 ~ 2017/1    | 0/17 第3           | 3回全日本私立幼稚園連合                                 | 合会設置者・    | 園長全国研修力    | 会          |       |        |                      |
| 田中一郎                                       | 2018/10/04             | 平成2               | 29年第1回初任者研修会                                 |           |            | AAAA       |       | zzz A1 | 3                    |
| 北九 次郎                                      | 2017/10/12             | 第3[               | 回初任者研修会                                      |           |            |            |       |        |                      |
| 北九 次郎                                      | 2018/10/31             | 平成2               | 29年第1回初任者研修会                                 |           |            | 分科室        | B     | 講師B B1 | 3                    |
| 5件中 1~5件                                   | <sup>聴</sup><br>職員研修   | 5履歴               | (エクセル                                        | )         |            |            |       |        |                      |
| 幼稚園名                                       | A<br>学校法人              | B<br>サンブル学園       | C                                            |           | D          | E          |       | F      | G                    |
| 年度<br>氏名                                   | 開催日                    |                   | 研修名                                          | 講習·分科会等   | Ŧ          | 師          | 研修俯瞰  | 図番号    | 研修時間数                |
| 田中一郎                                       | 2017/10/1<br>2017/10/1 | 2<br>6~2017/10/17 | 第3回初任者研修会<br>第33回全日本私立幼稚園;<br>平成20年第1回初代考证49 | 連合会 設置者·图 | 園長全国研修大会   |            |       |        |                      |
| 北九 次郎 北九 次郎                                | 2017/10/1<br>2017/10/3 | 2                 | 第3回初任者研修会<br>平成29年第1回初任者研修                   | 会 分科会B    | 22<br>1    | _<br>師B    | B1    |        | 3                    |

3

幼稚園ナビ

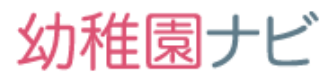

# 研修の一通りの処理は以上になります。 お疲れ様でした。

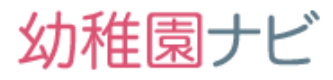

★研修の申込条件(対象幼稚園、金額、申込期間、申込方法)を複数 設定したい。以下の条件での設定例を紹介します。

| 申込対象園            | 金額    | 申込期間             | 定員   | 申込方法  |
|------------------|-------|------------------|------|-------|
| 認定こども園<br>の加盟園のみ | 5000円 | 2019/10/1-10/14  | 30名  | 設置者一括 |
| 加盟園              | 6000円 | 2019/10/15-10/31 | 200名 | 設置者一括 |
| 非加盟園<br>(一般)     | 7000円 | 2019/11/1-11/14  | 50名  | 職員    |

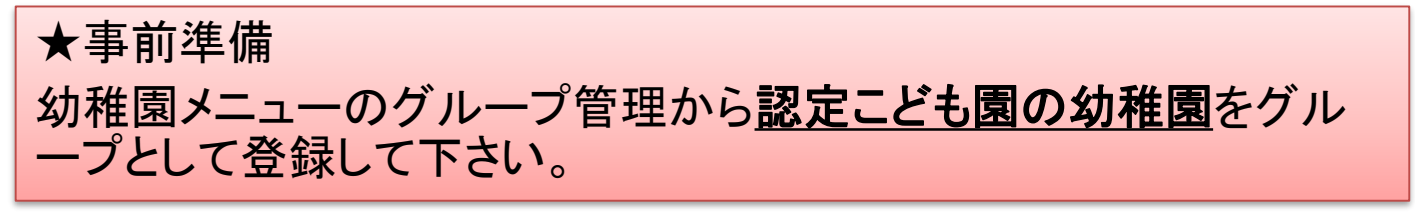

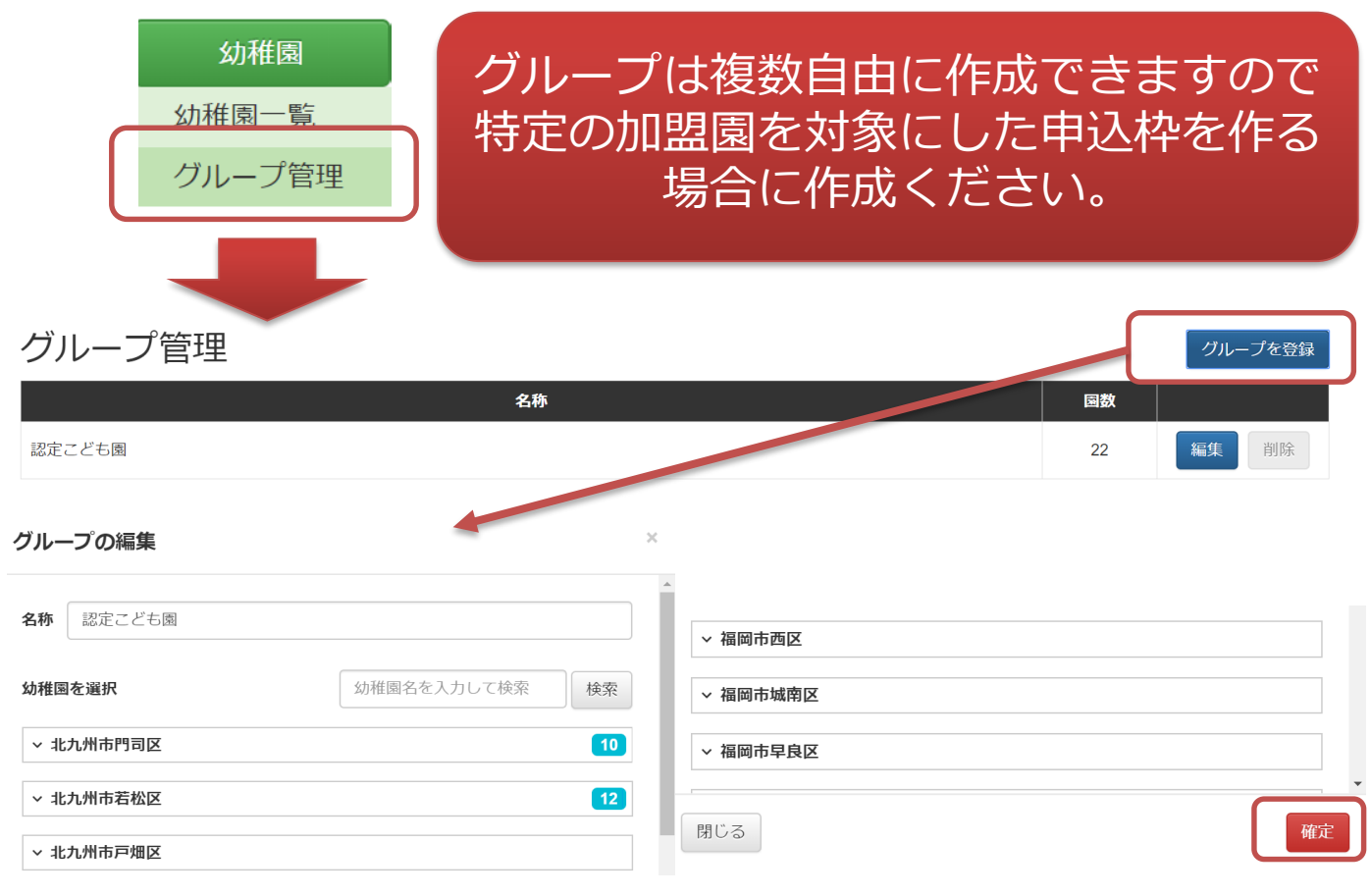

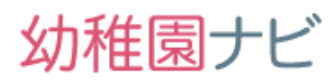

# ★申込条件(対象幼稚園、金額、申込期間、申込方法)を複数設定したい。

### (1)申し込み枠を追加してください。

|         | ※申<br>① た<br>④ ま | 込期間・定員・参加費などを複数計<br>≩し<br>5り | 定したい場合は、こちらで申込枠を設定してください。 |    |
|---------|------------------|------------------------------|---------------------------|----|
|         |                  | 名称                           | 説明                        |    |
| eb:1+0. | 1                | 認定こども園の加盟園                   | 認定こども園の加盟園の受付です           | 削除 |
| PLOFF   | 2                | 加盟園                          | 加盟園の受付です                  | 削除 |
|         | 3                | 非加盟園                         | 邦加盟園の受付です                 | 削除 |
|         | Л                | 力欄を追加                        |                           |    |

### (2)申込み期間、定員を設定してください。

| 入枠1         |                                                                                                    |                                                                                                    |                                                                                                    |
|-------------|----------------------------------------------------------------------------------------------------|----------------------------------------------------------------------------------------------------|----------------------------------------------------------------------------------------------------|
| 月始 日付       | 2019-10-01                                                                                                    | 時間                                                                                                    | 00:00                                                                                                    |
| §了 日付       | 2019-10-14                                                                                                    | 時間                                                                                                    | 17:00                                                                                                    |
| <u>入</u> 枠2 |                                                                                                    |                                                                                                    |                                                                                                    |
| 開始 日付       | 2019-10-15                                                                                                    | 時間                                                                                                    | 00:00                                                                                                    |
| 冬了 日付       | 2019-10-31                                                                                                    | 時間                                                                                                    | 17:00                                                                                                    |
| 込枠3         |                                                                                                    |                                                                                                    |                                                                                                    |
| 開始 日付       | 2019-11-01                                                                                                    | 時間                                                                                                    | 00:00                                                                                                    |
| 冬了 日付       | 2019-11-14                                                                                                    | 時間                                                                                                    | 17:00                                                                                                    |
|             | <ul> <li>込枠1</li> <li>制始 日付</li> <li>冬了 日付</li> <li>私枠2</li> <li>小枠2</li> <li>日付</li> <li>冬了 日付</li> <li>私枠3</li> <li>日付</li> <li>冬了 日付</li> </ul> | <ul> <li>込枠1</li> <li>銀台 日付 2019-10-01</li> <li>冬了 日付 2019-10-14</li> <li>込枠2</li> <li>銀台 2019-10-15</li> <li>冬了 日付 2019-10-31</li> <li>込枠3</li> <li>銀台 日付 2019-11-01</li> <li>冬了 日付 2019-11-14</li> </ul> | 込枠1         創始       日付       2019-10-01       時間         冬了       日付       2019-10-14       時間         込枠2         創始       日付       2019-10-15       時間         終了       日付       2019-10-31       時間         込枠3         創始       日付       2019-11-01       時間         終了       日付       2019-11-14       時間 |

## 研修設定に関する補足

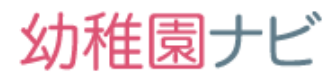

### ★申込条件(対象幼稚園、金額、申込期間、申込方法)を複数設定 したい。

# (3) 定員を申し込み枠毎に設定してください。分科会毎に定員を設定したい場合は、分科会の「その他」ボタンから行ってください。

|                 | ■ 申込枠ごとに設定しない                                          | 講義・分   | 科会等の詳   | 細設定                  |
|-----------------|--------------------------------------------------------|--------|---------|----------------------|
|                 | 申込枠1                                                   | ₩ECEQの | 場合は、「講師 | 「名」にはメインコーディネーター名を入力 |
|                 | <ul><li>制限なし</li></ul>                                 | 名称     | 参加必須    | 定員                   |
|                 | <ul><li> <li> 制限あり 30 </li></li></ul>                  |        |         | □ 申込枠ごとに設定しない        |
|                 | 申込枠2                                                   |        |         | ++3≥14+1             |
| 定員              | ○ 制限なし                                                 | 講座 1   |         | 申込枠2                 |
|                 | <ul><li> <li> 制限あり 200 人</li></li></ul>                |        |         |                      |
|                 | 申込枠3                                                   |        |         | 申込枠3                 |
|                 | <ul> <li>制限なし</li> </ul>                               |        |         |                      |
|                 | <ul> <li>         ・制限あり         50         </li> </ul> |        |         | ■ 申込枠ごとに設定しない        |
|                 |                                                        |        |         | 申込枠1                 |
|                 |                                                        | ⇒≭広つ   |         | 申込枠2                 |
| (4) 参加賀を申<br>   | はし込み枠毎に<br>、ださい                                        | '再/坐 ∠ |         |                      |
| 設定してく           |                                                        |        |         | 申込枠3                 |
|                 | 申込枠1                                                   |        |         |                      |
|                 | ● 無料                                                   |        |         |                      |
|                 | ● 有料 5000                                              | H      |         |                      |
|                 | 申込枠2                                                   |        |         |                      |
| 参加费             | ○ 無料                                                   |        |         |                      |
| 2 <i>/</i> 11.0 | ● 有料 6000                                              | ۲      |         |                      |
|                 | 由:1 枕2                                                 |        |         |                      |
|                 |                                                        |        |         |                      |
|                 | ● 無料                                                   |        |         |                      |
|                 | ● 有料 7000                                              | 円      |         |                      |

Copyright © 2019 全日本私立幼稚園連合会. All rights reserved.

## 研修設定に関する補足

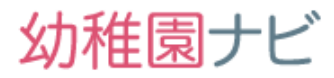

#### ★申込条件(対象幼稚園、金額、申込期間、申込方法)を複数設定 したい。

(5)申し込み枠毎の対象幼稚園グループを設定してください。選択肢のグ ループは事前準備に記載した画面から作成する必要があります。

| <b>申込対象(幼稚園グルー</b><br>プ)<br>日本語のでは、<br>プン<br>日本語のでは、<br>プン<br>日本語のでは、<br>プン<br>日本語のでは、<br>プン<br>日本語のでは、<br>日本語のでは、<br>日本語のででは、<br>日本語のででは、<br>日本語のででは、<br>日本語のででは、<br>日本語のででは、<br>日本語のででは、<br>日本語のででは、<br>日本語のででは、<br>日本語のででは、<br>日本語のででは、<br>日本語のででは、<br>日本語のででは、<br>日本語のででは、<br>日本語のででは、<br>日本語のででででででででは、<br>日本語のでででででででででででででででででででででででででででででででででででで |  |
|----------------------------------------------------------------------------------------------------|--|
| 申込枠3<br>指定なし ▼                                                                                                    |  |

#### (6) 最後に申込み対象と申込み方式を指定してください。

|                   | 申込枠1                                                 |                     |
|-------------------|------------------------------------------------------|---------------------|
|                   | <ul><li>✓ 職員</li><li>□ ゲスト</li></ul>                 |                     |
|                   | 申込枠2                                                 |                     |
| 申込対象 (職員・ゲス<br>ト) | <ul> <li>✓ 職員</li> <li>□ ゲスト</li> </ul>              |                     |
|                   | 申込枠3                                                 |                     |
|                   | <ul> <li>□ 職員</li> <li>☑ ゲスト</li> </ul>              |                     |
|                   | 申认枠1                                                 |                     |
|                   | <ul> <li>② 設置者が一括で申し込み</li> <li>□ 個人で申し込み</li> </ul> | 加盟園は設置者一括非加盟園は幼稚園と  |
|                   | 申込枠2                                                 | して申し込めないの           |
| 申込方式              | <ul><li>     設置者が一括で申し込み     個人で申し込み    </li></ul>   | で個人申込での受付<br>の設定例です |
|                   | 申込枠3                                                 |                     |
|                   |                                                      |                     |

by nynt ( 2017 I H THAIR MIERE HA, AN HYNG reserved.

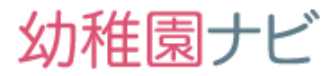

# ★リマインドメールの送信日を変更したい(送らないよう にしたい) 研修設定内の以下の設定を変更してください。

**リマインド** 開催日の2日前にメールを送信 ※送信しない場合は空白にしてください。

Copyright © 2019 全日本私立幼稚園連合会. All rights reserved.

#### ★QRコードによる出欠処理について、出席のチェックを分科会 単位でチェックを行いたい。

以下の手順で行うことができます。免許状更新講習でも同手順 です。

(1)対象研修の申込者画面の出力ボタン>QRコード受付手順書を出力します。

| 【サ     | ンプノ  | レ】研 | 修会申込一覧     |       |            |            |     | 申込登録▼            | 出力 🗸              | 受講者 |
|--------|------|-----|------------|-------|------------|------------|-----|------------------|-------------------|-----|
| 幼稚園    |      |     | 氏名 (漢字・ふりカ | がな)   |            | 講義・分科会等の参加 |     | 領収書<br>申込者データ    |                   | •   |
| 並び順    | 申込日時 | •   | 表示件数 20 🔻  | 検索支払額 | 合計 20,000円 |            |     | QRコード受付手         | 順書                | )   |
| 5件中 1~ | 5件表示 |     |            |       |            |            |     | 研修スタンプ参加研修スタンプ発行 | □者名簿<br>〒報告書<br>= |     |
| 申込日    | 時番   | 種別  | 幼稚園        | 氏名    | 講義・分科      | 会等の参加■出席   | 支払出 | 研修スタンノ原稿         |                   |     |

(2) QRコード受付手順書には、分科会の設定数分のQRコードが記載されていますので、出欠を行いたい分科会に対応するQRコードを出欠を行う端末で読み取ってから、出欠処理を行っていただくだけです。

| QR コード受付手順書                                                                                                    | QR コード受付手順書                                                                                                    |
|----------------------------------------------------------------------------------------------------|----------------------------------------------------------------------------------------------------|
| 手順① 【受付開始前】<br>下記の QR コードを読み取って、URL にアクセスしてください。<br>「受付を開始しました」と表示されたら、受付の準備は完了です。<br>※URL アクセス後にログインを求められる場合があります。 | 手順① 【受付開始前】<br>下記の QR コードを読み取って、URL にアクセスしてください。<br>「受付を開始しました」と表示されたら、受付の準備は完了です。<br>※URL アクセス後にログインを求められる場合があります。 |
| 受付対象       請義·分科会等:講座1         講義1の       出欠前に         読み取る       QRコード                                             | <ul> <li>受付対象<br/>講義・分科会等:講座2</li> <li>分科会:<br/>講義2の<br/>出欠前に<br/>読み取る<br/>QRコード</li> </ul>                         |

幼稚園ナビ

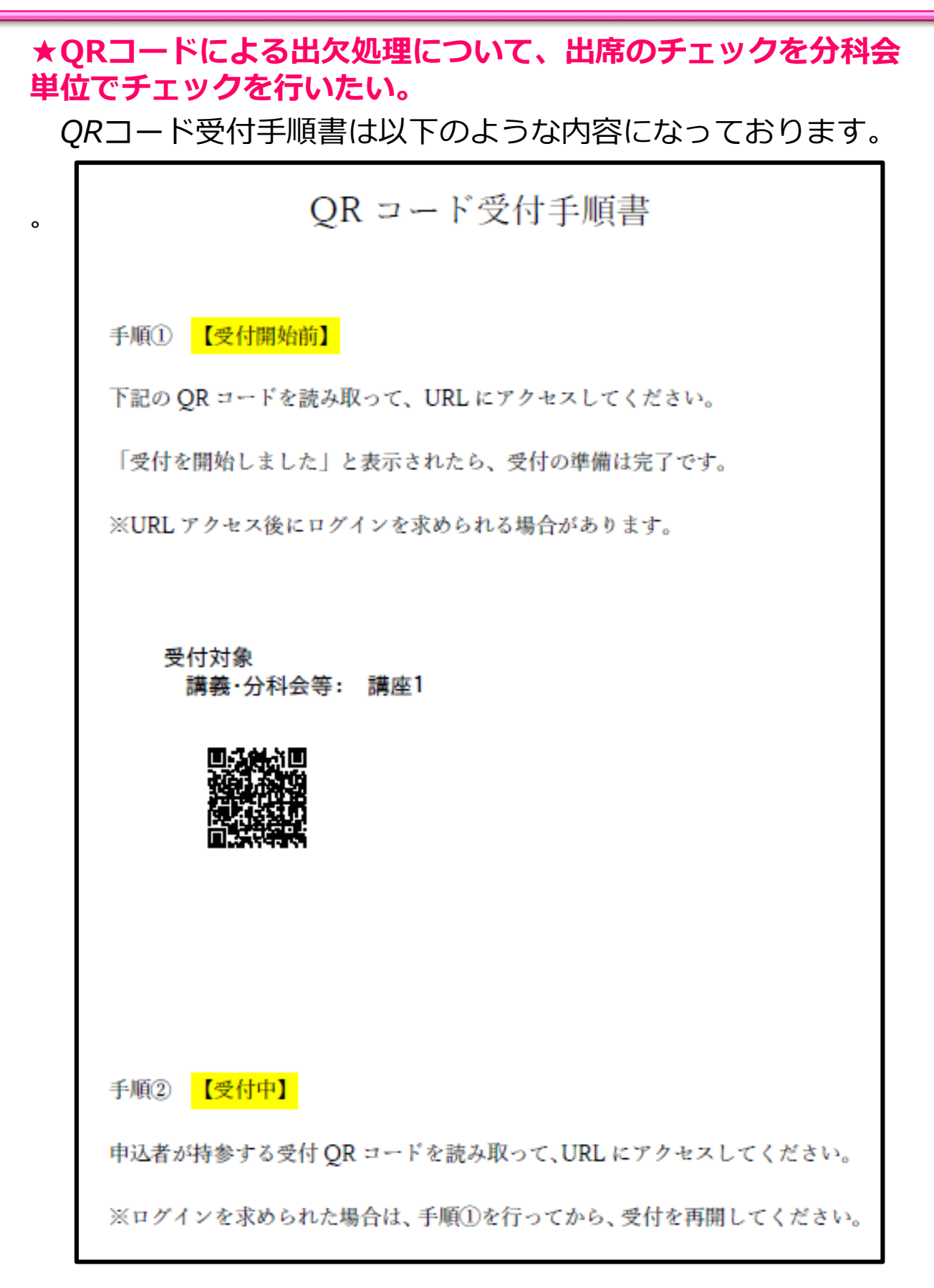

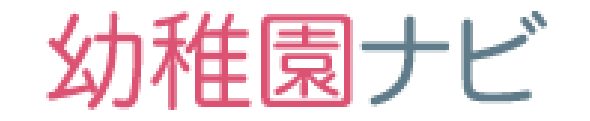

# 免許状更新講習機能

# 1)免許状更新講習登録

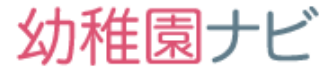

以下、サンプルの設定例を紹介し、設定内容を説明します。研修メニューの 研修管理を選択してください。

| 幼稚園ナビ | (都道府県団体 | 本事務局管理 | <b>画面)</b> <sup>幼稚眼</sup> | 国ナビHPへ 設 | 置者管理画面へ |                |     |             |
|-------|---------|--------|---------------------------|----------|---------|----------------|-----|-------------|
| ホーム   | お知らせ    | イベント   | 合同就職説明会                   | 求人       | 求職者     | 研修             | 幼稚園 | 設定          |
| 研修一覧  |         |        |                           |          |         | 研修管理<br>フォーム管理 | क   | 1修登録 】 出力 ▾ |

 研修一覧に【サンプル】免許状更新講習(必修・選択必修)というデータが 表示されてると思いますので、その研修の「その他」ボタンを押して、 「複製」を選択してください。

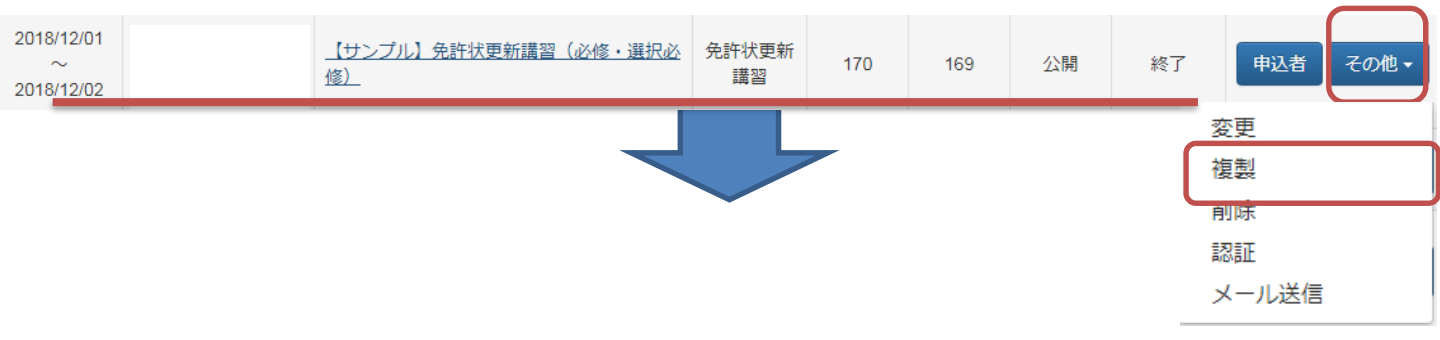

 複製画面が表示されるので、そのままページ下部の「複製」ボタンを押して 下さい。

【サンプル】免許状更新講習(必修・選択必修) 複製

以下の研修を複製します。よろしいですか? 💷申込者も複製する

| 種別  | 免許状更新講習                                    |
|-----|--------------------------------------------|
| 対象  | 平成30年度教員免許更新講習の受講対象者                       |
| 主催  |                                            |
| 開催日 | 2018/12/01 ~ 2018/12/02                    |
| 会場  | 福岡市中央区天神4丁目8-10<br>福岡市都久志会館 4 階<br>地図 航空写真 |

Copyright © 2019 全日本私立幼稚園連合会 All rights reserved.

# 1) 免許状更新講習登録

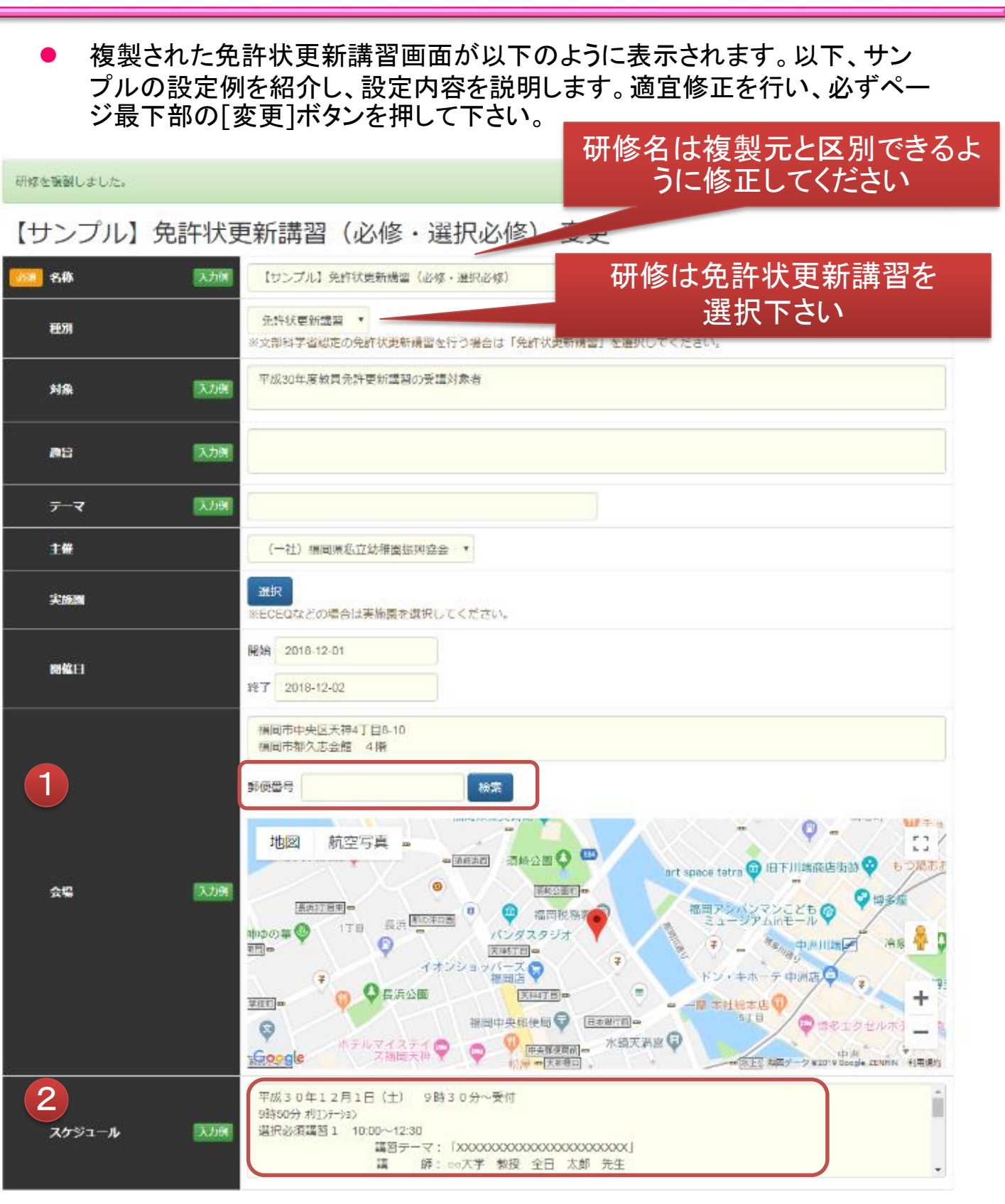

① 開催場所の郵便番号を入力するとGoogle Mapの地図が設定されます。

② 研修のタイムスケジュールをご記入下さい。

幼稚園ナビ

# 1)免許状更新講習登録

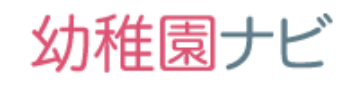

|   | 当日受付時間       | 開始 09:30<br>終了 09:50                                                                      |  |  |  |  |  |  |  |  |  |
|---|--------------|-------------------------------------------------------------------------------------------|--|--|--|--|--|--|--|--|--|
|   | 申込方法 入力が     |                                                                                           |  |  |  |  |  |  |  |  |  |
| Ī | 申込期間         | 開始 日付 2018-10-17 時間 16:00                                                                 |  |  |  |  |  |  |  |  |  |
|   |              | 終了 日村 2018-10-24 時間 17:00                                                                 |  |  |  |  |  |  |  |  |  |
|   |              | ◎ 期限なし                                                                                    |  |  |  |  |  |  |  |  |  |
|   | <b>ÆA</b>    | <ul> <li>制限あり 170 人 1回あたり 人</li> </ul>                                                    |  |  |  |  |  |  |  |  |  |
|   |              | ※文部科学省認定の免許状更新講習はこちらで設定してください。<br>※研像スタンプはこちらで設定してください。市や地区の団体が主催する研教の場合は、都造府県団体の認証が必要です。 |  |  |  |  |  |  |  |  |  |
|   |              | 0 BU                                                                                      |  |  |  |  |  |  |  |  |  |
|   |              | <ul> <li>න්‍ර</li> </ul>                                                                  |  |  |  |  |  |  |  |  |  |
|   |              | ※ECEQの場合は、保育参観・分科会・全体会を個別に入力してください。                                                       |  |  |  |  |  |  |  |  |  |
|   |              | 開始 終了                                                                                     |  |  |  |  |  |  |  |  |  |
| 3 | IX ARAX      | 名称 日付 時間 日付 時間                                                                            |  |  |  |  |  |  |  |  |  |
|   | HIN . NUMBER | 【選択必修】教育の最新事情 2018-12-01 09:50 2018-12-01 17:15 渊除                                        |  |  |  |  |  |  |  |  |  |
|   |              | 【必修】教育の最新事情 2018-12-02 10:00 2018-12-02 17:15 MIC                                         |  |  |  |  |  |  |  |  |  |
|   |              | 入力機を追加                                                                                    |  |  |  |  |  |  |  |  |  |
|   |              | □ 保存時の研修スタンプ登録番号の自動再設定を許可する                                                               |  |  |  |  |  |  |  |  |  |
|   |              |                                                                                           |  |  |  |  |  |  |  |  |  |
|   | 参加費          | ● <sup>4</sup> <sup>#</sup> <sup>12000</sup> <sup>円</sup> ―人あたりの受講                        |  |  |  |  |  |  |  |  |  |
|   |              | 料をご記入下さい                                                                                  |  |  |  |  |  |  |  |  |  |
|   | 型教会          | 0 ap                                                                                      |  |  |  |  |  |  |  |  |  |
|   |              | ※ なし                                                                                      |  |  |  |  |  |  |  |  |  |
|   | 弁当手配         | <ul> <li>あり</li> </ul>                                                                    |  |  |  |  |  |  |  |  |  |
| 4 |              | ※弁当代の支払には対応しておりません。                                                                       |  |  |  |  |  |  |  |  |  |
|   | 支払方法         | ◎ 当日会場でお支払 (● 銀行振込                                                                        |  |  |  |  |  |  |  |  |  |
|   | 振込期限         | 日付 2018-10-24 時間 17:00                                                                    |  |  |  |  |  |  |  |  |  |
|   | 振込先口座        | 銀行名:XXXX銀行<br>支店名:XXXX支店                                                                  |  |  |  |  |  |  |  |  |  |
|   |              |                                                                                           |  |  |  |  |  |  |  |  |  |

- ③ 免許状更新講習の内容を「選択必修」「必修」の分類毎に登録下さい。選択のみの場合は1つで構いません。
- ④ 支払い方法を銀行振込に設定し、振込期日、振込先口座をご記入下さい。振込 情報は受講者の申込み完了メール内に表示されます。

# 1) 免許状更新講習登録

| ( | 持参品 入力例    | 1) 受講票     1)     1)     1)     1)     1)     1)     1)     1)     1)     1)     1)     1)     1)     1)     1)     1)     1)     1)     1)     1)     1)     1)     1)     1)     1)     1)     1)     1)     1)     1)     1)     1)     1)     1)     1)     1)     1)     1)     1)     1)     1)     1)     1)     1)     1)     1)     1)     1)     1)     1)     1)     1)     1)     1)     1)     1)     1)     1)     1)     1)     1)     1)     1)     1)     1)     1)     1)     1)     1)     1)     1)     1)     1)     1)     1)     1)     1)     1)     1)     1)     1)     1)     1)     1)     1)     1)     1)     1)     1)     1)     1)     1)     1)     1)     1)     1)     1)     1)     1)     1)     1)     1)     1)     1)     1)     1)     1)     1)     1)     1)     1)     1)     1)     1)     1)     1)     1)     1)     1)     1)     1)     1)     1)     1)     1)     1) |   |
|---|------------|----------------------------------------------------------------------------------------------------|---|
|   | 注意事項 入力例   | <ul> <li>・受講を取り消された場合は受講料の返金はいたしません。         <ol> <li>本講習は必像領域(6時間)並びに選択必修(6時間)の両方をお申し込みいただく方に限定して受講受付を行います。</li> <li>・</li> </ol> </li> </ul>                                                                                                    |   |
|   | 中込時の注意 入力例 | ※一般の方は以前の勤務園に本願書内に承諾印を頂く必要がありますので承諾印を頂くことが可能な園名をご入力ください。                                                                                                    |   |
|   | 申込後の至内 入力例 | 申し込みされた方は、申込期間後2~3週間後頃に(公財)全日本私立幼稚園幼児教育研究機構から正式な願書がご自宅に届き<br>ます。よろしくお願い申し上げます。                                                                                                    |   |
|   | その他        |                                                                                                    |   |
|   | 詳細資料       | 追加         申込みフォーム画面           **#込前の方も閲覧できる資料を登録してください。         と申込み完了画面                                                                                                    | 0 |
|   | ФМ         | この   この   この   この   この    この    この    この    この    この    この    この    この    この    この    この   この    この   この                                                                                                    |   |
|   | 追加中込フォーム   |                                                                                                    |   |
|   | アンケートフォーム  | ● 確認<br>※参加者にアンケートを行いたい場合はフォームをご指定下さい。                                                                                                    |   |
|   | 參加票        | ※参加者証、中込確認書、想線会参加券、弁当引換券を添付するかどうかついて、ご指定ください。<br>● 添付しない                                                                                                    |   |
| 管 | 理情報        | <ul> <li>         ・         ・         ・</li></ul>                                                                                                    |   |
|   |            |                                                                                                    |   |

#### 管理情報

|                                                                                                   | 公開試麗    | ● 公開 ○ 非                                                         | 非公開                              |                               |                               |                              |                      | F                 | 申込み方                | 法は |
|---------------------------------------------------------------------------------------------------|---------|------------------------------------------------------------------|----------------------------------|-------------------------------|-------------------------------|------------------------------|----------------------|-------------------|---------------------|----|
|                                                                                                   |         | <ul> <li>指定の団体</li> </ul>                                        | に属するすべて                          | 個人で甲込に                        |                               |                              |                      |                   |                     |    |
| <ul> <li>● 指定の部道府県のすべての幼稚園</li> <li>● 北京港</li> <li>● 東京県</li> <li>● 常知県</li> <li>● 京都県</li> </ul> |         |                                                                  |                                  | 501                           |                               |                              |                      |                   |                     |    |
|                                                                                                   | 申认刘条幼稚園 | □北海道<br>□抵木■                                                     | 「青森県                             | ■岩手県<br>■協工国                  | □宮城県                          | ●秋田県<br>●東京都                 | □山形県<br>□油奈山県        | -                 |                     |    |
|                                                                                                   |         | □石川県                                                             | □福井県                             | 回山梨県                          | □長野県                          | □岐阜県                         | □静岡県                 | □愛知県              |                     |    |
|                                                                                                   |         | □滋賀県                                                             | □京都府                             | □大阪府                          | □兵庫県                          | □奈良県                         | □和歌山県                | □鳥取県              | □島根県                |    |
|                                                                                                   |         | □岡山県<br>図生部県                                                     | 回広島県                             | 回山口県                          | 日徳島県                          | □査川県<br>御室は国                 | □愛媛県                 | □高知県              | 國福岡県                |    |
|                                                                                                   |         | 即位貢県                                                             | 回長騎県                             | 回點本環                          | 國大分県                          | 國名斯県                         | 國國兒園県                | 回沖縄県              |                     |    |
|                                                                                                   |         | ◎ 設置者が一排                                                         | 括で申し込み                           |                               |                               |                              |                      |                   |                     |    |
|                                                                                                   | 申込方式    | <ul> <li>         ・個人で申し         ・         ・         ・</li></ul> | λəγ                              |                               |                               |                              |                      |                   |                     |    |
|                                                                                                   |         | 指定なし                                                             |                                  |                               |                               |                              | •                    |                   |                     |    |
|                                                                                                   |         | 指定なし                                                             |                                  |                               |                               |                              | •                    |                   |                     |    |
|                                                                                                   | 共同管理者   | 指定なし *                                                           |                                  |                               |                               |                              |                      |                   |                     |    |
|                                                                                                   |         | ※本研修を共同<br>※主催団体およ<br>※文部科学省職                                    | ので管理したいは<br>こびその上位相談<br>別定の免許状更終 | 島合は団体をご<br>亀(幼稚園ナビ<br>新講習を行う場 | 指定下さい。(<br>上の組織)は既<br>合は幼児教育研 | (3つまで)<br>注の管理者とな<br>究機構が既定の | なります。指定す<br>の管理者となりま | る必要はあり<br>きす。指定する | )ません。<br>5必要はありません。 |    |

幼稚園ナビ

# 1)免許状更新講習登録

#### ■[免許状更新講習] 画面

この画面では免許状更新講習の設定を行うことが出来ます。 画面の内容に沿って、免許状更新講習の情報を書き換えてください。

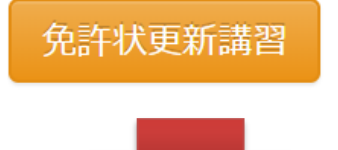

免許状更新講習の設定

認定番号は、文部科学省によって公開された後に選択肢に追加されます。

| 名称                                                       | 認定番号                                         |
|----------------------------------------------------------|----------------------------------------------|
| 【選択必修】教育の最新事情                                            | 平30-80011-302273号 (選択必修、福岡県福岡市、2018/12/01) 🔻 |
| 【必修】教育の最新事情                                              | 平30-80011-101057号(必修、福岡県福岡市、2018/12/02)      |
| 認定番号は文科省のH<br>自動的に情報を取得して、<br>けた番号のみを表示し<br>(自県のみに候補を絞って | IPから<br>認定を受<br>ます。<br>おります)                 |

幼稚園ナビ

# 1) 免許状更新講習登録

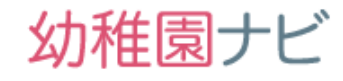

 作成した研修内容を確認するにはメニュー「研修」から「研修一覧」を選択し、対象の研修名 をクリックします。

| 2018/12/01<br>~<br>2018/12/02 | (一社)福岡県私立<br>幼稚園振興協会 | 【サンプル】免許状更新講習(必修・選択必<br>修) 変更 | 免許状更新<br>講習 | 170 | 0 | 公開 | 終了 | 申込者 | その他・ |
|-------------------------------|----------------------|-------------------------------|-------------|-----|---|----|----|-----|------|
|                               |                      |                               |             |     |   |    |    |     |      |

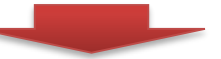

【サンプル】免許状更新講習(必修・選択必修) 変更

| 863N    | 免許状更新講習                                                                                                    |                                                                        |
|---------|----------------------------------------------------------------------------------------------------|------------------------------------------------------------------------|
| 対象      | 平成30年度教員免許更新講習の受講対象者                                                                                                    |                                                                        |
| ±#      | (一社)福岡県私立幼稚園振岡協会                                                                                                    |                                                                        |
| 開催日     | 2018/12/01 ~ 2018/12/02                                                                                                    |                                                                        |
| 숤띡      | 福岡市中公民7417日8-10<br>福岡市市が入去合館 4倍<br>地図 航空写道                                                                                                    |                                                                        |
| 25¥2-ħ  | 平成30年12月1日(1) 9時30分<br>9時50分 9005-953<br>選択必須建11 100~1230<br>選択必須建11 100~1230<br>選択必須建11 130~1600 (16.15~<br>講師: ec大学 数定<br>選択必須建21 133~1600 (16.15~<br>講師 手: ec大<br>平成30年12月2日(E) 9時30分<br>必得感域選目 1 1000~1230<br>講師 手: ec大<br>建設一ママ: 「<br>講師 手: ec大<br>必得感域選目 2 133~1600 (16.15~<br>講師 子: ec大<br>選手 つマ: 「<br>講師 手: ec大 | <ul> <li>- 受付</li> <li>○000000000000000000000000000000000000</li></ul> |
| 中込期間    | 2018/10/17 16:00 ~ 2018/10/24 17:00                                                                                                    |                                                                        |
| 定員      | 170人                                                                                                    |                                                                        |
| 当日受付時間  | 09:30 ~ 09:50                                                                                                    |                                                                        |
|         | 8 M                                                                                                    | [2024年] 新型小田鉱業体                                                        |
|         |                                                                                                    | 12/01/00/50 - 17/15                                                    |
|         | 180                                                                                                    | 120109.00~17.10                                                        |
|         |                                                                                                    |                                                                        |
|         |                                                                                                    | 170X                                                                   |
|         | asem+s                                                                                                    | +30-80011-3022739                                                      |
|         | 先許犹更新講習時間数                                                                                                    | 6.0                                                                    |
| 調査・分料会等 | 名称                                                                                                    | 【必修】教育の最新事情                                                            |
|         | 日時                                                                                                    | 12/02 10:00 ~ 17:15                                                    |
|         | 調師                                                                                                    | 笠原 正洋、安家 周一                                                            |
|         | 定日                                                                                                    | 170人                                                                   |
|         | 武正義是                                                                                                    | 平30-80011-101057号                                                      |
|         | ④许北西新谱剂的图数                                                                                                    | 60                                                                     |
|         |                                                                                                    | 0.0                                                                    |

免許状更新講習用の申込みフォームURLがQRコード付きで 発行されます。次ページで説明します。

| 官坦响報                        |                                                                       |
|-----------------------------|-----------------------------------------------------------------------|
| 公開状態                        | 23期                                                                   |
| rfa:)), daf die de jaar 180 | 指定の都道府県のすべての幼稚園                                                       |
|                             | 個同兩 江貝南 武明東 新水果 八刀束 白明常 肥尤恶杀 计精度                                      |
| 申込方式                        | 個人で申し込み                                                               |
| 個人申込受付URL(職員)               | https://idemo.younavi.biz/training/stafflentry/b8jN-K87SQ8kRLcvSD09tQ |
| 個人申込受付URL(一般)               | https://demo.younavi.biz/training/guest/entry/b8jN-K87SQ8kRLcvSD09tQ  |
| 個人申込受付URL(職員・一般)            | https://demo.younavi.biz/training/entry/b6jN-K87SQ8kRLcvSD09tQ        |
| 共同管理者                       |                                                                       |

幼稚園ナビ

免許状更新講習では、個人申込受付URL(職員・一般)フォームを利用して下さい 。以下のように職員・一般(非加盟園)を同時に受付できます。QRコードを受講者 向けのちらし等で案内して下さい。 申込日時と公開設定だけ変更していただければ受付を開始することが出来ます。 申込期間前に職員登録は行っていたほうが、申込がスムーズですと案内していた だくのが良いと思います。(説明資料雛形を参考にされて下さい) 申込フォームTOP画面 職員登録画面 1) 3) 【サンプル】免許状更新講習(必 【サンプル】免許状更新講 修・選択必修) 変更 申込 習(必修・選択必修) 変更 STEP 2 Λ 申込 ▲ 携帯電話のメールアドレスを登録する際は 【@navi.youchien.com】の受信設定を行ってください。 ご注意 ▲ 携帯メールアドレスを登録される場合、迷惑メールの設定により 登録確認用メールが届かない場合があります。 お手数ですが、以下のページを参考にご契約のキャリアのメール設定を変更し ※一般の方は以前の勤務園に本願書内に承諾印を頂 ていただくと、職員登録の手続きがスムーズに行えます。 く必要がありますので承諾印を頂くことが可能な園 ⇒ メール設定の変更手順 名をご入力ください。 ▲ 以下のメールアドレスは幼稚園ナビからのお知らせメールが送信 できないため、登録できません。 お手数ですが、他のメールアドレスをご利用ください。 申込期間: 2019/02/28 16:00 ~ 2019/03/02 17:00 .abcde@example.com ドットではじまる ab..cde@example.com 連続したドットが含まれている abcde.@example.com アットマークの前がドット 職員の方はこちら 各項目を入力し、「確認」をクリックしてください。 氏名(ふりがな) 🔗 🚿 正職員・非常勤・パートの方など 姓 (ふりがな) 名 (ふりがな) 勤務園名 🕺 🕺 🔊 🔊 幼稚園を選択 生年月日 🔗 🚿 ▼年 ▼月 ▼日 一般の方はこちら 氏名(漢字) 🛛 🕺 🚿 メールアドレス 🕺 🔬 姓 (漢字) 名 (漢字) 退職者・非加盟園所属の方など 入力してください 確認のためもう一度 2) 職員登録確認画面 パスワード (半角英数8文字以上) 必須 確認のためもう一度 【サンプル】免許状更新講習(必修・ 選択必修) 変更 申込 利用規約 必須 利用提约 第1条総則 ♣ 職員登録がお済でない方はこちら 本規約は、全日本私立幼稚園連合会(以下、弊社)が運営する幼稚園ナビ(以下、当サイ 同意する ➡ 職員登録がお済のかたはこちら(ログイン) 確認 🔶 PC、スマホ、タブレットから申し込み(ガラケー不可)できます

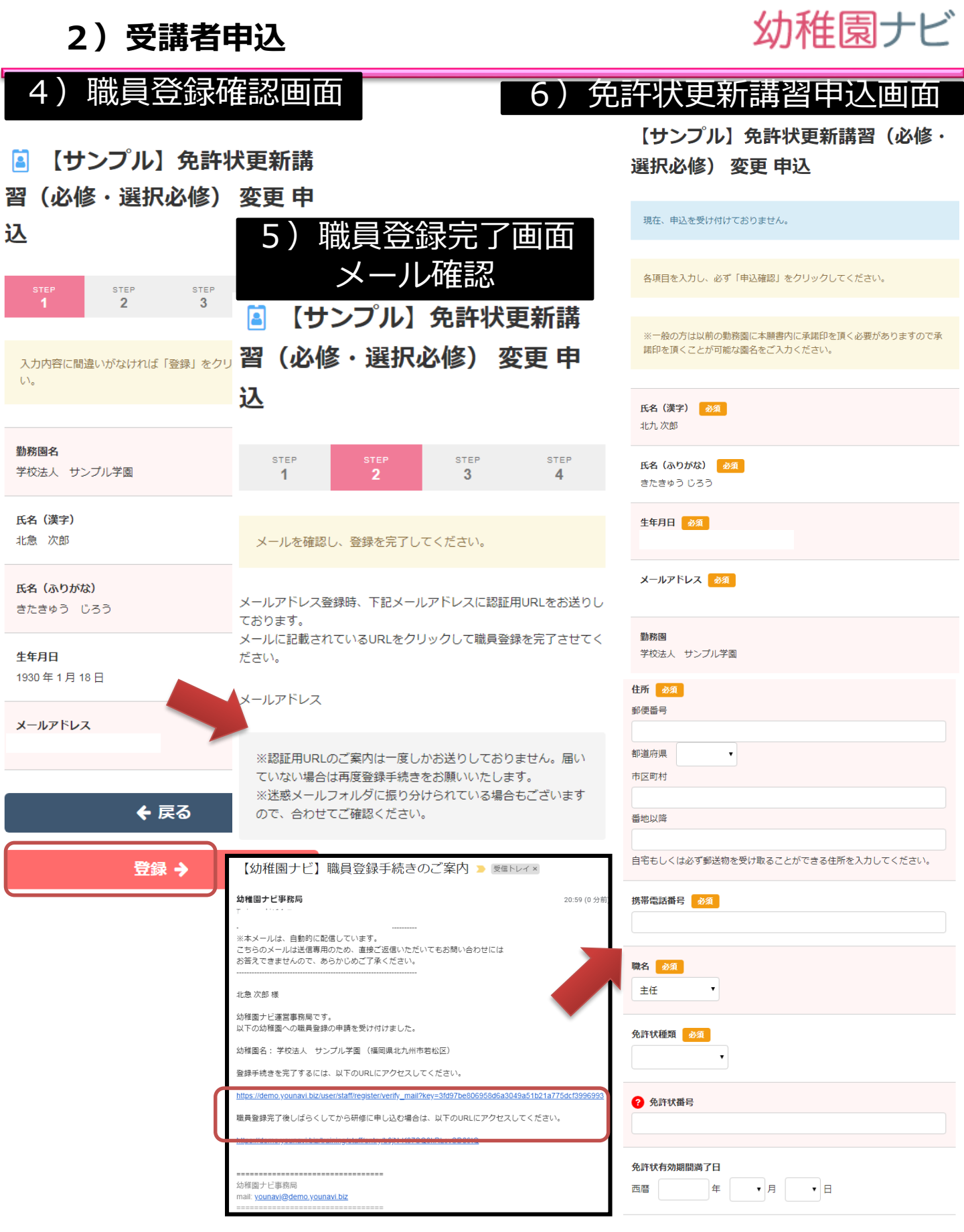

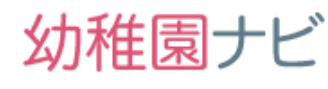

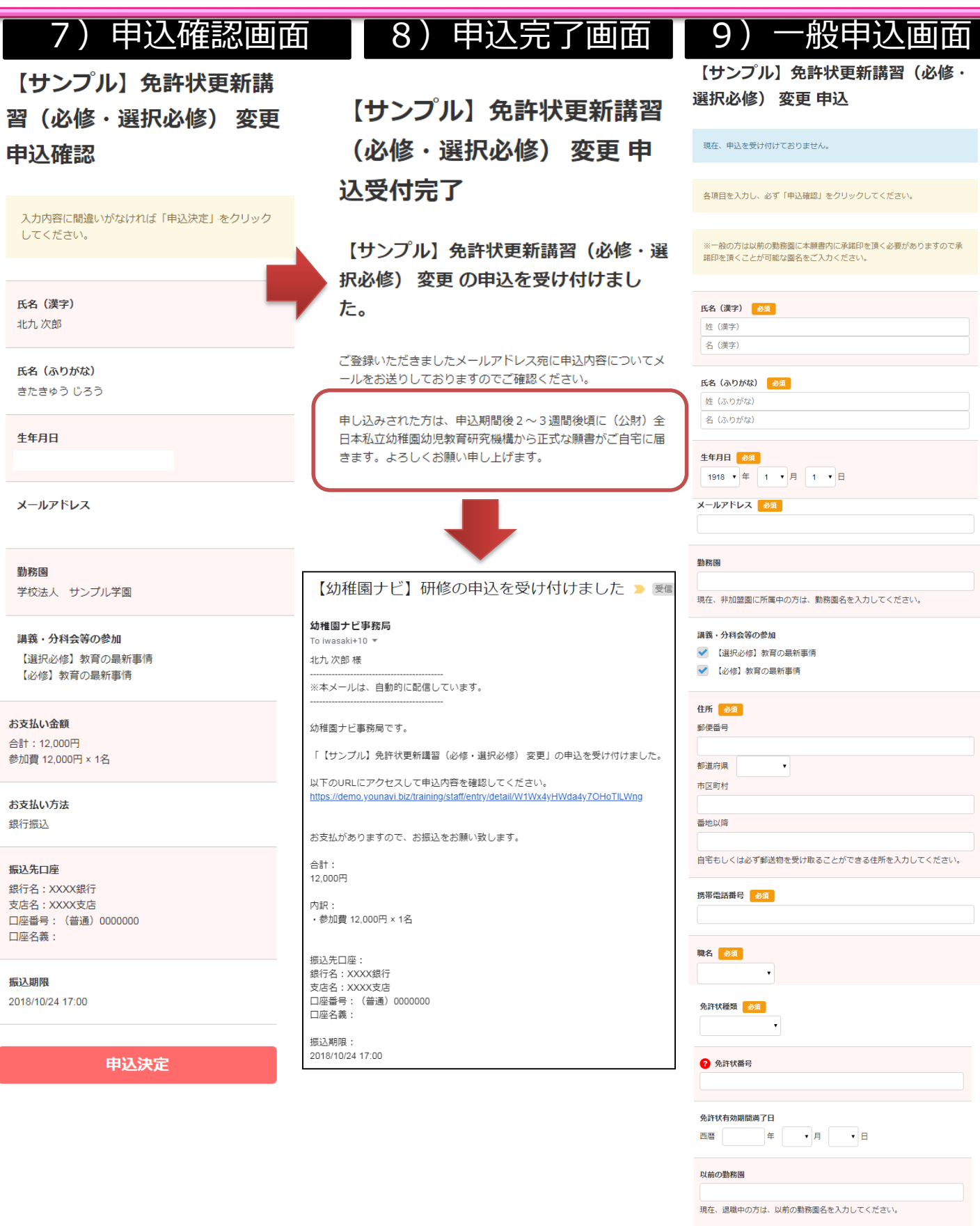

申込者は申込み完了メール内のURLから申し込み期限内であれば、キャンセルもしくは登録内容の変更が出来ます。マイページからも申込み期限内であれば、キャンセル、登録内容の変更も可能です。

| 【幼稚園ナビ】研修の申込を受け付けました > 受信<br>幼稚園ナビ事務局                                    | 【サンプル】免許状更新講習(必修・選択必修)<br>変更 申込内容                             |
|--------------------------------------------------------------------------|---------------------------------------------------------------|
| To iwasaki+10 ▼<br>北九,次郎 様                                               | 申込期限前であれば、こちらで変更・キャンセルすることができます。[変更する][キャンセルする]               |
|                                                                          | 研修参加前に参加票を発行することができます。[発行する]<br>研修参加後には修了証を発行することができます。[発行する] |
| 幼稚園ナビ事務局です。                                                              |                                                               |
| 「【サンプル】免許状更新講習(必修・選択必修) 変更」の申込を受け付けました。                                  | <b>氏名 (漢字)</b><br>北九 次郎                                       |
| 以下のURLにアクセスして申込内容を確認してください。<br>https://///////////////////////////////// | <b>氏名 (ふりがな)</b><br>きたきゅう じろう                                 |
| お支払がありますので、お振込をお願い致します。<br>合計:<br>12.000円                                | <b>生年月日</b><br>1975年11月22日                                    |
| 内訳:<br>・参加費 12,000円 × 1名                                                 | メールアドレス                                                       |
| 振込先口座:<br>銀行名:XXXX銀行<br>支店名:XXXX支店<br>口座番号:(普通)0000000<br>口座名義:<br>振込期限: | 【サンプル】免許状更新講習(必修・選択必修) 変<br>更 申込キャンセル                         |
| 2018/10/24 17:00                                                         | 申込をキャンセルしてもよろしいですか?よろしければ、「申込キャンセル」をクリックしてください。               |

申込キャンセル

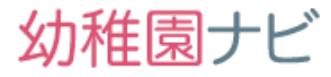

申込者が設定した定員に達した場合、自動的に以下のようにメッセージが表示されて申込ができなくなります。申込途中の場合は申込みが完了できません。

#### 【サンプル】免許状更新講習(必

#### 修・選択必修) 変更 申込

#### 【サンプル】免許状更新講習(必 修・選択必修) 変更 申込

#### 現在、申込を受け付けておりません。(定員に達しました) 現在、申込を受け付けておりません。(定員に達しました) ご注意 各項目を入力し、必ず「申込確認」をクリックしてください。 ※一般の方は以前の勤務園に本願書内に承諾日を頂く必要がありますの で承諾印を頂くことが可能な園名をご入力ください。 ※一般の方は以前の勤務園に本願書内に承諾印を頂く必要がありますので 承諾印を頂くことが可能な園名をご入力ください。 申込期間: 2019/02/8 16:00 ~ 2019/03/02 17:00 氏名(漢字) 🛛 🕺 🖉 職員の方はこちら 姓 (漢字) 正職員・非常勤・パートの方など 名 (漢字) 氏名(ふりがな) 必須 姓(ふりがな) 一般の方はこちら 名 (ふりがな) 退職者・非加盟園所属の方など ? 免許状番号 期間満了日 定員に達しましたの表示と ▼月 ▼日 任

申し込みフォーム画面の場合、 申込ボタンが押せなくなります

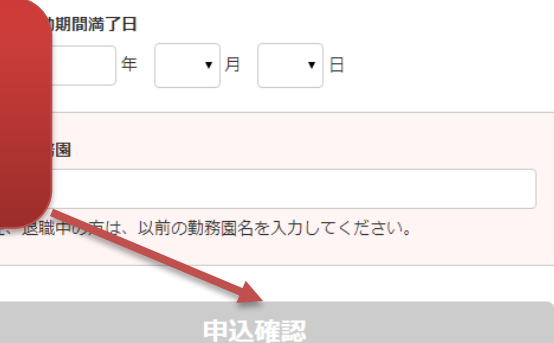

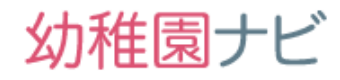

主催団体が研修の申込者一覧を確認したい場合は、「申込者」ボタンを押します。

| 2018/12/01<br>~<br>2018/12/02 | (-<br>幼利 | −社)福岡県私立<br>推園振興協会 | 【サンプル】免討<br>修)変更 | 轩状更新講習(必修 | 逐・選択必      | 免許状更新<br>講習          | 170                                                                                                   | 1              | 公  | 開  | 受付中          | 申込者            | その他・              |
|-------------------------------|----------|--------------------|------------------|-----------|------------|----------------------|----------------------------------------------------------------------------------------------------|----------------|----|----|--------------|----------------|-------------------|
| <b>【++</b> ≻,-                | プル       | 】 免許状              | •<br>更新講習        | 日(以修      | · 强打       | R,以修)                | 変更                                                                                                    | 「由込            | 髻  | ī  |              | <b>2</b><br>出力 | <b>3</b><br>• 受講者 |
| 幼稚園<br>出席                     | •        |                    | 氏名<br>時<br>· · 検 | 索 支払額合計   |            | 分科会等の参加              |                                                                                                    |                | 50 | •  | 支払           | •              |                   |
| 2, ~2件表                       | 示<br>種別  | 幼                  | 椎園               | 氏名        |            | 講義・分科会等              | ∮の参加 ■                                                                                                | 4              | 支払 | 出席 |              |                |                   |
| 02/28 21:24                   | 職員       | 学校法人 サンフ           | プル学園             | 北急 次郎     | 【選択        | R必修】教育の最<br>る】教育の最新事 | 最新事情<br>□出席<br>■<br>■<br>□<br>出席<br>■                                                                 | Fヤンセル<br>Fヤンセル | ۲  |    | <b>+</b> 724 | ZIL            | その他・              |
| 02/28 20:52                   | 職員       | 学校法人 サンフ           | プル学園             | 北九次郎      | 【選択<br>【必修 | R必修】教育の最<br>移うの最新書   | 最新事情<br>回出席<br>■<br>目<br>日<br>市<br>日<br>二<br>二<br>二<br>二<br>二<br>二<br>二<br>二<br>二<br>二<br>二<br>二<br>二 | キャンセル          | ۲  |    | <b>‡</b> 7>t | 216            | その他・              |
| 2件中 1~2件表:                    | 示        |                    |                  |           |            |                      |                                                                                                    |                |    |    | 4            | 支払             | ・出席を変更            |

- ① 申込者の追加登録が可能です。FAXで受け付けた方などを手動登録できます。
- ② 後述します各種出力が行なえます受講者一覧(CSV)を出力できます。
- ③ 後述します受講者の管理が可能です。
- ④ 申込者の出欠、入金チェックを行うことができます。このチェック内容に基づいて以下のように参加者の研修画面の表示が変わりますので対応を必ず行って下さい。 該当する受講者の出席、支払をチェックし、右下の[支払い・出席を変更]ボタンを 押してください。

   (1)支払にチェック→参加者は[参加票]を出力できるようになります。

   (2)支払いにチェックしていない方は「出席」チェックは行なえません。
- ⑤ 受講者を条件に応じて絞り込むことができます。支払額合計は絞り込んだ対象者の請求額になりますので、振込額とのチェックに利用ください。

# 3) 受講者の管理

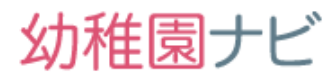

#### 出力ボタンから申込みデータを選択すると、申込者一覧がエクセルファイルで出力 されます。

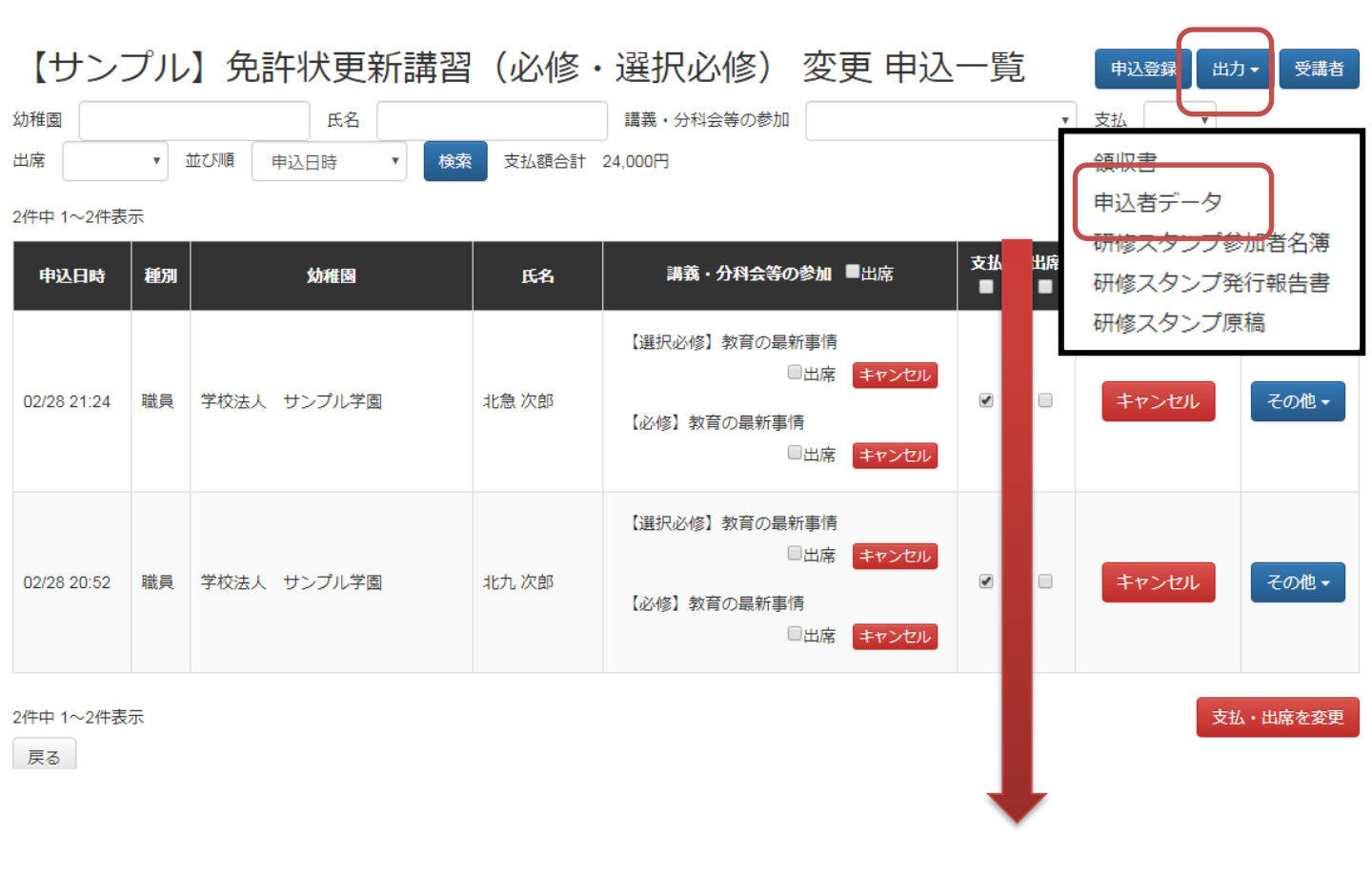

#### 受講者のデータが汎用的なエクセルファイルでダウンロードできます。

| 1 | А         | В  | С    | D   | E    | F      | G    | н   | 1    | J   | K     | L     | M   | N  | 0       | Р    | Q    | R    | S         | Т    | U     |
|---|-----------|----|------|-----|------|--------|------|-----|------|-----|-------|-------|-----|----|---------|------|------|------|-----------|------|-------|
| 1 | 申込日時      | 種別 | 幼稚園  | 氏名( | 漢氏名  | (ふ生年月日 | メールア | 講義・ | 分講義・ | 分支払 | 支払合計  | 支払明細  | 出席  | 備考 | 追加情報    | 追加情報 | 追加情報 | 追加情報 | 追加情報      | 追加情報 | 追加情報: |
| 2 | 2019/02/2 | 職員 | 学校法人 | 北急次 | 息きた: | ŧ      |      | 0   | 0    | 済   | 12000 | 参加費12 | いいえ |    | 8080135 | 福岡県  | 北九州市 | ひびきの | 090000000 | 幼稚園教 | 幼稚園教  |
| 3 | 2019/02/2 | 職員 | 学校法人 | 北九次 | 息きた: | 2      |      | 0   | 0    | 済   | 12000 | 参加費12 | いいえ |    | 8080135 | 福岡県  | 北九州市 | ひびきの | 090000000 | 幼稚園教 | 幼稚園教  |
| 4 |           |    |      |     |      |        |      |     |      |     |       |       |     |    |         |      |      |      |           |      |       |
| - |           |    |      |     |      |        |      |     |      |     |       |       |     |    |         |      |      |      |           |      |       |

# 申込者画面から行った受講者データは機構様、主催団体で共有され、操作内容がリアルタイムに反映されますので、キャンセルや追加・変更が発生しても機構様への都度連絡は不要です。

# 4)事前受講者リストの作成(手動入力)

申込者一覧画面で[申込登録]ボタンを押すと、受講者を手動で追加することが出 来ます。種別を「職員」にすると、職員登録されている場合は幼稚園名、職員名を候 補から選び、研修履歴に反映されます。登録済みの職員しか対象に出てきません。

| 【サンノル】 免許状         | 史新講習(必修・選択必修) 甲込登録                                                                                             |                                                |
|--------------------|----------------------------------------------------------------------------------------------------|------------------------------------------------|
| 種別                 | ● 職員 ○ 一般                                                                                                    |                                                |
| 幼稚園                | 選択                                                                                                    |                                                |
| 12月                |                                                                                                    |                                                |
| 講義・分科会等の参加         | <ul> <li>[選択必修] 軟育の最新申请</li> <li>[必修] 軟育の最新申请</li> </ul>                                                       |                                                |
| 備考                 |                                                                                                    | 必須入力の項目は必ず入力下                                  |
| 自加信報               |                                                                                                    | さい。                                            |
| 25年 住所             | <ul> <li>影便番号</li> <li>都道府県</li> <li>市区町村</li> <li>香地以降</li> <li>目宅もしくは必ず郵送物を受け取ることができる住所を入力してください。</li> </ul> | また、必須マークは付いてお<br>りませんが、受講される「講<br>義・分科会等への参加」の |
| 必須 電話番号            | 携帯電話番号が推奨ですが、動務先もしくは目宅の電話番号でも壊いません。                                                                            | 設定も必須です。                                       |
| 心病 職名              | •                                                                                                    |                                                |
| <b>必须</b> 免許状種類    | •                                                                                                    |                                                |
| ?免許状 <del>番号</del> |                                                                                                    |                                                |
| 免許状有効期間満了日         | 西暦 年 月 日                                                                                                    |                                                |
| 戻る                 |                                                                                                    | 登録                                             |

種別を「一般」にすると、<u>幼稚園や氏名を自由に入力できますので、幼稚園ナビ以外</u> <u>で免許状更新講習の申込を行った場合はこちらから1件ずつ入力下さい。</u>

| 【サンプル】免許状態                       | 更新講習(必修・選択必修) 申込登録                                                                                                    |                         |
|----------------------------------|----------------------------------------------------------------------------------------------------|-------------------------|
| 超別                               | ◎ 職員 ● 一般                                                                                                    | 必須入力の頂日け必ず入力下           |
| <u> </u>                         | 佐 (連索) 名 (連案)                                                                                                    |                         |
| <ul> <li>ジ須 氏名 (ふりがな)</li> </ul> | 全 (A) / (A) / (A | てい。<br>キキー必須フークけ付いてお    |
| <b>2</b> 9月日                     | 入力例 1990-01-01                                                                                                    | るた、 必須マークは竹いての          |
| メールアドレス                          |                                                                                                    |                         |
| 講義・分科会等の参加                       | <ul> <li>[退代必汚] 教育の最新申请</li> <li>[必伤] 教育の最新申请</li> </ul>                                                                                                    | 義・分科会等への参加」の<br>記字センタブオ |
| 備考                               |                                                                                                    | 政定も必須で9。                |
| 追加情報                             |                                                                                                    |                         |
| <mark>. 254</mark> . 877         | <ul> <li>郵便番号</li> <li>郵道府県     <li>市区町村     </li> <li>● 本の以降     <li>目をもしくは必ず野送物を受け取ることができる住所を入力してください。</li> </li></li></ul>                                                                                                    |                         |
| <b>◎须</b> 電話曲号                   | 携帯電話番号が推員ですが、動限先もしくは目宅の電話番号でも増いません。                                                                                                    |                         |
| 必須 職名                            | •                                                                                                    |                         |
| <b>必须</b> 免許状種類                  | <b></b>                                                                                                    |                         |
| ?免許状册号                           |                                                                                                    |                         |
| 免許状有効期間満了日                       |                                                                                                    |                         |
| 以前の勤務国                           | 現在、退職中の方は、以前の動物業名を入力してください。                                                                                                    |                         |

Copyright © 2019 全日本私立幼稚園連合会. All rights reserved.

幼稚園ナビ

## 4)事前受講者リストの作成(一括登録)

#### ① 右上の「申込登録」ボタンを押して、一括登録を選択下さい。

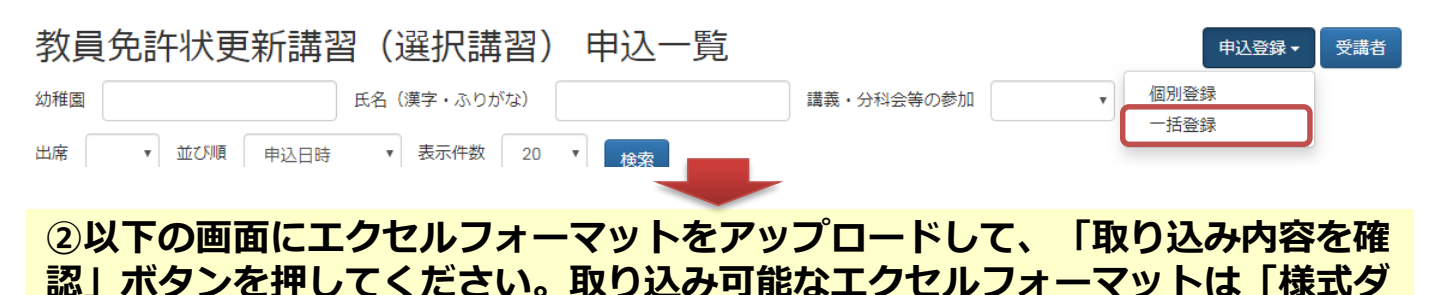

幼稚園ナビ

登録

# ウンロード」からダウンロードしてください

#### 【サンプル】研修会 申込一括登録

免許状更新講習の申込を一括で登録します。

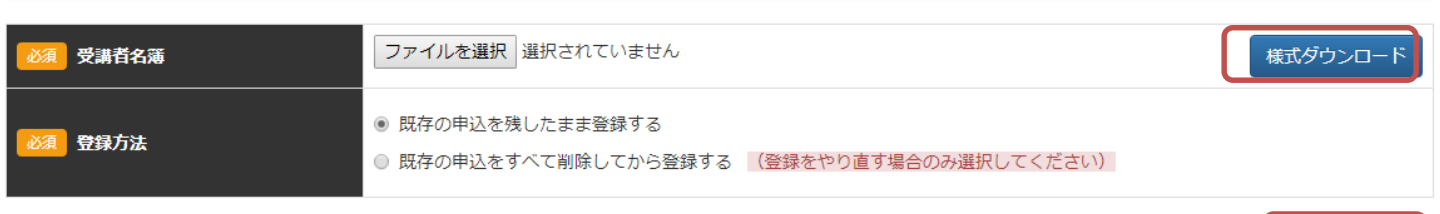

戻る

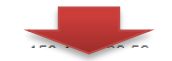

# ③取り込みデータにエラーがあると表示されますので修正して再度③の処理を行ってください。エラーがなくなると取り込みデータが表示されますので登録を押 すと完了です。

名簿の内容に誤りがあります。下記の内容を確認して修正を行ってください。

| - |                                            | エラー内突た体でしてください |
|---|--------------------------------------------|----------------|
| 行 | メッセージ                                      |                |
| 2 | C列の数字は既に使用されています。名簿の中で使用されていない場合は、既存の申込の番号 | 号を確認してください。    |

以下の内容で申込を登録します。よろしいですか?

|    |    |           |            |                             |                |                        | 講義・分科会等<br>の参加 |                  | 住所          |          |          |                |                |             |                 |    |
|----|----|-----------|------------|-----------------------------|----------------|------------------------|----------------|------------------|-------------|----------|----------|----------------|----------------|-------------|-----------------|----|
| 番号 | 種別 | 幼稚園       | 氏名(漢<br>字) | 氏名 <mark>(</mark> ふり<br>がな) | 生年月<br>日       | メールアドレス                | 講座1            | <mark>講座2</mark> | 郵便<br>番号    | 都道<br>府県 | 市区<br>町村 | 番地以降           | 電話番号           | 免許状種類       | 免許状番号           | 備考 |
| 4  | 一般 | 全日幼<br>稚園 | 全日 花<br>子  | ぜんにち は<br>なこ                | 1984/0<br>1/17 | sample@examp<br>le.com | 0              | 0                | 10200<br>73 | 東京<br>都  | 千代<br>田区 | 九段北4丁<br>目2-25 | 0332371<br>080 | 幼稚園教諭<br>一種 | 平99幼一第9<br>999号 |    |
| 5  | 一般 | 全日幼<br>稚園 | 全日 ひ<br>とみ | ぜんにち ひ<br>とみ                | 1984/0<br>1/17 | sample@examp<br>le.com | 0              | 0                | 10200<br>73 | 東京<br>都  | 千代<br>田区 | 九段北4丁<br>目2-25 | 0332371<br>080 | 幼稚園教諭<br>一種 | 平99幼一第9<br>999号 |    |

戻る

#### 取り込んだ受講生はすべて一般(研修履歴には残りません)として登録されます

5)事前受講者リストの連絡(都道府県団体事務局→機構)が稚園ナビ

#### 「受講者」ボタンを押すと、受講者の管理画面が表示されますので、以下の手順で 機構へ事前受講者リストの連絡を行って下さい。

| 【サンプル】免許状 |            |              | 新講習(必        | 必修・遅       | 選択必修)     |           | 申込一覧 |                      |               | 申     | 込登録 出力      | り▼ 受講者 |
|-----------|------------|--------------|--------------|------------|-----------|-----------|------|----------------------|---------------|-------|-------------|--------|
| 幼稚園       |            | 氏名           |              | 1          | 議・分科会     | 等の参加      |      |                      |               | ▼ 支払  | •           |        |
| 【±        | サンプル】      | 免許状更         | 新講習(         | 必修・道       | 選択必       | 修)        | 受講   | <b>睛者一</b> 賢         | <b>左</b><br>己 |       | Ľ           | 动・ 依頼・ |
| 名         | 称          | 領            | 域 認定番号       |            | 開催        | 崔地        | 開催   | 崔曰                   | 時間数           | 履修認定対 | 対象職種        | 試験合格点  |
| 1         | 【選択必修】教育の題 | 最新事情 選話      | 択必修 平30-800  | 11-302273号 | 福岡        | 同県福岡市     | 201  | 8/12/01              | 6.0           |       |             | 70     |
| 2         | 【必修】教育の最新調 | 事情    必      | 修 平30-800    | 11-101057号 | 福岡        | 目県福岡市     | 201  | 8/12/02              | 6.0           |       |             | 70     |
| 受講<br>予定  | 氏名         | 受講申込書<br>発送日 | 受講申込書<br>受付日 | 受講票<br>発送日 | 試験<br>得点1 | 試験<br>得点2 | 合否   | アンケート<br>回答<br>(0/3) | 履修            | 認定日   | 履修証明<br>発送日 | 書      |
| 未         | 全日 花子      |              |              |            |           |           |      |                      |               |       |             | 詳細     |
| 未         | 全日 太郎      |              |              |            |           |           |      |                      |               |       |             | 詳細     |
| 未         | 機構 花子      |              |              |            |           |           |      |                      |               |       |             | 詳細     |

 右上の依頼ボタンから「受講者確定」を選択すると、依頼ボタンが表示されるので、 依頼ボタンを押して機構へ事前受講者リストを連絡して下さい。

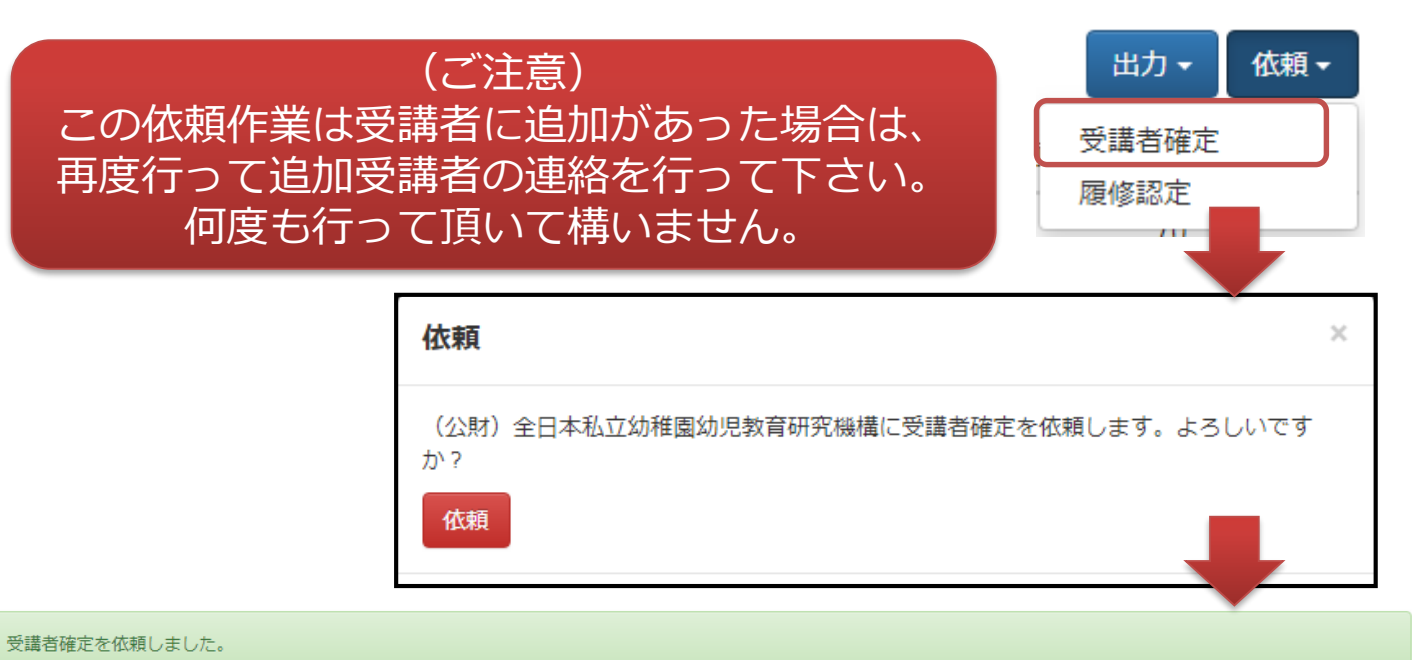

Copyright © 2019 全日本私立幼稚園連合会 All rights reserved.

# 6)事前受講者確定の連絡(機構→都道府県団体事務局)幼稚園ナビ

機構側で事前受講者リストの受講者に対して、受講申込書、受講票を発送が完了すると、以下のようなメールが事務局の通知メールアドレス宛に届きます。メールを受信しましたらメール内のURLをクリックして、該当研修の受講者一覧画面で受講者の確認作業をお願いします。確認して頂きたい内容は依頼した受講者一覧に確定マークが付いているかです。問題なければ、「確認終了」のボタンを押して下さい。

| 【幼稚園ナビ】受講者確定の作業が終了しました<br>▶ 愛信トレイ×                                                              |
|-------------------------------------------------------------------------------------------------|
| 幼稚園ナビ事務局                                                                                        |
| - 10                                                                                            |
| 下部組織デモ ご担当者様                                                                                    |
|                                                                                                 |
|                                                                                                 |
| 幼稚園ナビ事務局です。                                                                                     |
| 「【サンプル】免許状更新講習(必修・選択必修)」について、受講者確定の作業が終了しました。                                                   |
| 以下のURLにアクセスして確認を行ってください。<br><u>https</u> <u>ion/training/entry/renewal/list?training_id=281</u> |
|                                                                                                 |

#### 【サンプル】免許状更新講習(必修・選択必修) 受講者一覧

受講者確定の確認を行ってください。確認が終わったら「確認終了」ボタンをクリックしてください。 確認終了 受講者の確認が完了 名称 領域 認定番号 可象職種 試験合格点 したらボタンを 【選択必修】教育の最新事情 選択必修 平30-80011-302273号 70 1 押して下さい 2 【必修】教育の最新事情 平30-80011-101057号 70 必修 アンケート 受講申込書 受講申込書 履修証明書 受講 受講曹 試驗 試驗 回答 履修認定日 予定 氏名 発送日 受付日 発送日 得点1 得点2 合否 (0/3) 発送日 2019-04-05 詳細 確 全日 花子 2019-04-05 2019-04-05 確 全日 太郎 2019-04-05 2019-04-05 2019-04-05 詳細 確 機構 花子 2019-04-05 2019-04-05 2019-04-05 詳細 戻る 変更 受講確定マークが表示されている受講者が受講確定者です。

出力 -

依頼▼

# 7)講習開催日の作業(出欠、アンケート回収)幼稚園ナビ

 今年度から受講者が持参する受講票は以下のように受付用とアンケート用のQRコー <u>ドが含まれた受講票</u>になります。受付用は出席チェック用に利用してください。 講習が複数日にまたがって開催される場合は、毎日出欠チェックを行うようにして 下さい。QRコードを使った受付を行わない場合は、利用されなくて結構です。

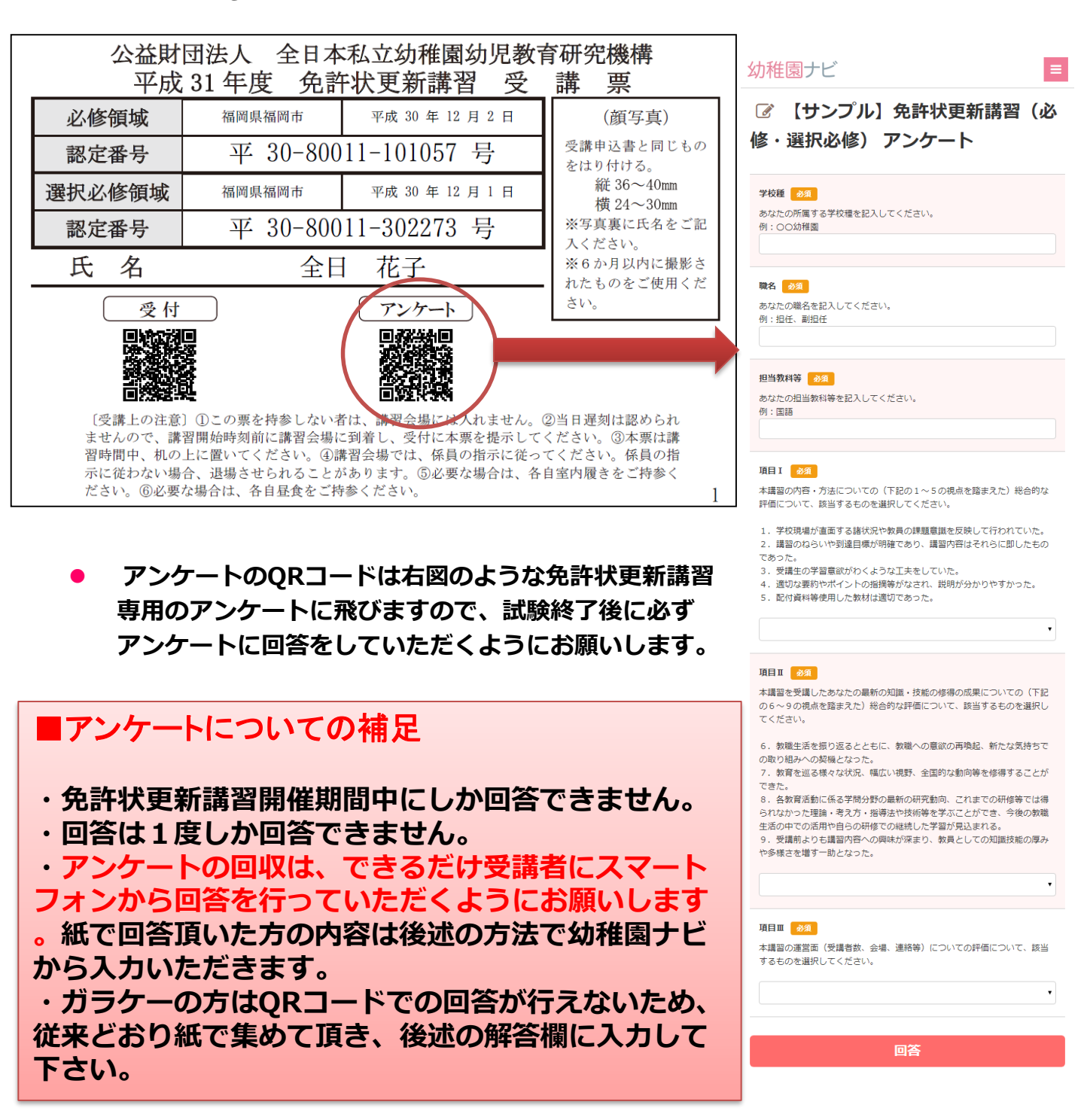

7)講習開催日の作業(出欠、アンケート回収)幼稚園ナビ

- 研修当日、受講票に記載されたQRコードをスマホを読み取ることで参加者の 出欠確認が行なえます。以下の操作を行ってください。
- 必要なもの:<u>ネット繋がったスマートフォン(iPhone, Android)</u>
- 推奨するアプリ:
   iPhoneの場合 無料アプリ「QRコード <sup>20</sup> or 標準カメラ
   Androidの場合 無料アプリ「QRコードスキャナ」 <sup>444</sup>
- く手順>
- 受講票のQRコードを上記アプリで読み取って、表示されるURLをクリックしてください。
- 管理画面のログインを求められるのでログインしてください (1度ログインすれば不要になります)
- 3. 1-2の作業を参加者数分行って下さい。

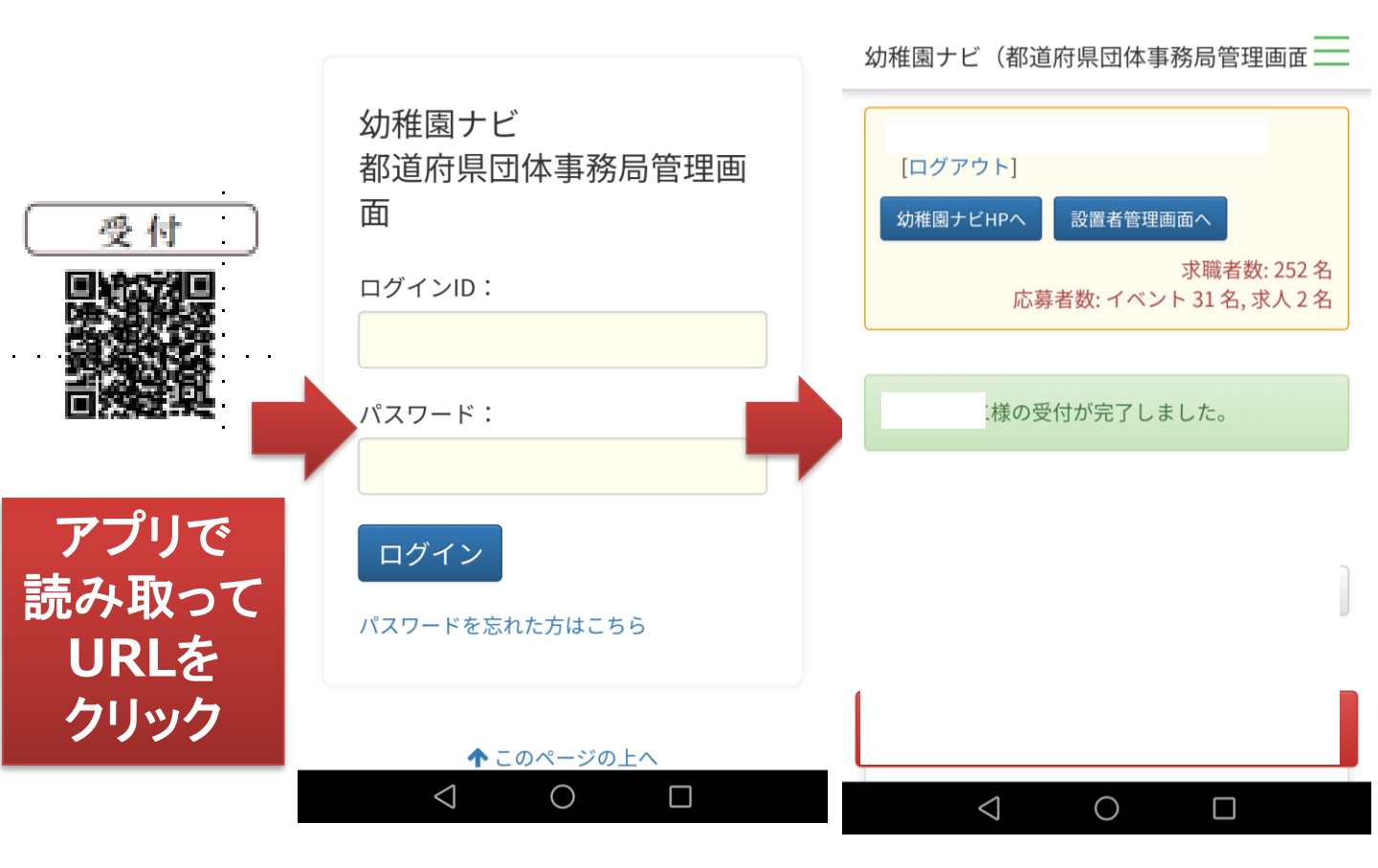

7)講習開催日の作業(出欠、アンケート回収)幼稚園ナビ

アンケート回収後、以下の手順でアンケートの回答数のチェックを行ってください。

- (1)試験終了後、受講者にアンケートQRコード からアンケートに回答してくださいと依頼して、 会場から出る際に右画面をチェックして アンケート回答済みかを確認して下さい。
- アンケート回答済みかを確認して下さい。 (2)事務局管理画面の受講者一覧画面に移動して下さい。 アンケート回答という列がありますので、 当日受講者数とアンケート回答者数の照合を行ってください。 アンケートに回答した人は〇、回答していない人は未回答で赤枠表示されます。

幼稚園ナビ

🕝 (サンプル) 免許状更新講習

当日受講者数=アンケート回答数(WLB)+紙での回収分となるように確認下さい。

|     | ナンス                              | プル】免討     | 午状更新語        | 講習(必                    | 修・選掛       | R必修       | )受        | 講者        | 一覧ア                  | ンケート回     | 嗜入力    | 出力 🗸        | 依頼▼ |  |
|-----|----------------------------------|-----------|--------------|-------------------------|------------|-----------|-----------|-----------|----------------------|-----------|--------|-------------|-----|--|
| :   | 名称                               |           | 領域           | 認定番号                    |            | 開催地       |           | 開催日       | 時間数                  | 履修訂员      | 定対象職種  | 試験合         | 合格点 |  |
| 1   | 【選択必何                            | ⑧】教育の最新事情 | 選択必修         | 季 平30-8001 <sup>-</sup> | 1-302273号  | 福岡県福      | 副市        | 2018/12/0 | 1 6.0                |           |        | 70          |     |  |
| 2   | 【必修】                             | 政育の最新事情   | 必修           | 平30-8001                | 1-101057号  | 福岡県福      | 岡市        | 2018/1.70 | 2 6.0                |           |        | 70          |     |  |
| 選択し | Rした受講者の 受講申込書発送日 V に を一括で入力する 入力 |           |              |                         |            |           |           |           |                      |           |        |             |     |  |
| 選択  | 受講<br>予定                         | 氏名        | 受講申込書<br>発送日 | 受講申込書<br>受付日            | 受講票<br>発送日 | 試験<br>得点1 | 試験<br>得点2 | 合否        | アンケート<br>回答<br>(1/3) | 履修認別      | 履(日    | 修証明書<br>発送日 |     |  |
|     | 確                                | 全日 花子     | 2019-04-05   | 2019-04-05              | 2019-04-05 | 80        | 80        | 0         |                      | 2019-04 2 | 26 201 | 9-04-26     | 詳細  |  |
|     | 確                                | 全日 太郎     | 2019-04-05   | 2019-04-05              | 2019-04-05 | 75        | 75        | 0         | 0                    | 2019-04 2 | 26 201 | 9-04-26     | 詳細  |  |
|     | 確                                | 機構 花子     | 2019-04-05   | 2019-04-05              | 2019-04-05 | 70        | 70        | 0         |                      | 2019-04 2 | 26 201 | 9-04-26     | 詳細  |  |

#### (3)紙で提出された受講者のアンケートはお手数ですが、アンケートの答入カボタンから アンケートに代理記入してください。

| ☑ 【サンプル】免許状!     | 更新講習(必修・選択必修) アンケート                                                                                                    |
|------------------|----------------------------------------------------------------------------------------------------|
| <b>65</b> 学校種    | あなたの所属する学校理を記入してください。<br>例:OO幼得園                                                                                                    |
| 88 R4            | あなたの場名を起入してください。<br>例: 旧任、単旧任                                                                                                    |
| <b>8</b> 週 担当教科等 | あなたの巡当教科等を起入してください。<br>例:回題                                                                                                    |
| an Hei           | 未建築の内容・方法についての(下記の1~5の現点を踏まえた)総合的な評価について、該当する<br>ものを選択してください。<br>1. 学校現場が重要する結だけや教具の建築電源を反映して行われていた。<br>2. 建築の合い・物発展環境が発展であり、建築内容はそれらに即したものであった。<br>3. 受理主の字写著意訳かりくような工夫をしていた。<br>4. 運営の運動や付くような工夫をしていた。<br>5. 配付資料等使用した数材は違切であった。 |

#### 8) 受講者の管理(試験結果の入力)

幼稚園ナビ

#### 「受講者」ボタンを押して、受講者の採点を入力してください。

| 【サ  | ンプル】免許状更 | 新講習 | (必修・ | 選択必修)      | 申込一覧 |   | 申込登録 | 出力 - | 受講者 |
|-----|----------|-----|------|------------|------|---|------|------|-----|
| 幼稚園 | 氏名       |     |      | 講義・分科会等の参加 |      | • | 支払   | •    |     |
|     |          |     |      |            |      |   |      |      |     |

- ①実施した講義の試験合格点を入力してください。
- ②次に受講者毎に試験得点を科目分入力して「変更」ボタンを押してください。得点を入力すると自動で試験合格点と判定を行い、合否が表示されます。試験得点が複数ある場合、設定された試験合格点を全ての科目で超えている場合のみ合格になります。

【サンプル】免許状更新講習(必修・選択必修) 受講者一覧

| \$       | 5称         |              | 領域認定番号     |         |              |   | 開 <mark>催</mark> 地 |           | 開催日    |                      | ]数 | 履修認定対象 | 象職種 1       | 試験合   | 储格点 |
|----------|------------|--------------|------------|---------|--------------|---|--------------------|-----------|--------|----------------------|----|--------|-------------|-------|-----|
| 1        | 【選択必修】教育の題 | 最新事情         | 選択必修       | 平30-80  | 0011-302273号 |   | 福岡県神               | 富岡市       | 2018/1 | 2/01 6.0             |    |        |             | 70    |     |
| 2        | 【必修】教育の最新調 | 事情           | 必修         | 平30-80  | 0011-101057号 |   | 福岡県神               | 富岡市       | 2018/1 | 2/02 6.0             |    |        |             | 70    |     |
| 受講<br>予定 | 氏名         | 受講申込書<br>発送日 | 受講申述       | 込書<br>日 | 受講票<br>発送日   | 2 | 試験<br>得 <u>点</u> 1 | 試験<br>得点2 | 合否     | アンケート<br>回答<br>(2/3) | 履修 | 多認定日   | 履修証明<br>発送日 | 唐<br> |     |
| 確        | 全日 花子      | 2019-04-05   | 2019-04-05 | 5       | 2019-04-05   |   | 80                 | 80        | 0      | 0                    |    |        |             |       | 詳細  |
| 確        | 全日 太郎      | 2019-04-05   | 2019-04-05 | 5       | 2019-04-05   |   | 75                 | 75        | 0      | 0                    |    |        |             |       | 詳細  |
| 確        | 機構 花子      | 2019-04-05   | 2019-04-05 | 5       | 2019-04-05   |   | 70                 | 70        | 0      |                      |    |        |             |       | 詳細  |
|          |            |              |            |         |              |   |                    |           |        |                      |    |        |             | _     |     |

戻る

#### ③出力ボタンから「受講者名簿」を選択すると、従来の受講者名簿(エクセルフォー マット)が出力されます。

| A                         | В                         | С  | D     | E       | F        | G  |      | н      | I     | J   | K        | L              | м    |   | N    | 0          |
|---------------------------|---------------------------|----|-------|---------|----------|----|------|--------|-------|-----|----------|----------------|------|---|------|------------|
| 選択必修<br>認定番号              | 必修<br>認定番号                | No | 氏名    | ふりがな    | 生年月日(昭和) | 年齢 | 幼稚園  | 名      | 免許状番号 | 連絡先 | Ŧ        | 住所             | 住所 2 |   | 電話番号 | その他の<br>連絡 |
| 平30-<br>80011-<br>302273号 | 平30-<br>80011-<br>101057号 | 1  | 北九 次郎 | きたきゅう じ |          | 43 | 学校法人 | サンブル学園 |       | 自宅  | 808-0135 | 福岡県北九州市若松区ひびきの |      | I | I    | · ••••1    |
| 平30-<br>80011-<br>802278号 | 平30-<br>80011-<br>101057号 | 2  | 北急 次郎 | きたきゅう じ |          | 89 | 学校法人 | サンブル学園 |       | 自宅  | 808-0135 | 福岡県北九州市若松区ひびきの |      |   |      |            |

依頼、

#### 試験結果の入力が完了したら、以下の手順で機構へ試験結果の報告を行って下 さい。

| (+       | ナンプル】      | 免許状國         | し しんしょう しんしょう しんしん しんしん しんしん しんしん しんしん し | 習 (               | 必修・選         | 択必修                      | 冬) ろ      | 受講     | 者一覧                  |         | 出力,          | 依頼▼ |
|----------|------------|--------------|------------------------------------------|-------------------|--------------|--------------------------|-----------|--------|----------------------|---------|--------------|-----|
| 2        | 称          |              | 領域                                       | 認定番               | 号            | 開催地                      |           | 開催日    | 時間                   | 数 履修認定対 | 象職種 試験       | 合格点 |
| 1        | 【選択必修】教育の題 | 最新事情         | 選択必修                                     | <del></del> ₩30-8 | 0011-302273号 | 福岡県神                     | 副市        | 2018/1 | 2/01 6.0             |         | 70           |     |
| 2        | 【必修】教育の最新調 | 事情           | 必修                                       | 平30-8             | 0011-101057号 | 福岡県神                     | 富岡市       | 2018/1 | 2/02 6.0             |         | 70           |     |
| 受講<br>予定 | 氏名         | 受講申込書<br>発送日 | 受講申<br>受付                                | 込書<br>日           | 受講票<br>発送日   | 試験<br>得 <mark>点</mark> 1 | 試験<br>得点2 | 合否     | アンケート<br>回答<br>(2/3) | 履修認定日   | 履修証明書<br>発送日 |     |
| 確        | 全日 花子      | 2019-04-05   | 2019-04-0                                | 5                 | 2019-04-05   | 80                       | 80        | 0      | 0                    |         |              | 詳細  |
| 確        | 全日 太郎      | 2019-04-05   | 2019-04-0                                | 5                 | 2019-04-05   | 75                       | 75        | 0      | 0                    |         |              | 詳細  |
| 確        | 機構 花子      | 2019-04-05   | 2019-04-0                                | 5                 | 2019-04-05   | 70                       | 70        | 0      |                      |         |              | 詳細  |
|          |            |              |                                          |                   |              |                          |           |        |                      |         |              | -   |

右上の依頼ボタンから「履修認定」を選択すると、依頼ボタンが表示されるので、 依頼ボタンを押して機構へ事前受講者リストを連絡して下さい。

戻る

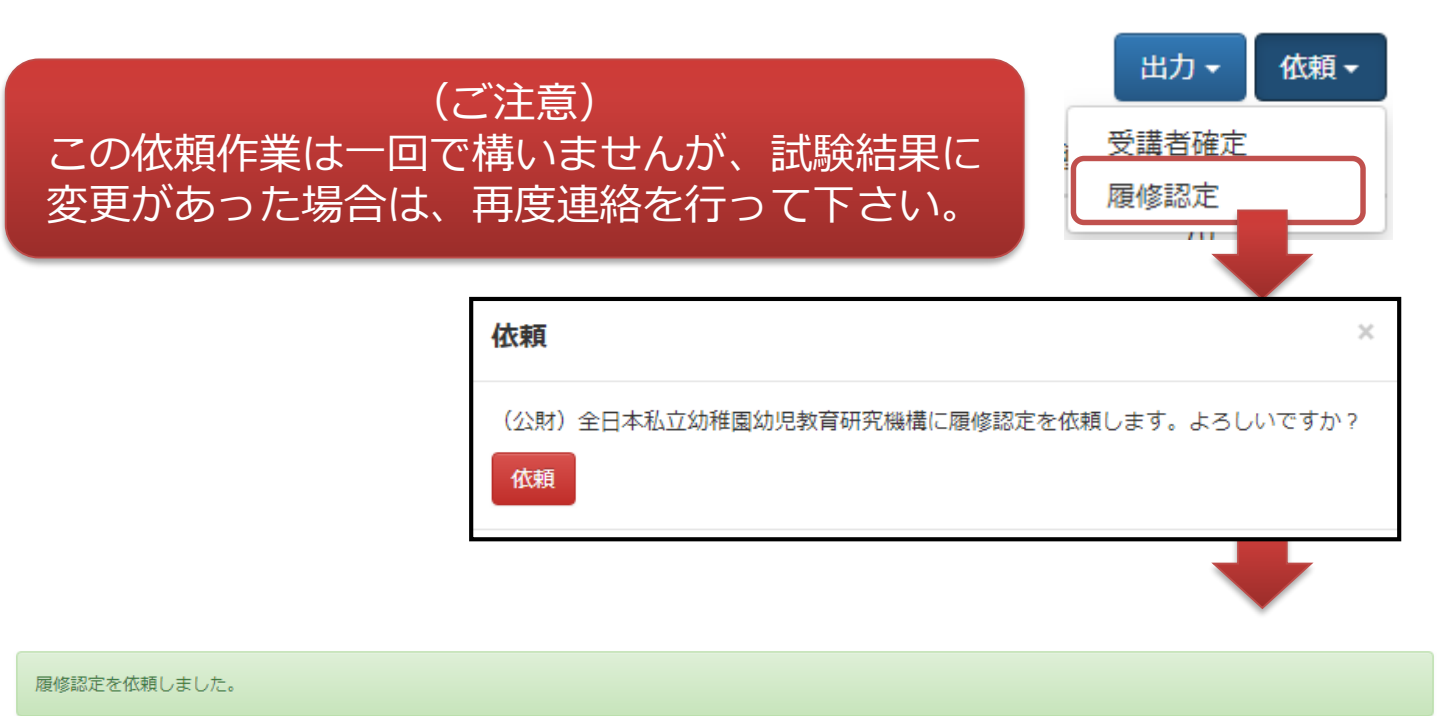

変更

# 10)履修証明書発行の連絡(機構→都道府県団体事務局)に良ナビ

 機構側で受講者の履修証明書を発送が完了すると、以下のようなメールが事務局の 通知メールアドレス宛に届きます。

メールを受信しましたらメール内のURLをクリックして、該当研修の受講者一覧画面 で受講者の確認作業をお願いします。確認して頂きたい内容は合格した受講者全員の履 修証明書の発送が完了しているか(発送日に日付が表示されているか)です。問題なけれ ば、「確認終了」のボタンを押して下さい。

| 【幼稚園ナビ】履修認定の作業が終了しました                                         |  |
|---------------------------------------------------------------|--|
| > 受信トレイ×                                                      |  |
| ᄻᇖᅖᆂᇦᅻᇴᇏᆮ                                                     |  |
| <b>幼性風ノニ亊伤向</b><br>T(                                         |  |
| 下部組織デモ ご担当者様                                                  |  |
|                                                               |  |
| · · · · · · · · · · · · · · · · · · ·                         |  |
| 幼稚園ナビ事務局です。                                                   |  |
| 「【サンプル】免許状更新講習(必修・選択必修)」について、履修認定の作業が終了しました。                  |  |
| 以下のURLにアクセスして確認を行ってください。                                      |  |
| https: <u>ion/training/entry/renewal/list?training_id=281</u> |  |
|                                                               |  |

#### 【サンプル】免許状更新講習(必修・選択必修) 受講者一覧

| 履修       | 認定の確認を行って                                                          |              | 器終了       |         |               |           |           |    |                      |            |        |             |    |
|----------|--------------------------------------------------------------------|--------------|-----------|---------|---------------|-----------|-----------|----|----------------------|------------|--------|-------------|----|
| *        | A物     磁域     設定番号     履修者の確認が完了       (加)     (加)     (1)     (1) |              |           |         |               |           |           |    |                      |            |        |             |    |
| 1        | 【選択必修】教育の                                                          | 最新事情         | 選択必修      | 平30-8   | 00011-302273号 | 福岡        | 1         | 甲し | て下さ                  | 5          |        | 70          |    |
| 2        | 【必修】教育の最新                                                          | 事情           | 必修        | 平30-8   | 0011-101057号  | 福限        |           |    |                      |            |        | 70          |    |
| 受講<br>予定 | 氏名                                                                 | 受講申込書<br>発送日 | 受講申       | 込書<br>日 | 受講票<br>発送日    | 試験<br>得点1 | 試験<br>得点2 | 合否 | アンケート<br>回答<br>(2/3) | 履修認定日      | 履任     | 修証明書<br>発送日 |    |
| 確        | 全日 花子                                                              | 2019-04-05   | 2019-04-0 | 5       | 2019-04-05    | 80        | 80        | 0  | 0                    | 2019-04-12 | 2019-0 | )4-12       | 詳細 |
| 確        | 全日 太郎                                                              | 2019-04-05   | 2019-04-0 | 5       | 2019-04-05    | 75        | 75        | 0  | 0                    | 2019-04-12 | 2019-0 | )4-12       | 詳細 |

戻る

確

機構 花子

2019-04-05

70

70

0

2019-04-05

2019-04-05

詳細

変更

出力 -

2019-04-12

2019-04-12

依頼・

# 11) 受講者の管理 補足

戻る

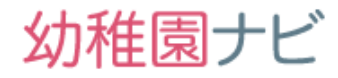

#### 受講者や申込対象幼稚園に緊急の案内を出したい場合は以下の手順で一斉メール送信を 行うことが出来ます。

| 2018/12/01<br>~<br>2018/12/02 | (一社)福岡県私立<br>幼稚園振興協会 | 【サンプル】免許状更新講習(必修・選択必<br>修) 変更 | 免許状更新<br>講習 | 170 | 0 | 公開 | 終了             | 申込者その他・ |
|-------------------------------|----------------------|-------------------------------|-------------|-----|---|----|----------------|---------|
|                               |                      |                               |             |     |   |    | 変更<br>複製<br>削除 |         |
|                               |                      |                               |             |     |   |    | ×-,            | ル送信     |
|                               |                      |                               |             |     |   |    |                |         |

#### 【サンプル】免許状更新講習(必修・選択必修) 変更 メール送信

| 必須 送信元        |                                                                                                    | 举后出去                     |  |  |
|---------------|----------------------------------------------------------------------------------------------------|--------------------------|--|--|
| <b>必須</b> 送信先 | <ul> <li>申込対象幼稚園</li> <li>申込者 ※メールアドレスがない場合は所属幼稚園に1通のみ送信します</li> <li>参加確定者 ※メールアドレスがない場合は所属幼稚園に1通のみ送信します</li> </ul>                                                                                                    | を信元を<br>指定して<br>一括送信できます |  |  |
| ◎ 借名          |                                                                                                    |                          |  |  |
|               |                                                                                                    |                          |  |  |
| 28月 本文        | <ul> <li>申込対象幼稚園</li> <li>加盟園でメールアドレス登録を行っている幼稚園の通知先メールアドレス宛に送信されます。研修申込開始の案内などに利用ください。</li> <li>申込者</li> <li>該当の研修申込者の職員メールアドレスに送信されます。申込後の案内などに利用ください。</li> <li>参加確定者</li> <li>該当の研修申込者で参加確定されている職員メールアドレス宛に送信されます</li> </ul> |                          |  |  |
|               |                                                                                                    |                          |  |  |
| 添付ファイル        | ファイルを選択     選択されていません       ファイルを選択     選択されていません       ファイルを選択     選択されていません                                                                                                    |                          |  |  |

メール送信

現状、送信したメールの履歴は確認する機能はありま せんが、送信メールは主催事務局のメールアドレス宛 にも控えが届きます。

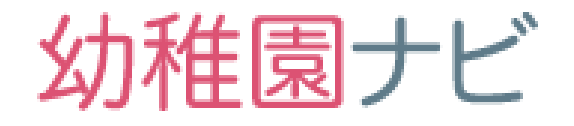

# 管理画面アカウント管理

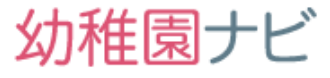

管理画面にログインできる管理アカウントを作成できます。
 設定メニューからアカウント管理を選択して、[新規登録]ボタンを押して下さい。

| π-Δ               | 合问 <b>就職說明会</b> | 研修     | 設定             |
|-------------------|-----------------|--------|----------------|
| 組織管理2             |                 | 1      |                |
| 組織一覧 アカウント管理 アカウン | ~ ト権限設定         |        |                |
| 組織一覧              |                 |        |                |
| 回体番号              | 名称              | ログインЮ  |                |
| 98                |                 |        | <b>編集</b> 下部組織 |
| 組織管理              |                 |        |                |
| 組織一覧 アカウント管理 アカウン | ント権限設定          |        |                |
| アカウント管理           |                 |        | 3 新規登録         |
| 1件中 1~1件表示        |                 |        |                |
| 所属                | 氏名              | ログインID | ステータス          |
|                   |                 |        | 編集             |

1件中 1~1件表示

153 120 188 58
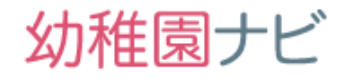

# 管理アカウントの新規登録が行えます。管理画面にログインさせて作業をさせたい場合に登録してください。メールアドレスの確認のため必ず受信出来るメールアドレスを登録してください。

| <b>組織管理</b><br>アカウント情報登録 |                                                 | 幼稚園ナビからの    |       |  |  |
|--------------------------|-------------------------------------------------|-------------|-------|--|--|
| 必須 所属                    | 下部組織テスト                                         | をご指定下さい     |       |  |  |
| 必須 氏名                    | 事務職員B                                           | 携帯メールアドレスもす | 可能です。 |  |  |
| <b>必須</b> メールアドレス        | 担当者のメールアドレスを入力してしてい。<br>このメールアドレス宛に登録施すメールが送信され | nます。        |       |  |  |
| 図 ログインID                 | ログイン時に使用するIDを入力してください。(き                        | ¥角英数字)      |       |  |  |
| 戻る                       |                                                 |             | 登録    |  |  |

## 以下のようなメールが設定したメールアドレス宛に届きますので、 ログインパスワードの設定を行って下さい。

| 【幼稚園ナビ】事務局管理画面アカウント第<br>▶ ፪፪トレイ×                                                              | 行のお知らせ                                |  |  |  |  |
|-----------------------------------------------------------------------------------------------|---------------------------------------|--|--|--|--|
| 幼稚園ナビ事務局                                                                                      |                                       |  |  |  |  |
| To                                                                                            | 幼稚園ナビ 都道府県団体事務局管理画面<br>組織アカウントパスワード設定 |  |  |  |  |
| ※本メールは、自動的に配信しています。<br>こちらのメールは送信専用のため、直接ご返信いただいてもお問い合わせ(<br>お答えできませんので、あらかじめご了承ください。         | c<br>-<br>ログインID                      |  |  |  |  |
|                                                                                               | 新しいパスワード ······ ※半角英数8文字以上            |  |  |  |  |
| ご担当者様                                                                                         | 新しいパスワード(確認入力)                        |  |  |  |  |
| 所属事務局のスタッフの方があなたの幼稚園ナビアカウントを作成されま<br>お手数ですが、以下のURLから幼稚園ナビのログインパスワードをご入力・                      | Ц<br>確定<br><                          |  |  |  |  |
| 幼稚園ナビパスワード設定<br>https: Issociation/group/account/register?key=6110289ba61dd1c1b0fc107c0f0575a |                                       |  |  |  |  |
| ※上記URLの有効期限は96時間(4日間)です。                                                                      |                                       |  |  |  |  |
| パスワードを設定頂くと以下の情報でログインできるようになります。                                                              |                                       |  |  |  |  |
| ログインURL: <u>https</u> //association/<br>ログインID: bratechkabu_jimu1<br>パスワード: 設定したパスワード         |                                       |  |  |  |  |

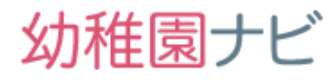

#### 職員アカウントの権限を設定・変更できます。

#### 組織管理

| 組織一覧 | アカウント管理 | アカウント権限設定 |
|------|---------|-----------|

#### アカウント権限設定

| 所属                 | L KA  |   | 合同就職該 | <b>御会</b> | 研修       |       |
|--------------------|-------|---|-------|-----------|----------|-------|
| 下部組織テスト            | 事務職員A |   | 権限なし  | •         | 申込の管理を許  | 可 •   |
| 下部組織テスト            |       |   | 全て許可  | •         | 閲覧のみ許可   | •     |
|                    |       |   |       | 2         | 確定       |       |
|                    |       |   |       | -         |          |       |
|                    |       | ↓ |       |           |          |       |
| 幼稚園ナビ(都道府県団体事務局管理国 | 画面)   |   | ٢     | 下部組織テスト   | 事務職員A [[ | コグアウト |
| ホーム                | 研修    |   |       | 設定        |          |       |

#### ① 登録されている職員アカウント権限を設定/変更できます。

| 2 | 登録されている職員 | に | ど | の材 | 幾能の権限を与えるかを設定できます。                    |
|---|-----------|---|---|----|---------------------------------------|
|   | 権限なし      | • | • | •  | メニューが表示されず何も行えません。                    |
|   | 閲覧のみ      | • | • | •  | 登録情報は表示できますが、新規登録、変更、                 |
|   |           |   |   |    | 削除は行なえません。                            |
|   | 全て許可      | • | • | •  | 全ての作業が行なえます。                          |
|   | 申込の管理を許可  | • | • | •  | 申込者画面のみ操作可能です。申込者の追加                  |
|   | (研修のみの設定) |   |   |    | と <mark>QRコードによる出欠チェック</mark> が行なえます。 |

### 幼稚園ナビサポート事務局のご案内

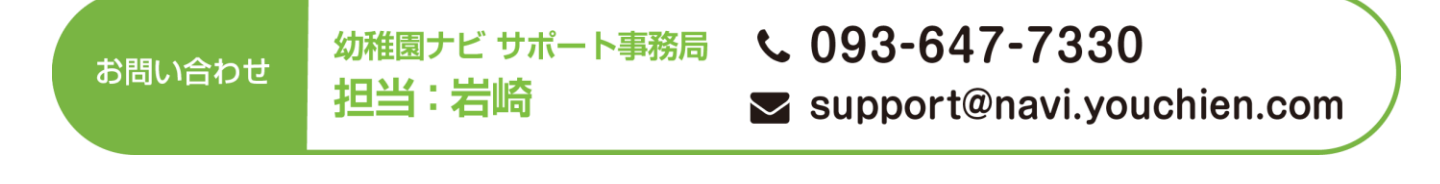

## 幼稚園ナビの利用に関して、 質問がございましたら お気兼ねなくお問い合わせ下さい。

幼稚園ナビ